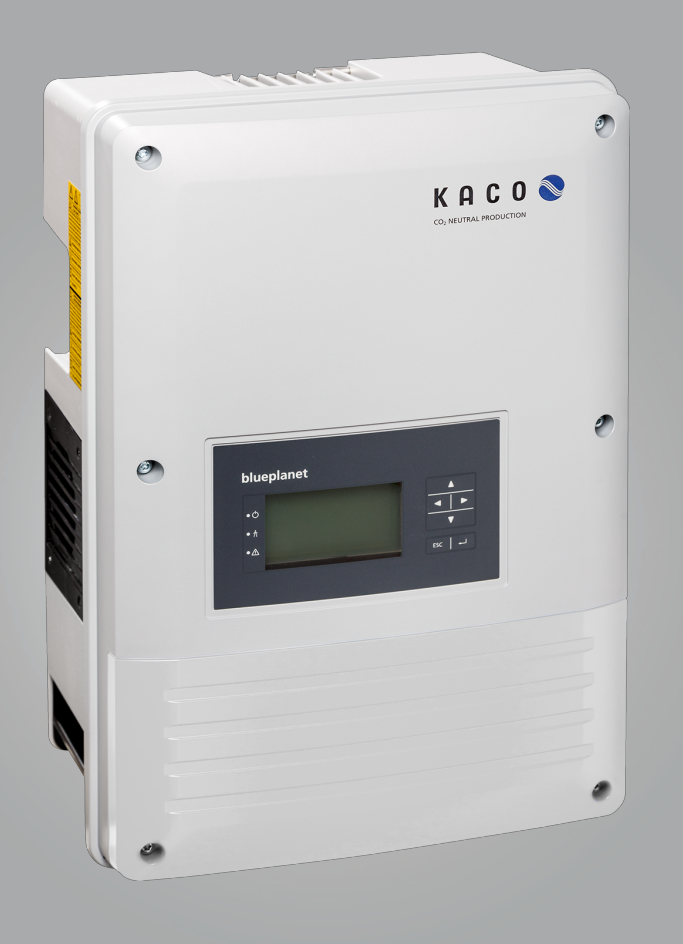

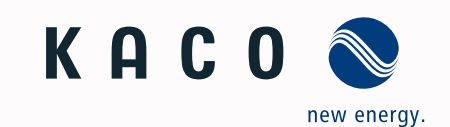

KACO blueplanet 3.0TL3 KACO blueplanet 4.0TL3 KACO blueplanet 5.0TL3 KACO blueplanet 6.5TL3 KACO blueplanet 7.5 TL3 KACO blueplanet 8.6TL3 KACO blueplanet 9.0TL3

# Manual English translation of German original

Authorised electrician

Important safety instructions

These instructions form part of the product and must be carefully read, observed and stored in a place which is freely accessible at all times.

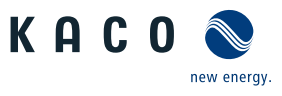

# Legal provisions

The information contained in this document is the property of KACO new energy GmbH. Publication, in whole or in part, requires the written permission of KACO new energy GmbH.

## **KACO** warranty

For current warranty conditions contact your system integrator. http://www.kaco-newenergy.com

## **Definitions on product designations**

In these operating instructions, the product "Photovoltaic feed-in inverter" is referred to as "device" for ease of reading.

## Trademarks

All trademarks are recognised, even if not explicitly identified as such. A lack of identification does not mean that a product or designation/logo is free of trademarks.

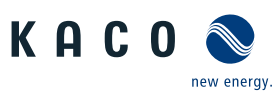

# Manual

# Photovoltaic feed-in inverter

# Contents

| 1 | Gene   | ral information                         | . 4 |
|---|--------|-----------------------------------------|-----|
|   | 1.1    | About this document                     | . 4 |
|   | 1.2    | More information                        | . 4 |
|   | 1.3    | Layout of Instructions                  | . 5 |
|   | 1.4    | Identification                          | . 6 |
|   | 1.5    | Warnings on the device                  | . 6 |
|   | 1.6    | Target group                            | . 6 |
| 2 | Safet  | y                                       | . 7 |
|   | 2.1    | Proper use                              | . 7 |
|   | 2.2    | Protection features                     | . 8 |
| 3 | Descr  | iption of the device                    | . 9 |
| • | 3.1    | Mode of operation                       | . 9 |
|   | 3.2    | Device diagram                          | . 9 |
|   | 3.3    | System layout                           | . ) |
|   | Table  |                                         | 4.2 |
| 4 | Techr  | Flastrical data                         | 12  |
|   | 4.1    | Electrical data                         | 12  |
|   | 4.2    | General Data                            | 13  |
|   | 4.3    | Environmental data                      | 14  |
| 5 | Trans  | portation and Delivery                  | 15  |
|   | 5.1    | Scope of delivery                       | 15  |
|   | 5.2    | Transporting the device                 | 15  |
|   | 5.3    | Installation tool                       | 15  |
| 6 | Asser  | nbly and preparation                    | 16  |
|   | 6.1    | Choosing the installation location      | 16  |
|   | 6.2    | Unpacking the device                    | 17  |
|   | 6.3    | Fastening the mount                     | 18  |
|   | 6.4    | Installing and securing the device      | 19  |
| 7 | Instal | llation                                 | 21  |
|   | 7.1    | General information                     | 21  |
|   | 7.2    | Surveying the connection area           | 21  |
|   | 7.3    | Making the electrical connection        | 21  |
|   | 7.4    | Connecting the device to the power grid | 22  |
|   | 7.5    | Connect PV generator to device          | 24  |
|   | 7.6    | Creating equipotential bonding          | 27  |
|   | 7.7    | Connecting the interfaces               | 28  |
|   | 7.8    | Sealing the connection area             | 30  |
| 8 | Comr   | nissioning                              | 31  |
|   | 8.1    | Requirements                            | 31  |
|   | 8.2    | Preconditions relating to standards     | 31  |
| 9 | Confi  | guration and operation                  | 32  |
| - | 9.1    | Initial start-up                        | 32  |
|   |        |                                         |     |

|                      | 9.2                                                                                                    | Controls                                                                                                    | 32                                                                   |
|----------------------|----------------------------------------------------------------------------------------------------|----------------------------------------------------------------------------------------------------|----------------------------------------------------------------------|
|                      | 9.3                                                                                                    | User interface                                                                                                    | 34                                                                   |
|                      | 9.4                                                                                                    | Menu structure                                                                                                    | 35                                                                   |
|                      | 9.5                                                                                                    | Monitoring the device                                                                                                    | 50                                                                   |
|                      | 9.6                                                                                                    | Performing a firmware update                                                                                                    | 52                                                                   |
|                      | 9.7                                                                                                    | Access via Modbus                                                                                                    | 53                                                                   |
| 10                   | Speci                                                                                                    | fications                                                                                                    | . 54                                                                 |
|                      | 10.1                                                                                                    | Reactive power control                                                                                                    | 54                                                                   |
|                      | 10.2                                                                                                    | Active power regulation                                                                                                    | 57                                                                   |
|                      | 10.3                                                                                                    | FRT                                                                                                    | 63                                                                   |
|                      | 10.4                                                                                                    | Other grid-supporting functions that are effective in the case of active power                                                                                                    | in<br>66                                                             |
|                      | 10.5                                                                                                    | Advanced islanding detection                                                                                                    | 67                                                                   |
| 11                   | Main                                                                                                    | tenance and troubleshooting                                                                                                    | . 69                                                                 |
|                      | 11.1                                                                                                    | Visual inspection                                                                                                    | 69                                                                   |
|                      | 11.2                                                                                                    | Cleaning                                                                                                    | 69                                                                   |
|                      | 11.3                                                                                                    | Replacing the fan                                                                                                    | 70                                                                   |
|                      |                                                                                                    |                                                                                                    |                                                                      |
|                      | 11.4                                                                                                    | Shutting down for maintenance / troubleshooting<br>71                                                                                                    |                                                                      |
|                      | 11.4<br>11.5                                                                                                    | Shutting down for maintenance / troubleshooting<br>71<br>Disconnecting connections                                                                                                    |                                                                      |
|                      | 11.4<br>11.5<br>11.6                                                                                            | Shutting down for maintenance / troubleshooting<br>71<br>Disconnecting connections<br>Faults                                                                                                    | <br>71<br>72                                                         |
|                      | 11.4<br>11.5<br>11.6<br>11.7                                                                                    | Shutting down for maintenance / troubleshooting<br>71<br>Disconnecting connections<br>Faults<br>Fault messages                                                                                                    | 71<br>72<br>73                                                       |
|                      | 11.4<br>11.5<br>11.6<br>11.7<br>11.8                                                                            | Shutting down for maintenance / troubleshooting.<br>71<br>Disconnecting connections<br>Faults<br>Fault messages<br>Troubleshooting                                                                                                    | 71<br>72<br>73<br>74                                                 |
| 12                   | 11.4<br>11.5<br>11.6<br>11.7<br>11.8<br>Deco                                                                    | Shutting down for maintenance / troubleshooting<br>71<br>Disconnecting connections<br>Faults<br>Fault messages<br>Troubleshooting<br>mmissioning and dismantling                                                                                                    | 71<br>72<br>73<br>74<br><b>80</b>                                    |
| 12                   | 11.4<br>11.5<br>11.6<br>11.7<br>11.8<br>Deco                                                                    | Shutting down for maintenance / troubleshooting.<br>71<br>Disconnecting connections<br>Faults<br>Fault messages<br>Troubleshooting<br><b>switching off the device</b>                                                                                                    | 71<br>72<br>73<br>74<br><b>80</b><br>80                              |
| 12                   | 11.4<br>11.5<br>11.6<br>11.7<br>11.8<br>Deco<br>12.1<br>12.2                                                    | Shutting down for maintenance / troubleshooting<br>71<br>Disconnecting connections<br>Faults<br>Fault messages<br>Troubleshooting<br>Switching off the device<br>Uninstalling the device                                                                                                    | 71<br>72<br>73<br>74<br>80<br>80                                     |
| 12                   | 11.4<br>11.5<br>11.6<br>11.7<br>11.8<br>Deco<br>12.1<br>12.2<br>12.3                                            | Shutting down for maintenance / troubleshooting.<br>71<br>Disconnecting connections<br>Faults<br>Fault messages<br>Troubleshooting<br><b>mmissioning and dismantling</b><br>Switching off the device<br>Uninstalling the device<br>Disassembling the device                                              | 71<br>72<br>73<br>74<br>80<br>80<br>81                               |
| 12                   | 11.4<br>11.5<br>11.6<br>11.7<br>11.8<br>Deco<br>12.1<br>12.2<br>12.3<br>12.4                                    | Shutting down for maintenance / troubleshooting<br>71<br>Disconnecting connections<br>Faults<br>Fault messages<br>Troubleshooting<br>Switching off the device<br>Uninstalling the device<br>Disassembling the device<br>Packaging the device                                                             | 71<br>72<br>73<br>74<br>80<br>80<br>81<br>81                         |
| 12                   | 11.4<br>11.5<br>11.6<br>11.7<br>11.8<br>Deco<br>12.1<br>12.2<br>12.3<br>12.4<br>12.5                            | Shutting down for maintenance / troubleshooting<br>71<br>Disconnecting connections<br>Faults<br>Fault messages<br>Troubleshooting<br><b>mmissioning and dismantling</b><br>Switching off the device<br>Uninstalling the device<br>Disassembling the device<br>Packaging the device<br>Storing the device | 71<br>72<br>73<br>74<br>80<br>80<br>81<br>81                         |
| 12                   | 11.4<br>11.5<br>11.6<br>11.7<br>11.8<br>Decor<br>12.1<br>12.2<br>12.3<br>12.4<br>12.5<br>Dispo                  | Shutting down for maintenance / troubleshooting.<br>71<br>Disconnecting connections                                                                                                    | 71<br>72<br>73<br>74<br><b></b> 80<br>81<br>81<br>81<br>81           |
| 12<br>13<br>14       | 11.4<br>11.5<br>11.6<br>11.7<br>11.8<br>Decor<br>12.1<br>12.2<br>12.3<br>12.4<br>12.5<br>Dispo                  | Shutting down for maintenance / troubleshooting.<br>71<br>Disconnecting connections                                                                                                    | 71<br>72<br>73<br>74<br>80<br>81<br>81<br>81<br>81<br>81<br>81       |
| 12<br>13<br>14<br>15 | 11.4<br>11.5<br>11.6<br>11.7<br>11.8<br>Deco<br>12.1<br>12.2<br>12.3<br>12.4<br>12.5<br>Dispo<br>Servio<br>Appe | Shutting down for maintenance / troubleshooting.<br>71<br>Disconnecting connections                                                                                                    | 71<br>72<br>73<br>74<br>80<br>81<br>81<br>81<br>81<br>81<br>81<br>83 |

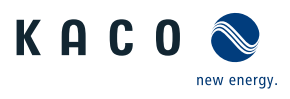

# 1 General information

# 1.1 About this document

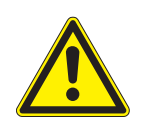

\Lambda WARNING

## Improper handling of the device can be hazardous!

> You must read and understand the operating instructions in order to install and use the device safely!

## Other applicable documents

During installation, observe all assembly and installation instructions for components and other parts of the system. These instructions also apply to the equipment, related components and other parts of the system.

Some of the documents which are required to register your system and have it approved are included with the operating instructions.

## Storing the documents

These instructions and other documents must be stored near the system and be available at all times.

• The current version of the operating Instructions can be downloaded from www.kaco-newenergy.com.

## English translation of German original

This document has been produced in several languages. The German-language version is the original version. All other language versions are translations of the original version.

This document is valid for the following types of device from firmware version onwards

| Type designation | KACO blueplanet 3.0 TL3 M2 WM OD IIG0  | [1001670] |
|------------------|----------------------------------------|-----------|
| [KACO art. no.]  | KACO blueplanet 4.0 TL3 M2 WM OD IIG0  | [1001671] |
|                  | KACO blueplanet 5.0 TL3 M2 WM OD IIG0  | [1001205] |
|                  | KACO blueplanet 6.5 TL3 M2 WM OD IIG0  | [1001204] |
|                  | KACO blueplanet 7.5 TL3 M2 WM OD IIG0  | [1001203] |
|                  | KACO blueplanet 8.6 TL3 M2 WM OD IIG0  | [1001461] |
|                  | KACO blueplanet 9.0 TL3 M2 WM OD IIG0  | [1001202] |
|                  | KACO blueplanet 10.0 TL3 M2 WM OD IIG0 | [1001460] |

# 1.2 More information

Links to more detailed information can be found at www.kaco-newenergy.com

| Document title                                                                                          | Document type                                                                                                    |
|----------------------------------------------------------------------------------------------------|----------------------------------------------------------------------------------------------------|
| Technical data sheet                                                                                    | Product flyer                                                                                                    |
| Remote access via web interface                                                                         | Application note - operation                                                                                                   |
| Grid and system protection                                                                              | Application note                                                                                                    |
| Powador-protect operating instructions                                                                  | •••                                                                                                    |
| Modbus© protocol<br>RS485 protocol reactive power control                                               | Application note                                                                                                    |
| SunSpec Information Model Reference<br>SunSpec Information Model Reference KACO                         | Excel files for software version with application note "Mod-<br>bus protocol" under https://kaco-newenergy.com/down-<br>loads/ |
| Software package                                                                                        | ZIP/KUF files for current software                                                                                             |
| EU Declaration of Conformity<br>Country-specific certificates<br>Certification for specific subassembly | Certificates                                                                                                    |

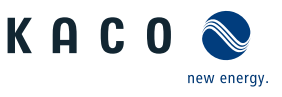

# 1.3 Layout of Instructions

| 1.3.1     | Symbols used                |                            |  |
|-----------|-----------------------------|----------------------------|--|
|           | General hazard              | Fire and risk of explosion |  |
|           | Electrical voltage          | Risk of burns              |  |
| $\square$ | Earthing - ground conductor |                            |  |

# 1.3.2 Safety warnings symbols guide

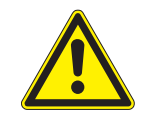

# **A** DANGER High risk

Failure to observe this warning will lead directly to serious bodily injury or death.

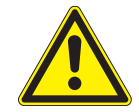

# A WARNING

# Potential risk

Failure to observe this warning may lead to serious bodily injury or death.

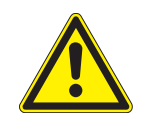

# 

# Low-risk hazard

Failure to observe this warning will lead to minor or moderate bodily injury.

# **A** CAUTION

## Risk of damage to property

Failure to observe this warning will lead to property damage.

# 1.3.3 Additional information symbols

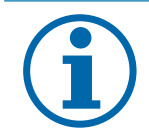

# Useful information and notes

Information that is important for a specific topic or objective, but that is not safety-relevant.

## 1.3.4 Symbols for instructions

NOTE

## $\circlearrowright$ Prerequisite for use

## 1 Carry out the next step

2 Additional action sequence

- ⇒ Interim result of the action
- » End result

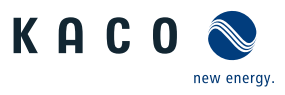

# 1.4 Identification

You will find the name plate with the following data for service and other requirements specific to installation on the right side panel of the product:

- Product name
- Part no.
- Serial number
- · Date of manufacture
- Technical data
- Disposal information
- Certification marking, CE marking.

# 1.5 Warnings on the device

A warning sticker is affixed to the device. Read the warnings carefully.

Do not remove the sticker. If the sticker is missing or is illegible, please contact a KACO representative or distributor.

Article number:

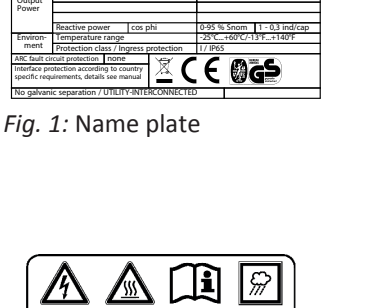

# Image: Constraint of the second second sec

Fig. 2: Warning sticker

касо 🖉

Input

Dutpu

# 1.6 Target group

All activities described in the document may only be carried out by specially trained personnel with the following qualifications:

- · Knowledge about how an inverter functions and operates
- · Knowledge about IP-based network protocols
- Knowledge of the Modbus specifications
- Knowledge of the SunSpec Modbus specifications
- Education concerning the installation and configuration of IT systems
- Training in the handling of hazards and risks during the installation and operation of electrical devices and systems.
- · Education concerning the installation and start-up of electrical devices and systems.
- Knowledge of applicable standards and directives.
- Knowledge and adherence to this document with all safety notices.

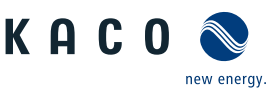

# 2 Safety

Before using the product for the first time, please read through the safety instructions carefully.

## 🚹 DANGER

Lethal voltages are still present in the connections and cables of the device even after the device has been switched off and disconnected!

Severe injuries or death may occur if the cables and/or terminals/busbars in the device are touched.

- ightarrow The device must be mounted in a fixed position before being connected electrically.
- > Comply with all safety regulations and current technical connection specifications of the responsible power supply company.
- > The device is only permitted to be opened or serviced by a qualified electrician.
- > Switch off the grid voltage by turning off the external circuit breakers.
- $\,\,>\,$  Check that all AC and DC cables are completely free of current using a clip-on ammeter.
- > Do not touch the cables and/or terminals/busbars when switching the device on and off.
- > Keep the device closed when in operation.

The electrician is responsible for observing all existing standards and regulations. The following applies:

- Keep unauthorised persons away from the device and/or system.
- In particular, making sure that the locally applicable version of the standard <sup>1</sup> "Requirements for special installations or locations – solar photovoltaic (PV) power supply systems" is observed.
- Ensure operational safety by providing proper grounding, conductor dimensioning and appropriate protection against short circuiting.
- · Observe all safety instructions on the product and in these operating instructions.
- Switch off all voltage sources and secure them against being inadvertently switched back on before performing visual inspections and maintenance.
- · When taking measurements on the live device:
  - Do not touch the electrical connections
  - Remove all jewellery from wrists and fingers
  - Ensure that the testing equipment is in safe operating condition.
- Modifications to the surroundings of the device must comply with the applicable national and local standards.
- When working on the PV generator, in addition to disconnecting this from the grid it is also necessary to switch off the DC voltage using the DC isolator switch on the device.

# 2.1 Proper use

The device is a transformerless PV inverter which converts the direct current of the PV generator into grid-compatible three-phase alternating current and then feeds the three-phase alternating current into the public power grid.

The device is built using state-of-the-art technology and in accordance with the recognized safety rules. Nevertheless, improper use may cause lethal hazards for the operator or third parties, or may result in damage to the product and other property.

The device is intended for indoor and outdoor applications and may only be used in countries for which it has been approved or for which it has been released by KACO new energy and the grid operator.

| 1 | Country | Standard                                                                                |  |  |
|---|---------|-----------------------------------------------------------------------------------------|--|--|
|   | EU      | Harmonised document - HD 60364-7-712 (European im-<br>plementation of the IEC standard) |  |  |
|   | USA     | PV section of NEC 690 and sections in article 100, 690.4, 690.6 and 705.10              |  |  |

Tab. 1: Examples of standards specific to business premises

KACO blueplanet 3.0TL3 KACO blueplanet 4.0TL3 KACO blueplanet 5.0TL3 KACO blueplanet 6.5TL3 KACO blueplanet 7.5 TL3 KACO blueplanet 8.6TL3 KACO blueplanet 9.0TL3 KACO blueplanet 10.0TL3

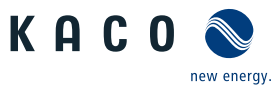

Operate the device only with a permanent connection to the public power grid. The country and grid type selection must be commensurate with the respective location and grid type.

The requirements of the grid operator must be met for grid connection to take place. The permission of the relevant authorities may also be required in order to secure authorisation to connection to the grid.

The enclosed documentation is an integral part of the product. The documentation must be read, observed and stored in a place which is freely accessible at all times.

The name plate must be permanently attached to the product.

Any other or additional use of the device shall be regarded as improper.

This includes:

- Use of a distribution system that is not described (grid type)
- Use of sources other than PV-strings.
- Mobile use
- · Use in rooms where there is a risk of explosion
- · Use in direct sunlight, rain or a storm or other harsh environmental conditions
- Outdoor use in environmental conditions that exceed the limits stated in the technical specifications >Environmental data.
- · Operation outside the specification intended by the manufacturer
- Overvoltage on the DC connection of over 1,000 V
- Modifying the device
- Standalone mode

# 2.2 Protection features

The following monitoring and protection functions are built-in:

- Overvoltage conductor / varistor to protect the power semiconductors from high-energy transients on the grid and generator sides.
- Device temperature monitoring system
- EMC filter to protect the inverter from high-frequency grid interference
- · Grid-side varistors grounded to earth to protect the product against burst and surge pulses
- · Anti-islanding detection according to the current standards.
- · ISO/AFI detection of a generator insulation fault.

# NOTE

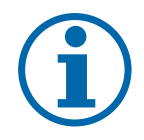

If the device is connected, the overvoltage conductors / varistors contained in the device have an impact on the electrical system insulation resistance test as per HD 60364-6 / IEC 60364-6 Low-voltage installations- Part 6: Verification.

IEC 60364-6 6.4.3.3 describes two options for this case. The first option is to disconnect devices with an overvoltage conductor or, if this is not practicable, then the test voltage can be reduced to 250V.

# KACO

# 3 Description of the device

# 3.1 Mode of operation

The device converts the DC voltage generated by the PV-modules into AC voltage and feeds this into the power grid. The starting procedure begins when there is sufficient sunlight and a specific minimum voltage is present in the device. The feed-in process begins once the PV generator has passed the insulation test and the grid parameters are within the requirements imposed by the grid operator for a specific monitoring time. If, as it gets dark, the voltage drops below the minimum voltage value, feed-in mode ends and the device switches off.

# 3.2 Device diagram

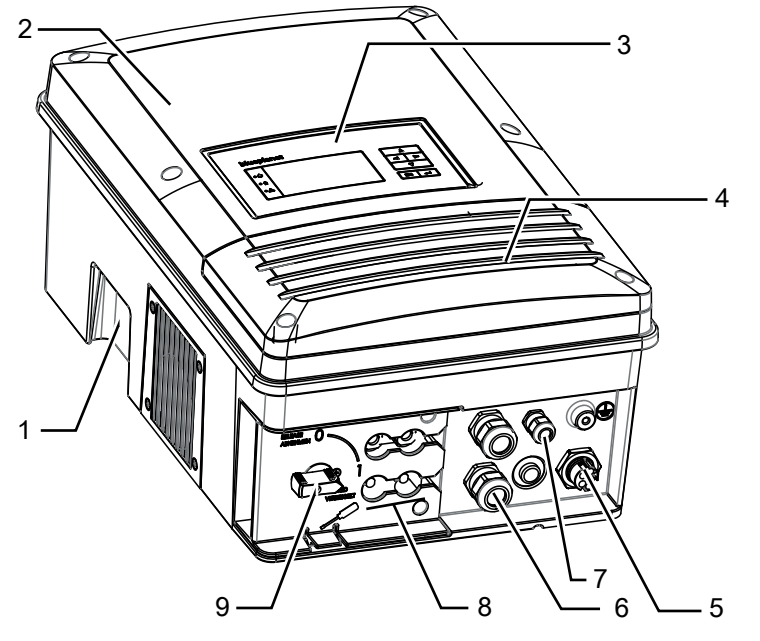

## Fig. 3: Device diagram

| Key |                                                  |   |                                               |
|-----|--------------------------------------------------|---|-----------------------------------------------|
| 1   | Housing                                          | 6 | Interfaces / cable feed-through               |
| 2   | Cover                                            | 7 | Communication - USB port / cable feed-through |
| 3   | Status indicator with display and operator panel | 8 | DC connection / DC connector                  |
| 4   | Cover for the connection area                    | 9 | DC isolator switch                            |
| 5   | AC connection / 5-pole connector                 |   |                                               |

## 3.2.1 Mechanische Komponenten

The DC isolator switch is located on the underside of the device. The DC isolator switch is used to disconnect the inverter from the PV generator in order to carry out service.

Disconnecting the device from the PV generator

Switch the DC isolator switches from 1 (ON) to 0 (OFF).

## Connecting the device to the PV generator

The Switch the DC isolator switches from 0 (OFF) to 1 (ON).

# 3.2.2 Electrical functions

A potential-free relay contact is integrated into the device. Use this contact for one of the following functions:

## **Potential-free relay**

The potential-free relay contact closes as soon as there is a fault during operation. You use this function, for example, to signal a fault visually or acoustically.

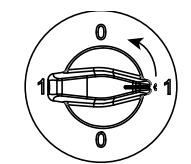

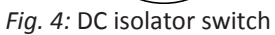

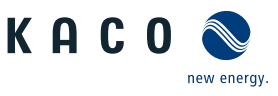

## Priwatt

The energy that is provided by the PV system can be put to use directly by the appliances that are connected in your home.

The potential-free contact can switch larger appliances (e.g. air conditioning units) on and off with the Priwatt function activated. This requires an external power supply and an external load relay.

When the function is active, either the remaining runtime (in hours and minutes) or the shutdown threshold (in kW) is displayed on the start screen depending on the operating mode selected. The "priwatt" function is not active in the unit's delivery state. The option can be configured in the Settings menu.

# 3.2.3 Interfaces

You can configure the interfaces and the web server in the Settings menu. The device has the following interfaces for communication and remote monitoring.

## **Ethernet interface**

Monitoring can occur directly on the unit using the integrated Ethernet interface. A local web server is installed in the unit for this purpose. This can also be used to request measured values remotely.

For monitoring a system comprising several inverters, we recommend you use an external data logging and monitoring system.

## **RS485** interface

Use this monitoring option if you cannot check the functioning of the system on-site on a regular basis, e.g. if your place of residence is located a great distance from the system. To connect the RS485 interface, contact your authorised electrician.

For monitoring your PV system using the RS485 interface, KACO new energy GmbH offers monitoring devices.

## **USB** interface

The USB connection of the device is a type A socket. It is located on the underside of the housing and is protected by a safety cover. The USB connection is specified to draw 500 mA of current.

Use the USB interface to read out stored operating data, load firmware updates or device configurations using a FAT32-formatted USB stick.

## "Inverter Off" input

In addition to the safety functions, the internal interface switches can also be actuated via the "Inverter Off" input.

The Powador-protect or a protective device from another manufacturer can be used for this purpose.

If a Powador-protect is used as the central interface protection, the fail-safe disconnection of suitable KACO inverters from the public grid can be carried out by the internal interface switches instead of separate interface switches. This requires the inverters in the photovoltaic system to be connected to the Powador-protect.

Information on installation and use can be found in this manual, in the Powador protect manual and in the instructions for use of the Powador protect on the KACO web site.

On the "Inverter Off" input, instead of the Powador-protect an interface protection device from another supplier an also be connected to actuate the internal interface switches.

## **Digital inputs**

You can extend the unit with additional digital inputs by means of an extension module (available from KACO customer service). This can be used to connect a ripple control receiver or a protective shutdown system.

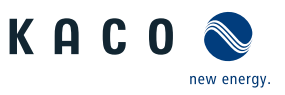

# 3.3 System layout

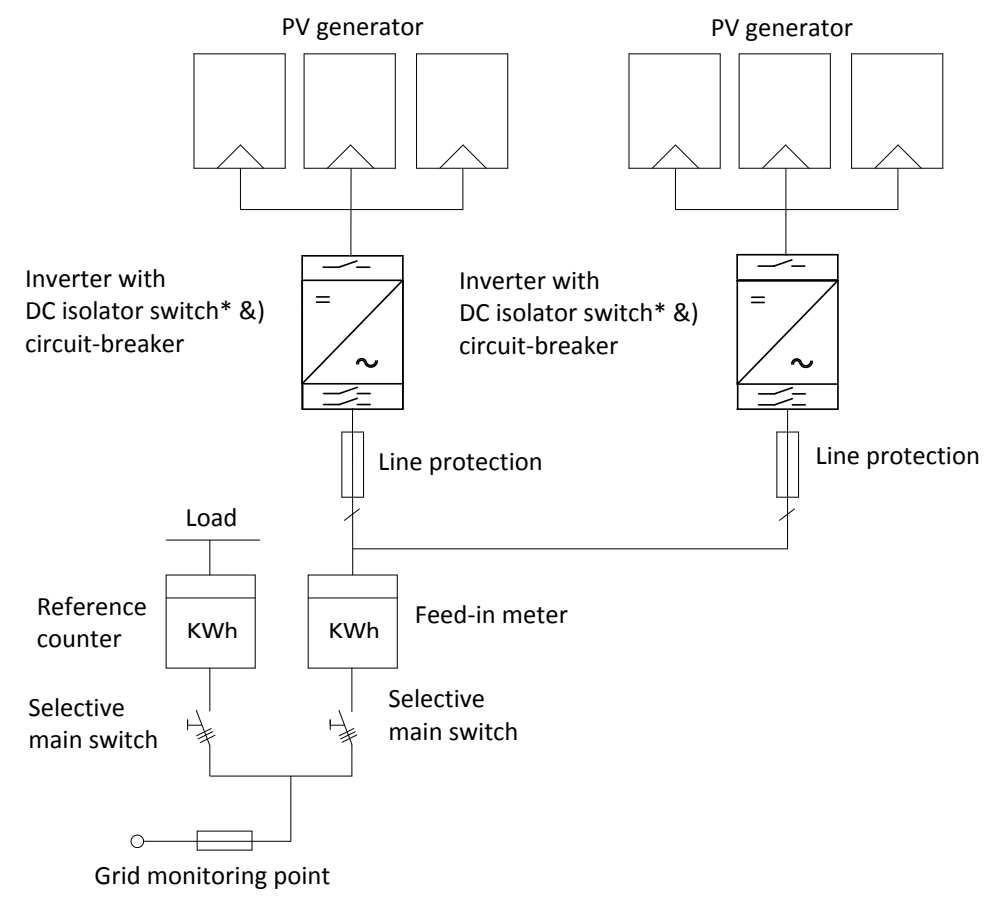

Fig. 5: Circuit diagram of a system with two inverters

| Кеу                           | Definition / information on the connection                                                                                                    |
|-------------------------------|----------------------------------------------------------------------------------------------------|
| PV generator                  | The PV generator converts the radiant energy of sunlight into electrical energy.                                                                                       |
| Inverter with circuit-breaker | The PV generator is connected to the device's DC connec-<br>tion.                                                                                                    |
| Line protection               | The circuit breaker is an overcurrent protection device.                                                                                                    |
| Feed-in meter                 | The feed-in meter is to be specified and installed by the power supply company. Some power supply companies also allow the installation of your own calibrated meters. |
| Selective main switch         | The selective main switch is to be specified by the power supply company.                                                                                              |
| Reference counter             | The reference counter is to be specified and installed by the power supply company. This measures the amount of energy drawn.                                          |
| DC isolator switch            | Use the DC isolator switch to disconnect the device from the PV generator.                                                                                             |

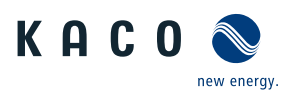

# 4 Technical data

# 4.1 Electrical data

|                                          | KACO<br>blue-<br>planet<br>3.0 TL3<br>M2 WM<br>OD IIG0                 | KACO<br>blue-<br>planet<br>4.0 TL3<br>M2 WM<br>OD IIG0 | KACO<br>blue-<br>planet<br>5.0 TL3<br>M2 WM<br>OD IIG0 | KACO<br>blue-<br>planet<br>6.5 TL3<br>M2 WM<br>OD IIG0 | KACO<br>blue-<br>planet<br>7.5 TL3<br>M2 WM<br>OD IIG0 | KACO<br>blue-<br>planet<br>8.6 TL3<br>M2 WM<br>OD IIG0 -<br>3TL301 | KACO<br>blue-<br>planet<br>9.0 TL3<br>M2 WM<br>OD IIG0 | KACO<br>blue-<br>planet<br>10.0 TL3<br>M2 WM<br>OD IIG0 -<br>3TL301 |
|------------------------------------------|------------------------------------------------------------------------|--------------------------------------------------------|--------------------------------------------------------|--------------------------------------------------------|--------------------------------------------------------|--------------------------------------------------------------------|--------------------------------------------------------|---------------------------------------------------------------------|
| DC Input levels                          |                                                                        |                                                        |                                                        | Input le                                               | vels (DC)                                              |                                                                    |                                                        |                                                                     |
| Recommended generator power range        | 3.6 kW                                                                 | 4.8 kW                                                 | 6 kW                                                   | 7.8 kW                                                 | 9 kW                                                   | 10.3 kW                                                            | 10.8 kW                                                | 12 kW                                                               |
| MPPrange@Pnom                            | 200-                                                                   | -800 V                                                 | 240-800<br>V                                           | 310-800<br>V                                           | 350-800<br>V                                           | 403-800<br>V                                                       | 420 - 800<br>V                                         | 470-800<br>V                                                        |
| Working range                            |                                                                        |                                                        |                                                        | 200 V                                                  | - 950 V                                                |                                                                    |                                                        |                                                                     |
| Rated voltage                            |                                                                        |                                                        |                                                        | 65                                                     | 53 V                                                   |                                                                    |                                                        |                                                                     |
| Starting voltage                         |                                                                        |                                                        |                                                        | 25                                                     | 50 V                                                   |                                                                    |                                                        |                                                                     |
| Open circuit voltage                     |                                                                        |                                                        |                                                        | 1,0                                                    | 00 V                                                   |                                                                    |                                                        |                                                                     |
| Max. input current <sup>2</sup>          | 2 x 11 A                                                               |                                                        |                                                        |                                                        |                                                        |                                                                    |                                                        |                                                                     |
| Number of strings                        |                                                                        |                                                        |                                                        |                                                        | 1                                                      |                                                                    |                                                        |                                                                     |
| Number of MPP controls                   |                                                                        |                                                        |                                                        |                                                        | 2                                                      |                                                                    |                                                        |                                                                     |
| Max. short-circuit current (ISC max.)    |                                                                        |                                                        |                                                        | 2 x                                                    | 16 A                                                   |                                                                    |                                                        |                                                                     |
| Input source feedback current            |                                                                        |                                                        |                                                        | С                                                      | ) A                                                    |                                                                    |                                                        |                                                                     |
| Polarity safeguard                       |                                                                        |                                                        |                                                        | у                                                      | 'es                                                    |                                                                    |                                                        |                                                                     |
| String fuse                              |                                                                        |                                                        |                                                        | r                                                      | סו                                                     |                                                                    |                                                        |                                                                     |
| DC overvoltage protection                |                                                                        |                                                        |                                                        | Bui                                                    | ilt-in                                                 |                                                                    |                                                        |                                                                     |
|                                          | КАСО                                                                   | КАСО                                                   | КАСО                                                   | КАСО                                                   | КАСО                                                   | КАСО                                                               | КАСО                                                   | КАСО                                                                |
|                                          | blue-<br>planet<br>3.0 TL3<br>M2 WM<br>OD IIG0                         | blue-<br>planet<br>4.0 TL3<br>M2 WM<br>OD IIG0         | blue-<br>planet<br>5.0 TL3<br>M2 WM<br>OD IIG0         | blue-<br>planet<br>6.5 TL3<br>M2 WM<br>OD IIG0         | blue-<br>planet<br>7.5 TL3<br>M2 WM<br>OD IIG0         | blue-<br>planet<br>8.6 TL3<br>M2 WM<br>OD IIG0 -<br>3TL301         | blue-<br>planet<br>9.0 TL3<br>M2 WM<br>OD IIG0         | blue-<br>planet<br>10.0 TL3<br>M2 WM<br>OD IIG0 -<br>3TL301         |
| AC Output levels                         |                                                                        |                                                        |                                                        | Output le                                              | evels (AC)                                             |                                                                    |                                                        |                                                                     |
| Nominal power                            | 3 kVA                                                                  | 4 kVA                                                  | 5 kVA                                                  | 6.5 kVA                                                | 7.5 kVA                                                | 8.6 kVA                                                            | 9 kVA                                                  | 10 kVA                                                              |
| Rated voltage                            | 220 / 380 V [3/N/PE];<br>230 / 400 V [3/N/PE];<br>240 / 415 V [3/N/PE] |                                                        |                                                        |                                                        |                                                        |                                                                    |                                                        |                                                                     |
| Voltage range: continuous opera-<br>tion |                                                                        |                                                        |                                                        | 305 V - 48                                             | 0 V [Ph-Ph]                                            |                                                                    |                                                        |                                                                     |

<sup>&</sup>lt;sup>2</sup> The "Max. input current" is the maximal theoretical value during operation at full power and minimal MPP voltage. The inverter will clip to the maximum AC power output.

The "Max. short-circuit current (ISCmax.)" defines together with open circuit voltage (Uocmax) the characteristic of the connected PV generator. This is the relevant value for string sizing and is the absolute maximal limit for inverter protection. The connected PV-Generator must be designed, that the max short circuit current is below or equal to ISCmax of the inverter under all foreseeable conditions. In no condition the design may result in a greater short circuit current than ISCmax of the inverter.Designing the PV generator [See section 7.5.4] Page 26].

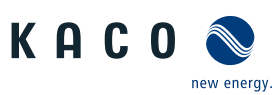

|                                                                                             | KACO<br>blue-<br>planet<br>3.0 TL3<br>M2 WM<br>OD IIG0                 | KACO<br>blue-<br>planet<br>4.0 TL3<br>M2 WM<br>OD IIG0                 | KACO<br>blue-<br>planet<br>5.0 TL3<br>M2 WM<br>OD IIG0                 | KACO<br>blue-<br>planet<br>6.5 TL3<br>M2 WM<br>OD IIG0                 | KACO<br>blue-<br>planet<br>7.5 TL3<br>M2 WM<br>OD IIG0                             | KACO<br>blue-<br>planet<br>8.6 TL3<br>M2 WM<br>OD IIG0 -<br>3TL301                 | KACO<br>blue-<br>planet<br>9.0 TL3<br>M2 WM<br>OD IIG0                                | KACO<br>blue-<br>planet<br>10.0 TL3<br>M2 WM<br>OD IIG0 -<br>3TL301                |
|---------------------------------------------------------------------------------------------|------------------------------------------------------------------------|------------------------------------------------------------------------|------------------------------------------------------------------------|------------------------------------------------------------------------|------------------------------------------------------------------------------------|------------------------------------------------------------------------------------|---------------------------------------------------------------------------------------|------------------------------------------------------------------------------------|
| Rated current                                                                               | 3x 4.20 A<br>[@415V];<br>3x 4.35 A<br>[@400V];<br>3x 4.60 A<br>[@380V] | 3x 5.60 A<br>[@415V];<br>3x 5.80 A<br>[@400V];<br>3x 6.10 A<br>[@380V] | 3x 7.00 A<br>[@415V];<br>3x 7.25 A<br>[@400V];<br>3x 7.60 A<br>[@380V] | 3x 9.10 A<br>[@415V];<br>3x 9.50 A<br>[@400V];<br>3x 9.90 A<br>[@380V] | 3x 10.50<br>A<br>[@415V];<br>3x 10.90<br>A<br>[@400V];<br>3x 11.40<br>A<br>[@380V] | 3x 12.00<br>A<br>[@415V];<br>3x 12.50<br>A<br>[@400V];<br>3x 13.10<br>A<br>[@380V] | 3 x 12.60<br>A<br>[@415V];<br>3 x 13.00<br>A<br>[@400V];<br>3 x 13.70<br>A<br>[@380V] | 3x 14.95<br>A<br>[@415V];<br>3x 14.50<br>A<br>[@400V];<br>3x 15.20<br>A<br>[@380V] |
| Max. continuous current                                                                     | 3 x 4.8 A                                                              | 3 x 6.4 A                                                              | 3 x 8.0 A                                                              | 3 x 10.5 A                                                             | 3 x 12.0 A                                                                         | 3 x 13.2 A                                                                         | 3 x 14.0 A                                                                            | 3 x 15.5 A                                                                         |
| Contribution to peak short-circuit current ip                                               |                                                                        | 34.96 A                                                                |                                                                        | 35 A                                                                   |                                                                                    | 41 A                                                                               | 35 A                                                                                  | 41 A                                                                               |
| Initial short-circuit alternating<br>current (Ik" first single period ef-<br>fective value) |                                                                        |                                                                        | 16.5 A                                                                 |                                                                        |                                                                                    | 18.9 A                                                                             | 16.5 A                                                                                | 18.9 A                                                                             |
| Short circuit current continuous<br>[ms] (max output fault current)                         |                                                                        |                                                                        |                                                                        | 1,3                                                                    | 3 A                                                                                | •                                                                                  | •                                                                                     |                                                                                    |
| Inrush current                                                                              |                                                                        |                                                                        |                                                                        | 1.033 A [R                                                             | MS (20ms)]                                                                         |                                                                                    |                                                                                       |                                                                                    |
| Rated frequency                                                                             |                                                                        |                                                                        |                                                                        | 50/6                                                                   | 50 Hz                                                                              |                                                                                    |                                                                                       |                                                                                    |
| Frequency range                                                                             |                                                                        |                                                                        |                                                                        | 45 -                                                                   | 65 Hz                                                                              |                                                                                    |                                                                                       |                                                                                    |
| Reactive power                                                                              |                                                                        |                                                                        |                                                                        | 0 - 95%                                                                | 6 Snom                                                                             |                                                                                    |                                                                                       |                                                                                    |
| cos phi                                                                                     |                                                                        |                                                                        |                                                                        | 1 - 0.3                                                                | ind/cap                                                                            |                                                                                    |                                                                                       |                                                                                    |
| Number of feed-in phases                                                                    |                                                                        |                                                                        |                                                                        |                                                                        | 3                                                                                  |                                                                                    |                                                                                       |                                                                                    |
| Distortion factor (THD)                                                                     | 0.36 %                                                                 | 0.32 %                                                                 | 0.31 %                                                                 | 0.29 %                                                                 |                                                                                    | 3.8                                                                                | 5 %                                                                                   | 0.27 %                                                                             |
| Max. voltage range (up to 100 s)                                                            |                                                                        |                                                                        |                                                                        | 287.5 V                                                                | / 500 V                                                                            |                                                                                    |                                                                                       |                                                                                    |
| AC overvoltage protection                                                                   | no                                                                     |                                                                        |                                                                        |                                                                        |                                                                                    |                                                                                    |                                                                                       |                                                                                    |

# 4.2 General Data

|                                             | KACO<br>blue-<br>planet<br>3.0 TL3<br>M2 WM<br>OD IIG0 | KACO<br>blue-<br>planet<br>4.0 TL3<br>M2 WM<br>OD IIG0 | KACO<br>blue-<br>planet<br>5.0 TL3<br>M2 WM<br>OD IIG0 | KACO<br>blue-<br>planet<br>6.5 TL3<br>M2 WM<br>OD IIG0 | KACO<br>blue-<br>planet<br>7.5 TL3<br>M2 WM<br>OD IIG0 | KACO<br>blue-<br>planet<br>8.6 TL3<br>M2 WM<br>OD IIG0 -<br>3TL301 | KACO<br>blue-<br>planet<br>9.0 TL3<br>M2 WM<br>OD IIG0 | KACO<br>blue-<br>planet<br>10.0 TL3<br>M2 WM<br>OD IIG0 -<br>3TL301 |
|---------------------------------------------|--------------------------------------------------------|--------------------------------------------------------|--------------------------------------------------------|--------------------------------------------------------|--------------------------------------------------------|--------------------------------------------------------------------|--------------------------------------------------------|---------------------------------------------------------------------|
|                                             |                                                        | Gener                                                  | al electrica                                           | l data                                                 |                                                        |                                                                    |                                                        |                                                                     |
| Max. efficiency                             | 98.1 %                                                 | 98.2 %                                                 |                                                        |                                                        | 98.3 %                                                 |                                                                    |                                                        | 98.5 %                                                              |
| European efficiency                         | 96.6 %                                                 | 97.1 %                                                 | 97.4 %                                                 | 97.6 %                                                 | 97.7 %                                                 | 97                                                                 | .9 %                                                   | 98.3 %                                                              |
| Self consumption: Standby                   |                                                        |                                                        |                                                        | 3                                                      | W                                                      |                                                                    |                                                        |                                                                     |
| Feed-in from                                |                                                        |                                                        |                                                        | 20                                                     | W (                                                    |                                                                    |                                                        |                                                                     |
| Transformer unit                            |                                                        |                                                        |                                                        | I                                                      | סו                                                     |                                                                    |                                                        |                                                                     |
| Protection class / over voltage<br>category | III / III                                              |                                                        |                                                        |                                                        |                                                        |                                                                    |                                                        |                                                                     |
| Grid monitoring                             | Country-specific                                       |                                                        |                                                        |                                                        |                                                        |                                                                    |                                                        |                                                                     |
| Distribution system                         |                                                        | TN-C                                                   | System, T                                              | N-C-S-Syste                                            | em, TN-S-Sy                                            | stem, TT-S                                                         | ystem                                                  |                                                                     |

L L

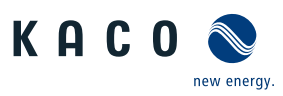

|                      | KACO<br>blue-<br>planet 3.0<br>TL3 M2<br>WM OD<br>IIG0 | KACO<br>blue-<br>planet 4.0<br>TL3 M2<br>WM OD<br>IIG0 | KACO<br>blue-<br>planet 5.0<br>TL3 M2<br>WM OD<br>IIG0 | KACO<br>blue-<br>planet 6.5<br>TL3 M2<br>WM OD<br>IIG0 | KACO<br>blue-<br>planet 7.5<br>TL3 M2<br>WM OD<br>IIG0 | KACO<br>blue-<br>planet 8.6<br>TL3 M2<br>WM OD<br>IIG0 -<br>3TL301 | KACO<br>blue-<br>planet 9.0<br>TL3 M2<br>WM OD<br>IIG0 | KACO<br>blue-<br>planet<br>10.0 TL3<br>M2 WM<br>OD IIG0 -<br>3TL301 |  |
|----------------------|--------------------------------------------------------|--------------------------------------------------------|--------------------------------------------------------|--------------------------------------------------------|--------------------------------------------------------|--------------------------------------------------------------------|--------------------------------------------------------|---------------------------------------------------------------------|--|
| General Data         |                                                        |                                                        |                                                        |                                                        |                                                        |                                                                    |                                                        |                                                                     |  |
| Display              |                                                        |                                                        | (                                                      | Graphical d                                            | isplay + LEC                                           | )s                                                                 |                                                        |                                                                     |  |
| Controls             |                                                        |                                                        | 4                                                      | -way butto                                             | n + 2 butto                                            | ns                                                                 |                                                        |                                                                     |  |
| Menu languages       |                                                        | D                                                      | E; EN; FR; I                                           | T; ES; PL; N                                           | L; PT; CZ; H                                           | U; SL; TR; F                                                       | 20                                                     |                                                                     |  |
| Interfaces           |                                                        | Standar                                                | rd: 2 x Ethe                                           | rnet, USB, F                                           | RS485, opti                                            | onal: S0, 4-                                                       | DI, 4-DO                                               |                                                                     |  |
| Communication        |                                                        |                                                        | TCF                                                    | P/IP, Modbu                                            | us TCP, Sun                                            | spec                                                               |                                                        |                                                                     |  |
| Potential-free relay |                                                        |                                                        | Potential-f                                            | ree NO con                                             | tact, max. 3                                           | 30 V/1 A D0                                                        | 2                                                      |                                                                     |  |
| DC isolator switch   |                                                        |                                                        |                                                        | У                                                      | es                                                     |                                                                    |                                                        |                                                                     |  |
| AC isolator switch   |                                                        |                                                        |                                                        | r                                                      | 10                                                     |                                                                    |                                                        |                                                                     |  |
| Cooling              |                                                        |                                                        |                                                        | E                                                      | an                                                     |                                                                    |                                                        |                                                                     |  |
| Number of fans       | 1                                                      |                                                        |                                                        |                                                        |                                                        |                                                                    |                                                        |                                                                     |  |
| Noise emission       |                                                        | < 53 db(A)                                             |                                                        |                                                        |                                                        |                                                                    |                                                        |                                                                     |  |
| Housing material     | Aluminium / plastic                                    |                                                        |                                                        |                                                        |                                                        |                                                                    |                                                        |                                                                     |  |
| HxWxD                | 522 mm x 363 mm x 246 mm                               |                                                        |                                                        |                                                        |                                                        |                                                                    |                                                        |                                                                     |  |
| Weight               | 30 kg                                                  |                                                        |                                                        |                                                        |                                                        |                                                                    |                                                        |                                                                     |  |
| Certifications       | Overview: see homepage / download area                 |                                                        |                                                        |                                                        |                                                        |                                                                    |                                                        |                                                                     |  |

# 4.3 Environmental data

|                                                     | KACO<br>blue-<br>planet 3.0<br>TL3 M2<br>WM OD<br>IIG0 | KACO<br>blue-<br>planet 4.0<br>TL3 M2<br>WM OD<br>IIG0 | KACO<br>blue-<br>planet 5.0<br>TL3 M2<br>WM OD<br>IIG0 | KACO<br>blue-<br>planet 6.5<br>TL3 M2<br>WM OD<br>IIGO | KACO<br>blue-<br>planet 7.5<br>TL3 M2<br>WM OD<br>IIG0 | KACO<br>blue-<br>planet 8.6<br>TL3 M2<br>WM OD<br>IIG0 -<br>3TL301 | KACO<br>blue-<br>planet 9.0<br>TL3 M2<br>WM OD<br>IIG0 | KACO<br>blue-<br>planet<br>10.0 TL3<br>M2 WM<br>OD IIG0 -<br>3TL301 |
|-----------------------------------------------------|--------------------------------------------------------|--------------------------------------------------------|--------------------------------------------------------|--------------------------------------------------------|--------------------------------------------------------|--------------------------------------------------------------------|--------------------------------------------------------|---------------------------------------------------------------------|
| Installation height                                 |                                                        |                                                        |                                                        | 3,0                                                    | 00m                                                    |                                                                    |                                                        |                                                                     |
| Installation distance from coast                    |                                                        |                                                        |                                                        | >20                                                    | 00 m                                                   |                                                                    |                                                        |                                                                     |
| Ambient temperature                                 |                                                        |                                                        |                                                        | -25 °C                                                 | - 60 °C                                                |                                                                    |                                                        |                                                                     |
| Power derating from                                 |                                                        |                                                        |                                                        | 40                                                     | ) °C                                                   |                                                                    |                                                        |                                                                     |
| Protection rating (KACO installa-<br>tion location) |                                                        |                                                        |                                                        | IP65 / I                                               | NEMA 4                                                 |                                                                    |                                                        |                                                                     |
| Humidity range (non-condens-<br>ing) [%]            |                                                        |                                                        |                                                        | 10                                                     | 0%                                                     |                                                                    |                                                        |                                                                     |

# 5 Transportation and Delivery

Every product leaves our factory in perfect electrical and mechanical condition. Special packaging ensures that the devices are transported safely. The shipping company is responsible for any transport damage that occurs.

# 5.1 Scope of delivery

- Inverter
- Mount
- Installation kit
- · Documentation EN (quick start guide in other languages)

# Check the equipment included

- 1. Inspect the device thoroughly.
- 2. Immediately notify the shipping company in case of the following:
  - Damage to the packaging that indicates that the device may have been damaged.
  - Obvious damage to the device.
- 3. Send a damage report to the shipping company immediately.
- 4. The damage report must be received by the shipping company in writing within six days following receipt of the device. We will be glad to help you if necessary.

# 5.2 Transporting the device

# **A** CAUTION

Hazard due to impact; risk of breakage to the device!

- > Pack the device securely for transport.
- > Transport the device using the intended carrying handles of the packaging box.
- > Do not expose the device to any shocks.

For safe transportation of the product, use the hand recesses in the carton.

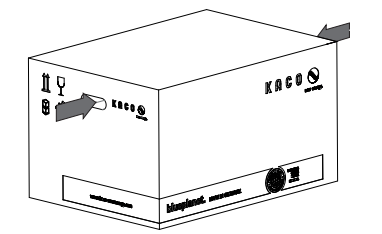

| Packaging                    | Folding cardboard box |
|------------------------------|-----------------------|
| Packaging size               | 390 x 510 x 66 mm     |
| Total weight incl. packaging | 35.2 kg               |

*Fig. 6:* Transporting the device

# 5.3 Installation tool

The codes given in the table below are used in all usage instructions for assembly/installation/maintenance and disassembly for the tools and tightening torques being used.

| Code (s)          | Shape of the<br>connector | 🗙 / 🛋 _ Nm             |
|-------------------|---------------------------|------------------------|
| ×w                | External hexagon          | L Tightening torque    |
| XA                | Internal hexagon          | Spanner size or number |
| ℀т                | Torx                      | Outer contour          |
| ★s                | Slot                      | Fig. 7: Form pattern   |
| Tark 2. Karrandal |                           |                        |

Tab. 2: Key and description of tool codes

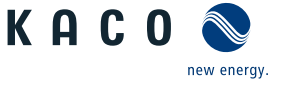

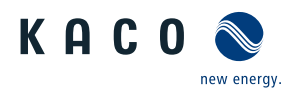

# 6 Assembly and preparation

# 6.1 Choosing the installation location

# ▲ DANGER

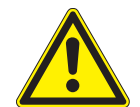

Fire caused by flammable or explosive materials in the vicinity of the device can lead to serious injuries.

> Do not mount the inverter in potentially explosive atmospheres or in the vicinity of highly flammable materials.

# 

Property damage due to gases that have an abrasive effect on surfaces when they come into contact with ambient humidity caused by weather conditions.

The device housing can be seriously damaged due to gases in combination with air humidity resulting from weather conditions (e.g. ammonia, sulphur).

- > If the device is exposed to gases, the installation must be carried out at observable locations.
- > Perform regular visual inspections.

Risk of fatal injury due to fire or explosions!

- > Immediately remove any moisture from the housing.
- > Ensure adequate ventilation at the installation location.
- > Immediately remove dirt, especially on vents.
- > Failure to observe these warnings may lead to device damage which is not covered by the manufacturer warranty.

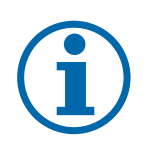

# NOTE

## Access by maintenance personnel for service

Any additional costs arising from unfavourable structural or mounting conditions shall be billed to the customer.

## Installation space

- As dry as possible, climate-controlled, the waste heat must be dissipated away from the device.
- · Unobstructed air circulation.
- When installing the device in a control cabinet, provide forced ventilation for sufficient heat dissipation.
- · Close to the ground, accessible from the front and sides without requiring additional resources.
- Protected on all sides against direct weather exposure and sunlight (thermal heating) in outdoor areas. Implementation where necessary via constructional measures, e.g. wind breaks.

## Installation surface

- · Must have adequate load-bearing capacity
- · Must be accessible for installation and maintenance
- Must be made out of heat-resistant material (up to 90 °C)
- Must be flame resistant
- Minimum clearances to be observed during installation: [See figure 13] [> Page 18]

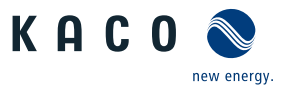

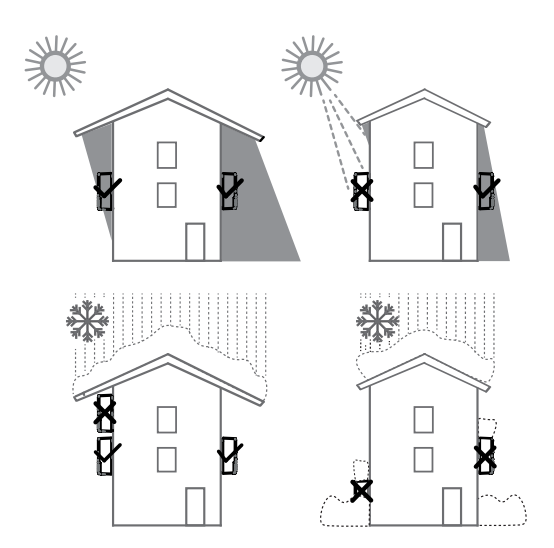

Fig. 8: Device for outdoor installation

# 6.2 Unpacking the device

# 

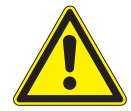

# Risk of injury caused by excessive physical strain.

Lifting the device, for transport, relocation and assembly, can result in injuries (e.g. back injuries).

- > Only lift the device using the openings provided.
- $^{\scriptscriptstyle >}\,$  The device must be transported and installed by at least 2 persons.

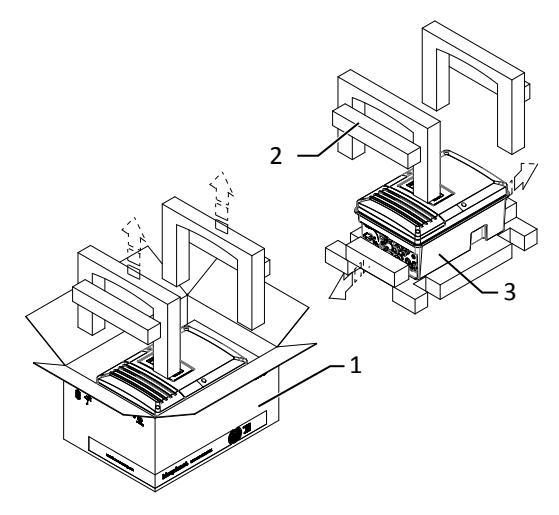

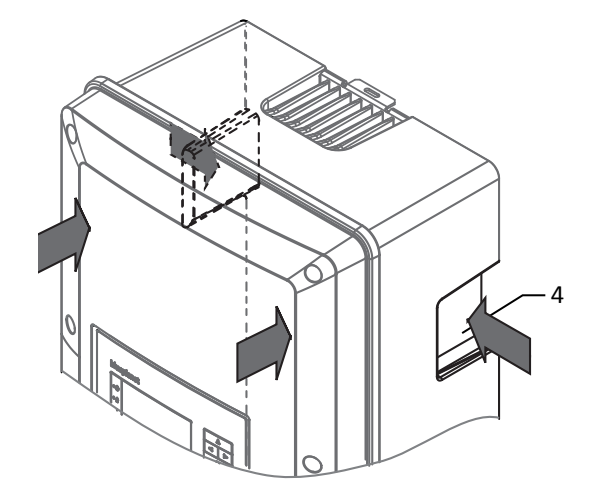

Fig. 9: Permissible installation location

Fig. 10: Unpacking the unit

Fig. 11: Lift the unit

| Кеу |                      |   |               |
|-----|----------------------|---|---------------|
| 1   | Packaging            | 3 | Device        |
| 2   | Protective packaging | 4 | Grip recesses |

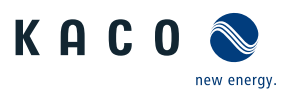

# 6.3 Fastening the mount

#### 

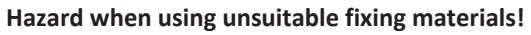

If unsuitable fixing materials are used, the device could fall and persons in front of the device may be seriously injured.

- > Use only fixing materials that are suitable for the mounting base. The fastening materials supplied are only suitable for masonry and concrete.
- > Only install the device in an upright position.

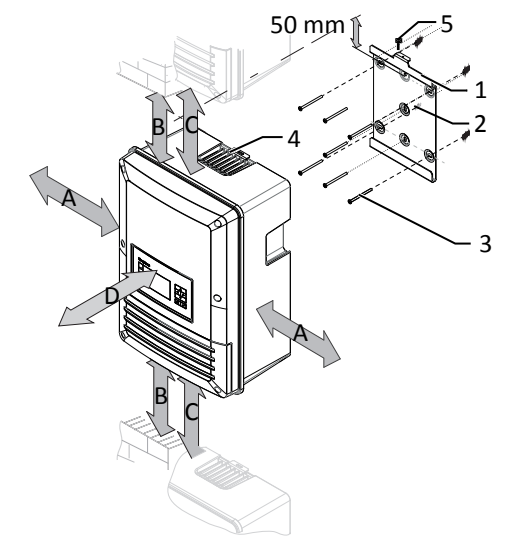

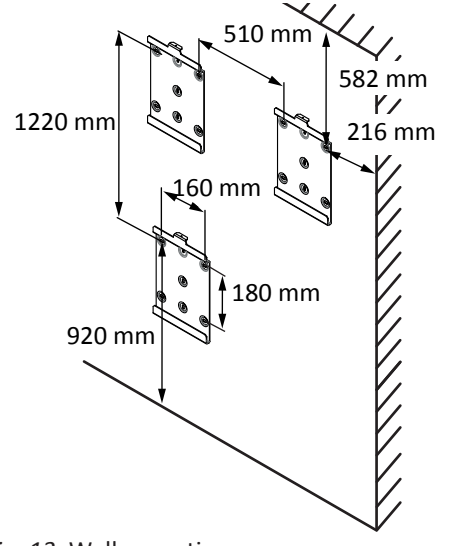

Fig. 12: Minimum clearances for wall mounting

Fig. 13: Wall mounting

| Key |                                                                                                    |   |                                   |
|-----|----------------------------------------------------------------------------------------------------|---|-----------------------------------|
| 1   | Mount                                                                                                    | 4 | Bracket with detachment protector |
| 2   | Fixings for mounting                                                                                        | 5 | Screw for securing purposes (1x)  |
| 3   | Fastening screws (5x)                                                                                       |   |                                   |
| A   | Minimum clearance: 150 mm (without device304.5 mm )<br>recommended distance475 mm (without device 510 mm *) | С | Minimum clearance: 700 mm         |
| В   | Minimum clearance: 500 mm                                                                                   | D | Recommended clearance: 250 mm     |

1 Mark the mounting position on the wall surface according to the position of the mount by drawing a line.

2 Mark the positions of the drill holes using the slot in the mount.

NOTE: The minimum clearances between two devices, or the device and the ceiling or floor have already been taken into account in the diagram.

3 Fix the mount to the wall using suitable mounting fixtures from the mounting kit.

## NOTE: Make sure that the mount is oriented correctly.

» Proceed with the installation of the device.

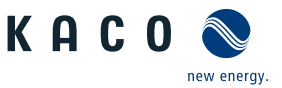

# 6.4 Installing and securing the device

# \land CAUTION

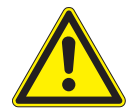

Risk of injury from improper lifting and transport.

If the device is lifted improperly, it can tilt and result in a fall.

- $\rightarrow\,$  Always lift the device vertically using the openings provided.
- > Use a climbing aid for the chosen installation height.
- > Wear protective gloves and safety shoes when lifting and lowering the device.

# NOTE

## Power reduction due to heat accumulation!

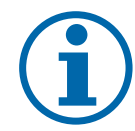

If the recommended minimum clearances are not observed, the device may go into power regulation mode due to insufficient ventilation and the resulting heat build-up.

- $\rightarrow\,$  Observe minimum clearances and provide for sufficient heat dissipation.
- > All objects on the device housing must be removed during operation.
- > Ensure that no foreign bodies prevent heat dissipation following device installation.

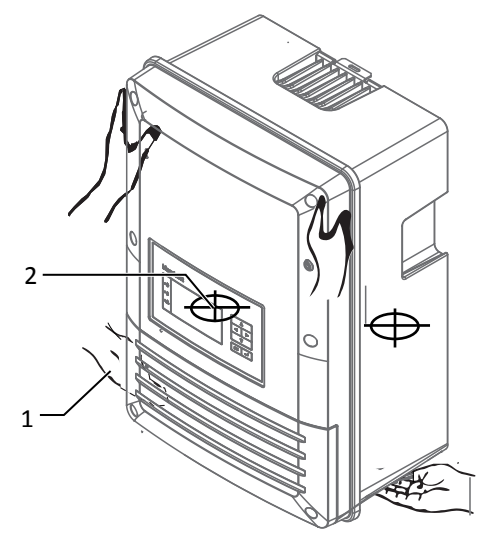

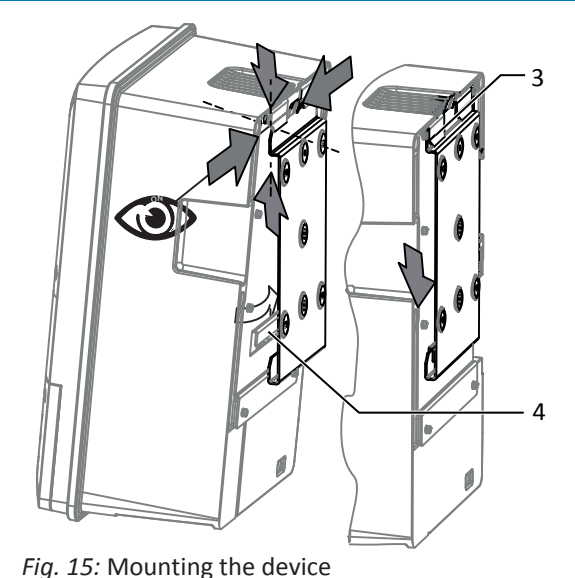

Fig. 14: Lifting the housing

Kov

| КСУ |                   |   |                  |
|-----|-------------------|---|------------------|
| 1   | Opening           | 3 | Insertion lugs   |
| 2   | Centre of gravity | 4 | Mounting bracket |

## Lifting and installing the device

 $\circlearrowright$  The mount has been installed.

1 Lift the device using the lateral openings . Observe the device's centre of gravity!

- 2 Fit the device onto the upper mount by means of the mounting bracket. Fit the device onto the lower mounting bracket in full so that the device sits flush with its rear side on the mount. [See figure 15] [▶ Page 19]
- 3 Insert the screw provided into the lug of the mount and secure the device to prevent it from being lifted off ( [See figure 12] [▶ Page 18]).

NOTE: Alternatively: At this point, the screw described above can be replaced by a special screw as anti-theft protection.

» Device is installed. Proceed with the electrical installation.

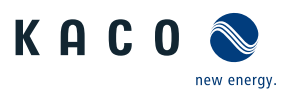

# 

## Property damage as a result of condensation

During pre-assembly of the devices, moisture can penetrate into the interior via the DC plug connectors and the dust-protected threaded connections. The resulting condensate can cause damage to the device during installation and start-up.

- ✓ Keep the device closed during pre-assembly and do not open the connection area until you perform installation.
- $\rightarrow\,$  Seal off any plug-in connections and screw fittings using sealing covers.
- > Prior to installation, check the inner area for condensation and if necessary, allow it to dry sufficiently before installation.
- > Immediately remove any moisture from the housing.

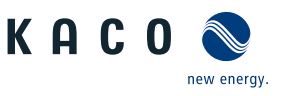

# 7 Installation

# 7.1 General information

# \Lambda DANGER

Lethal voltages are still present in the connections and cables of the device even after the device has been switched off and disconnected!

Severe injuries or death may occur if the cables and/or terminals/busbars in the device are touched.

- ightarrow The device must be mounted in a fixed position before being connected electrically.
- > Comply with all safety regulations and current technical connection specifications of the responsible power supply company.
- > The device is only permitted to be opened or serviced by a qualified electrician.
- $\,\,>\,$  Switch off the grid voltage by turning off the external circuit breakers.
- > Check that all AC and DC cables are completely free of current using a clip-on ammeter.
- > Do not touch the cables and/or terminals/busbars when switching the device on and off.
- > Keep the device closed when in operation.

# 7.2 Surveying the connection area

The connection for the AC supply is located on the base plate in the lower right area. The DC input source is connected to the DC plugs and DC sockets on the base plate.

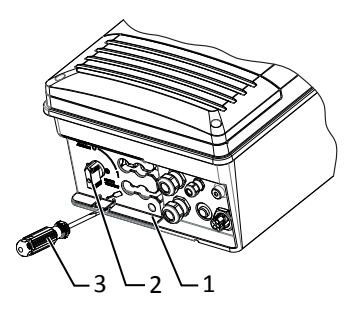

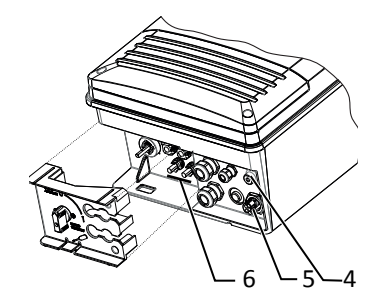

Fig. 16: Uncovering the DC connection

Fig. 17: Surveying the connection area

| 1 | Cover to safeguard the DC connections | 4 | DC connector for PV generator            |
|---|---------------------------------------|---|------------------------------------------|
| 2 | DC isolator switch                    | 5 | Housing grounding                        |
| 3 | Screwdriver                           | 6 | AC connection socket for grid connection |

○ You have completed assembly.

1 Switch the DC isolator switches to "0" to remove the cover.

2 Carefully unlatch cover at the marked position using a screwdriver.

3 Remove cover and store for connection.

» Make the electrical connections.

NOTE

# 7.3 Making the electrical connection

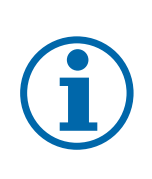

## Select conductor cross-section, safety type and safety value in accordance with the following basic conditions:

Country-specific installation standards; power rating of the device; cable length; type of cable installation; local temperature

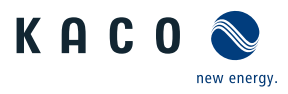

#### 7.3.1 Requirement for supply lines and fuse

| DC-side                                               |                                                |
|-------------------------------------------------------|------------------------------------------------|
| Max. conductor cross-section                          | -                                              |
| Max. cable cross-section (with wire sleeves)          | 2.5 - 6 mm <sup>2</sup> (DC plug connector)    |
| Recommended cable type                                | solar cable                                    |
| AC-side                                               |                                                |
| Max. conductor cross-section                          | 4.0 mm <sup>2</sup>                            |
| Max. cable cross-section (without wire sleeves)       | 2.5 - 6 mm²                                    |
| Length of insulation to be stripped off               | 12 mm                                          |
| Connection type                                       | Phoenix AC connector                           |
| Fuse protection for installation provided by customer | max 25 A at 6 mm²                              |
| Tightening torque                                     | 1 Nm                                           |
| Interfaces                                            |                                                |
| Interface screw connections                           | Ethernet: M25, default RS485: M16, max. 1.5 mm |
| Cable diameter for cable fitting                      | (2x) 8 - 17 mm                                 |
| RS485 connection type                                 | Spring-type terminal                           |
| RS485 terminal cable cross-section                    | 0.25 - 1.5 mm²                                 |
| Ethernet connection type                              | RJ45                                           |
| Torque for cable fitting                              | 5 (M25) 2.5 (M16) Nm                           |

#### Connecting the device to the power grid 7.4

#### 7.4.1 Configuring the AC connection plug

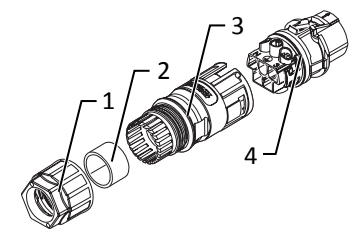

Fig. 18: AC connection plug

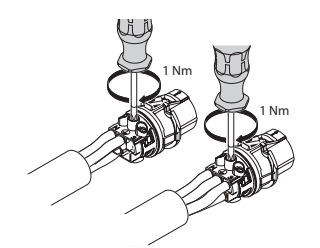

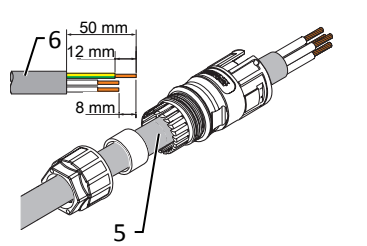

Fig. 19: Strip the insulation from the cable

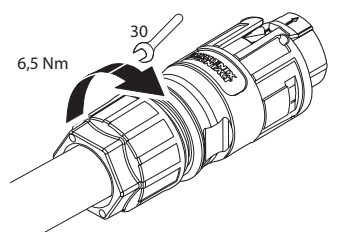

Fig. 21: Tighten screws on the housing Fig. 22: Tighten the cable screw fitting

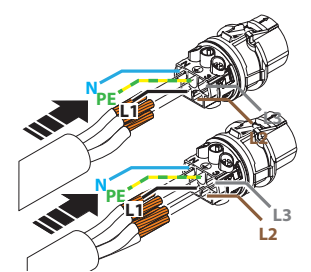

Fig. 20: Connect wires to the contact carrier

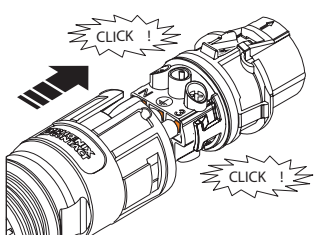

Fig. 23: Press contact carrier into the housing

| Кеу |                                              |   |                 |
|-----|----------------------------------------------|---|-----------------|
| 1   | Cable fitting                                | 4 | Contact carrier |
| 2   | Seal                                         | 5 | Line            |
| 3   | Housing                                      | 6 | Cable lengths   |
| U   | Connection area opened.                      |   |                 |
| 1   | Slide the cable fitting over the cable.      |   |                 |
| 2   | Select seal according to cable diameter used |   |                 |

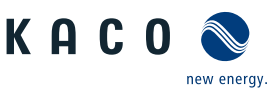

4 Remove the insulation from the cable. [sl. 50 mm]

- 5 Shorten the wires N, L1 by 8 mm if a single-phase connection is present or shorten the wires N, L1, L2, L3 by the same length in case of a 3-phase connection.
- 6 Strip the wires N, L1 in case of a single-phase connection or N, L1, L2, L3 in case of a 3-phase connection by 12 mm.
- 7 Flexible wires must be fitted with wire sleeves in accordance with DIN 46228.
- 8 Insert wires into the contacts in accordance with the markings on the contact carrier.
- 9 Tighten screws on contact carrier. [XS\_2/ in 1 Nm]

10 Press contact carriers into the housing with an audible "click".

11 Secure the housing with a screwdriver [XW\_29] and tighten the cable screw fitting. [XW\_29/ $\cancel{m}$  6.5 Nm]

- » Make the electrical connections.
- 7.4.2 Make the grid connection

## Make the grid connection

 $\circlearrowright$  AC connection plug configured correctly.

1 Insert the AC connection plug into the device connector on the device.

- $\Rightarrow$  NOTE: The AC connection is secure when an audible click is heard.
- 2 Lay the cables correctly and in accordance with the following rules:
- Lay the cables around the device with a minimum clearance of 20 cm
- Never lay cables over semiconductors (cooling bodies)

- Excessive bending force may negatively impact the protection rating. Lay the cables with a bending radius of at least 4 times the cable diameter.

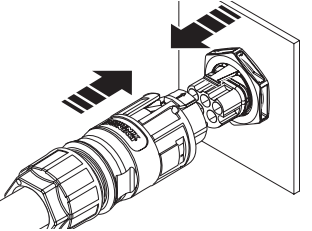

*Fig. 24:* Engage the AC connector with the device connector

» The device is connected to the power grid.

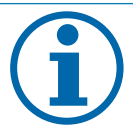

# NOTE

An AC-side disconnection unit must be provided during the final installation stage. This disconnecter mechanism must be installed so that it can be accessed at any time without obstruction.

# NOTE

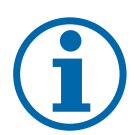

If a residual current circuit breaker is necessary due to the installation specification, a type A residual current circuit breaker must be used.

If the type A is used, the insulation threshold must be set to greater than/equal to ( $\geq$ ) 200kOhm in the "Parameters" menu Menu [See section 9.4.1 Page 35].

For questions regarding the appropriate type, please contact the installer or our KACO new energy customer service.

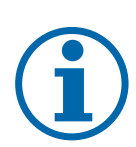

# NOTE

When the line resistance is high, i.e. long cables on the grid side, the voltage at the grid terminals of the device will increase in feed-in mode. If the voltage exceeds the country-specific grid overvoltage limit value, the device switches off.

> Ensure that the cable cross-sections are sufficiently large or that the cable lengths are sufficiently short.

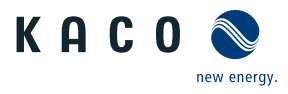

# 7.5 Connect PV generator to device

# 7.5.1 Configuring the DC plug connector

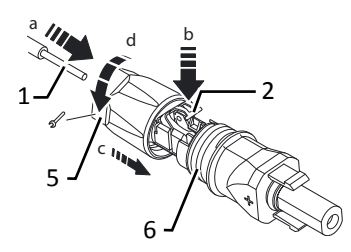

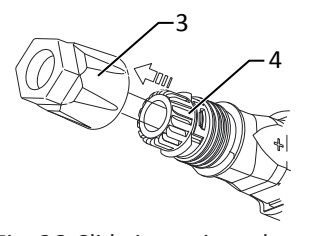

Fig. 26: Slide insert into sleeve

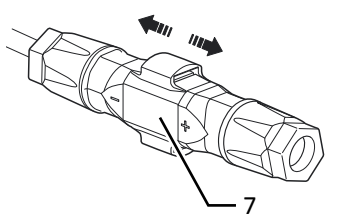

Fig. 27: Check fastening

Fig. 25: Insert wires

| кеу |                        |   |               |  |
|-----|------------------------|---|---------------|--|
| 1   | Wire for DC connection | 5 | Cable fitting |  |
| 2   | Spring                 | 6 | Contact plug  |  |
| 3   | Insert                 | 7 | Coupling      |  |
| 4   | Sleeve                 |   |               |  |

<sup>℃</sup> Connection area opened.

## $\odot\,$ NOTE: Before proceeding with the isolation ensure that you do not cut any individual wires.

- 1 Strip the wires for DC connection [sl ].
- 2 Insert isolated wires with twisted ends carefully up to the connection.

## NOTE: Wire ends must be visible in the spring.

- 3 Close the spring so that the spring latches.
- 4 Slide insert into sleeve.
- 5 Secure and tighten the cover on the cable fitting [ $\times$ W\_15/ $\overrightarrow{m}$  1.8 Nm]
- 6 Join insert with contact plug.
- 7 Check latch by lightly pulling on the coupling.
- » Make the electrical connections.

# NOTE

The permissible bending radius of at least 4x the cable diameter should be observed during installation. Excessive bending force may negatively impact the protection rating.

- > All mechanical loads must be absorbed in front of the plug connection.
- > Rigid adaptations are not permitted on DC plug connectors.

## 7.5.2 Checking the PV generator for a ground fault

Risk of fatal injury due to electric shock!

# \Lambda DANGER

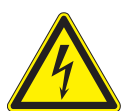

Severe injury or death will result if the live connections are touched. When there is sunlight present on the PV generator, there is DC voltage on the open ends of the DC cables.

- > Only touch the PV generator cables on the insulation. Do not touch the exposed ends of the cables.
- > Avoid short circuits.
- > Do not connect any strings with a ground fault to the device.

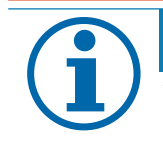

# NOTE

The threshold value from which the insulation monitor reports an error can be set in the "Parameters" menu.

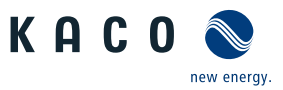

## Ensure that there is no ground fault

1 Measure the DC voltage between the protective earth (PE) and the positive cable of the PV generator.

- 2 Measure the DC voltage between the protective earth (PE) and the negative cable of the PV generator.
  - ⇒ If stable voltages can be measured, there is a ground fault in the DC generator or its wiring. The ratio between the measured voltages gives an indication as to the location of this fault.
- 3 Rectify any faults before taking further measurements.
- 4 Measure the electrical resistance between the protective earth (PE) and the positive cable of the PV generator.
- 5 Measure the electrical resistance between the protective earth (PE) and the negative cable of the PV generator.
  - ⇒ In addition, ensure that the PV generator has a total insulation resistance of more than 2.0 MOhm, since the device will not feed in if the insulation resistance is too low.
- 6 Rectify any faults before connecting the DC generator.
- 7.5.3 Recommended standard connection

# \Lambda DANGER

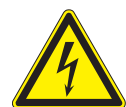

Incorrect assignment of MPP trackers will seriously damage the device. Touching the live connections will result in severe injury or death!

- > Make sure that each MPP tracker can be disconnected from all poles.
- > Observe recommended standard connection.

Risk of fatal injury due to electric shock (electric arc)!

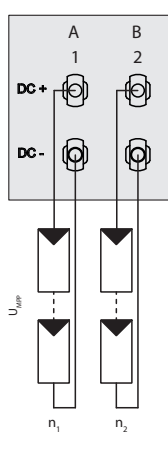

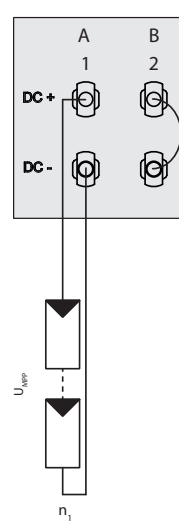

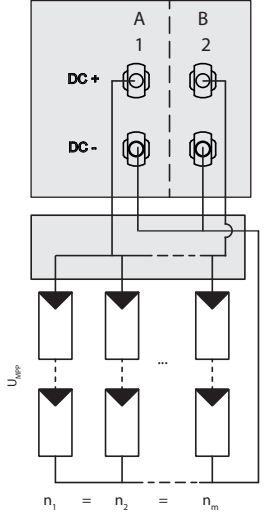

Fig. 28: Recommended standard connection *Fig. 29:* Parallel input with Y-adapter, short-circuits the unused MPP Tracker B

*Fig. 30:* One generator parallel on both MPP trackers

| Possible wiring variants     |                                            |                                     |
|------------------------------|--------------------------------------------|-------------------------------------|
| 2 PV generators for each MPP | 1 PV generator for one tracker. The second | 1 PV generator parallel on both MPP |
| tracker                      | tracker is deactivated                     | trackers                            |

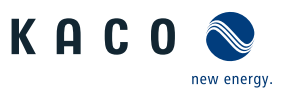

## Possible wiring variants

ently operating MPP trackers (MPP trackers A and B).

The MPP voltages of the two DC If one of the MPP trackers (A or B) is not used, strings can be different. They are then it must be short-circuited, otherwise faults supplied by separate, independ- can occur during the self-test of the unit and the the same MPP voltage may be confeed-in operation is not guaranteed. The shortcircuiting of an MPP tracker does not result in the device being damaged.

The DC inputs can also be connected in parallel. In this case, only lines with nected in parallel.  $(U_{n1}=U_{n2}=U_{nm})$ .

The maximum permissible rated current (DC) doubles with parallel connection of both MPP trackers.

In case of a parallel input connection, MPP trackers A and B must be bridged. Parallel operation is automatically recognised by the inverter

| Number of modules per string: n <sub>1</sub> =n <sub>2</sub>        | Number of modules per string: n <sub>1</sub> =n <sub>m</sub>                                                                                            | Number of modules per string:<br>n <sub>1</sub> =n <sub>2</sub> =n <sub>m</sub>     |
|---------------------------------------------------------------------|----------------------------------------------------------------------------------------------------|-------------------------------------------------------------------------------------|
| $P_{max:}$ per string < 0.5 * max. recommended PV generator power   | P <sub>max:</sub> Per string < 0.5*max. recommen-<br>ded PV generator power P <sub>max</sub> on the<br>MPP tracker used < max. power per<br>MPP tracker | $P_{\mbox{\scriptsize max}:}\mbox{\scriptsize max}.$ recommended PV generator power |
| MPP tracker A+B together < max. re-<br>commended PV generator power |                                                                                                    | MPP tracker A+B together < max. re-<br>commended PV generator power                 |
| I <sub>max:</sub> Depending on PV generator                         |                                                                                                    | $I_{max:} \leq 2 * max.$ rated current (DC)                                         |

The input current per MPP tracker must not be exceed 11 A.

Tab. 3: Electrical data of the connection

#### 7.5.4 Designing the PV generator

# \land CAUTION

## Damage to components due to faulty configuration

In the expected temperature range of the PV generator, the values for the no-load-voltage and the short circuit current must never exceed the values for  $U_{dcmax}$  and  $I_{scmax}$  in accordance with the technical data.

> Observe limit values in accordance with the technical data.

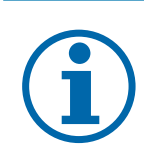

# NOTE

NOTE

### Type and configuration of the PV modules.

Connected PV modules must be dimensioned for the DC system voltage in accordance with IEC 61730 Class A, but at least for the value of the AC grid voltage

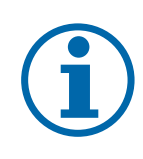

## Sizing of the PV generator

The device is designed with a reserve of DC short-circuit current withstand capability. This allows oversizing of the connected PV generator. The absolute limit for the PV generator is the value of the maximum short circuit current (lsc max) and maximum open circuit voltage (Uoc max).

#### Connecting the PV generator 7.5.5

# 🗥 DANGER

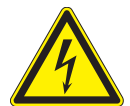

# Risk of fatal injury due to electric shock!

Severe injury or death will result if the live connections are touched. When there is sunlight present on the PV generator, there is DC voltage on the open ends of the DC cables.

- > Only touch the PV generator cables on the insulation. Do not touch the exposed ends of the cables.
- > Avoid short circuits.
- > Do not connect any strings with a ground fault to the device.

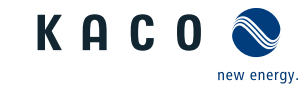

# **A** CAUTION

## Damage to the PV generator in case of faulty configuration of the DC connector.

A faulty configuration of the DC connector (polarity +/-) causes equipment damage in the DC connection if it is connected permanently.

- > Please check polarity (+/-) of the DC connector before connecting the DC generator.
- > Before using the solar modules, check the vendor's calculated voltage values against those actually measured. The DC voltage of the PV system must not exceed the maximum no-load voltage at any time.

# **Connecting the PV generator**

- DC plug connector configured and PV generator checked to ensure there is no ground fault.
- 1 Remove protective caps from the required DC connection plugs on the underside of the device.
- 2 Connect the the DC plug connectors to the DC positive and DC negative connectors in pairs.
- » The device is connected to the PV generator.

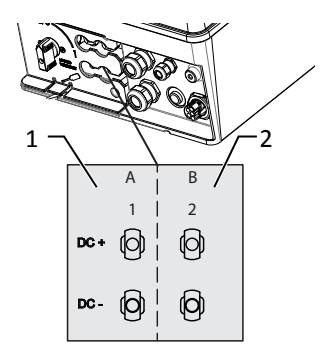

*Fig. 31:* Connection for DC positive and DC negative

- 1 DC-connection to MPP tracker A
- 2 DC-connection to MPP tracker B

# 7.6 Creating equipotential bonding

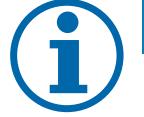

# NOTE

Depending on the local installation specifications, it may be necessary to earth the device with a second ground connection. To this end, the threaded bolt on the underside of the device can be used.

- $\circlearrowright$  The device has been installed on the mount.
- 1 Strip the insulation from the equipotential bonding cable.
- 2 Furnish the stripped cable with an M4 ring cable lug.
- 3 Lay the equipotential bonding cable onto the grounding point and attach with the M4 x 10 bolt and lock washer provided [ $\times$ W\_T30/  $\cancel{m}$  2.2 Nm].
- 4 Check that the connected cable is fitted securely.
- » The housing is included in the equipotential bonding.

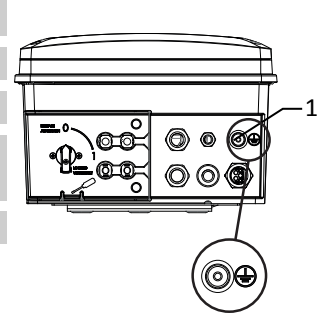

Fig. 32: Additional grounding point

1 Earthing bolt

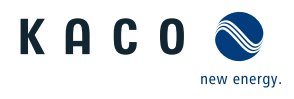

# 7.7 Connecting the interfaces

# 7.7.1 Overview

# \Lambda DANGER

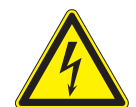

Severe injury or death may result from improper use of the interface connections and failure to observe protection class III.

> The SELV circuits (SELV: safety extra low voltage) can only be connected to other SELV circuits with protection class III.

# 

## Damage to the device from electrostatic discharge

Components inside the device can be damaged beyond repair by static discharge.

> Note the ESD protective measures.

Risk of fatal injury due to electric shock!

> Earth yourself before touching a component by touching a grounded object.

All interfaces are located on the communication circuit board (HMI board) inside the housing.

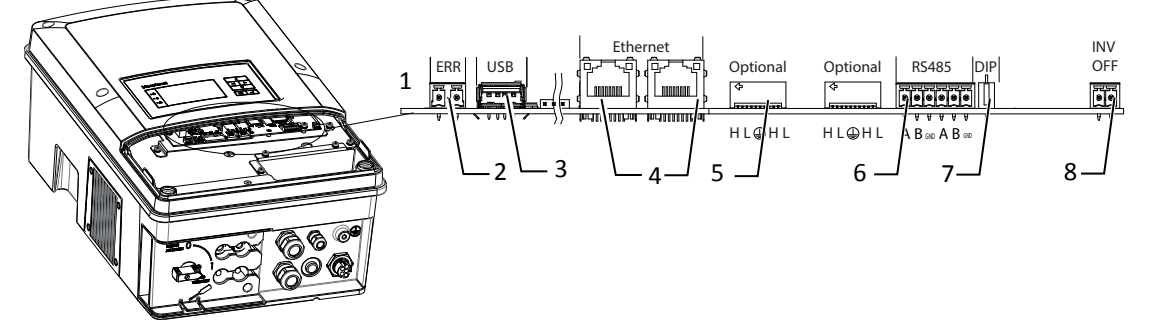

Fig. 33: Communication circuit board (HMI board)

| 1 | Communication circuit board                                                     | 5 | Optional connection of extension module (e.g. for ripple control receiver, SPI)   |
|---|---------------------------------------------------------------------------------|---|-----------------------------------------------------------------------------------|
| 2 | ERR connection for external grid protection com-<br>ponent (fault signal relay) | 6 | RS485 Bus                                                                         |
| 3 | USB socket                                                                      | 7 | DIP switch for terminal resistance                                                |
| 4 | Ethernet port                                                                   | 8 | INV OFF - connection for remote controls -2 V (+/-<br>20%) / 1 A (at least 15 mA) |

# 7.7.2 Insert and lay the cables

## Insert the interface cables

- 1 Unfasten and remove the cover on the cable fitting [W\_29/W\_19].
- 2 Remove the sealing insert.
- 3 Pass the connection cable through the cover of the cable fitting and the sealing insert.
- 4 Insert the sealing insert into the cable fitting.
- 5 Feed the connection cables into the connection area.
- » Proceed with the connection.

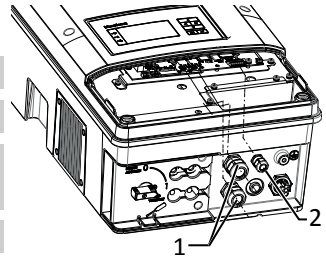

Fig. 34: Inserting the interface cable

- 1 Cable fitting for pass the Ethernet cable
- 2 Cable fitting for pass the signal cable

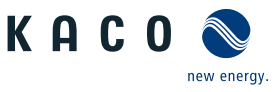

# 7.7.3 Ethernet connection

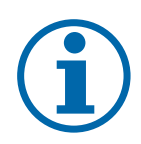

# NOTE

The connection plug of an RJ45 cable is larger than the opening of an M25 cable fitting when it is installed. For this reason, remove the sealing insert before installation and thread the Ethernet cable outside of the cable fitting through the sealing insert.

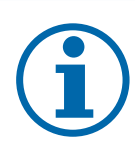

# NOTE

Use a suitable category 5 network cable. The maximum length of a network segment is 100 m. Ensure that the cable is correctly assigned. The Ethernet connection of the device supports auto-sensing. You can use both crossed and 1:1 protectively-wired Ethernet connection cables.

## Connecting the device to the network

 $\circlearrowright$  Connect the Ethernet cable to the device.

1 Connect the Ethernet cable to the network or a computer.

2 Configure the Ethernet settings and the web server in the Settings menu.

## 7.7.4 Connecting the RS485 bus

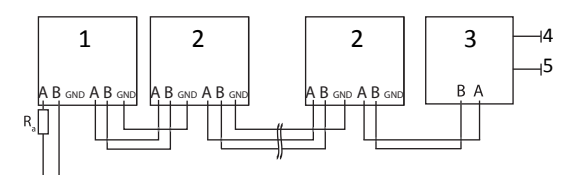

## Fig. 35: RS485 interface wiring diagram

| -                                       |                               |                                                                                                    |  |  |
|-----------------------------------------|-------------------------------|----------------------------------------------------------------------------------------------------|--|--|
| 1                                       | Inverter, terminal unit       | 4 Communication                                                                                                    |  |  |
| 2                                       | Inverter                      | 5 Power supply                                                                                                    |  |  |
| 3                                       | Data monitoring unit          |                                                                                                    |  |  |
| Prop                                    | erties of the RS485 data line |                                                                                                    |  |  |
| Maximum length of the RS485 bus line    |                               | Max. 1200 m                                                                                                    |  |  |
|                                         |                               | This length can be reached only under optimum condition<br>Cable lengths exceeding 500m generally require a repeate<br>or a hub. |  |  |
| Maximum number of connected bus devices |                               | 99 devices + 1 data monitoring unit                                                                                              |  |  |
| Data                                    | line                          | Twisted, shielded.                                                                                                    |  |  |
| Recommendation                          |                               | Li2YCYv (twisted pair) black for laying cable outside and ir the ground, 2 x 2 x 0.5 mm <sup>2</sup>                             |  |  |
|                                         |                               | Li2YCY (twisted pair) grey for dry and damp indoor spaces x 2 x 0.5 mm <sup>2</sup>                                              |  |  |

To prevent interference during data transmission:
Observe the wire pairing when connecting DATA+ and DATA-.
Do not lay RS485 bus lines in the vicinity of live DC/AC cables.

## 1 Unscrew the cable fitting.

2 Pass the connection cable through the cable fitting.

3 Connect the connection cable to the corresponding connection terminals.

- 4 The following must be connected to all inverters and to the data monitor unit in the same way:
  - Wire A (-) to wire A (-) and wire B (+) to wire B (+)
  - GND to GND
- 5 Tighten the cable fittings.

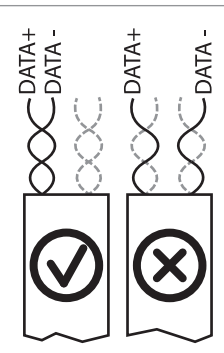

*Fig. 36:* Assignment of twisted-pair wires

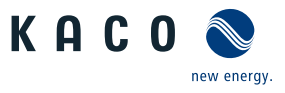

 $\bigcirc$  Check whether one of the devices represents the terminal unit.

Only activate the terminating resistor on the communication circuit board of the terminal unit using the DIP switch.

» RS485 connection made. Lay signal cable correctly.

## 7.7.5 Connecting external grid protection components

The contact is designed as an N/O contact and is labelled "ERR" or "Relay" on the circuit board. []

| Maxir | Maximum contact load |  |  |  |
|-------|----------------------|--|--|--|
| DC    | 30 V / 1 A           |  |  |  |
| AC    | 250 V / 1 A          |  |  |  |
|       |                      |  |  |  |

 $\circlearrowright$  Connection area cover open.

1 Loosen the cable fitting to pass the signal cable through [ $\times$ W\_19]

2 Thread the connection cables through the cable fitting.

3 Attach the connection cables to the terminals.

4 Tighten the cable fitting [XW\_19 / and 2.5 Nm]

## 7.7.6 Inverter Off connection

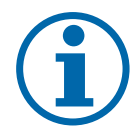

# NOTE

The digital input of the device is intended for connection of a Powador-protect. When using devices from other manufacturers or in combination with KACO inverters, interface switches as a minimum must be used for shutting down devices from other manufacturers.

## **Connect Powador-protect**

- ${\ensuremath{\mathbb O}}$  The cable to the external grid protection device is available on the device.
- $\circlearrowright$  Cover of the device has been opened.
- 1 Undo the cable fittings [XW\_19]
- 2 Pass the connection cable through the cable fittings.
- 3 Connect wire A (+) to the terminal marked "INV OFF+" on the first device via the "DO1" terminal of the protective device.
- 4 Connect wire B (-) to the terminal marked "INV OFF-" on the first device via the "GND" terminal of the protective device.
- 5 Connect the other devices to one another as follows: - wire A (+) to wire A (+) and wire B (-) to wire B (-).
- 6 Tighten the cable fitting [XW\_19 / and 2.5 Nm]
- 7 After commissioning: Configure the external Overvoltage protection Powador-protect in the menu entry Properties / Functions Features / Functions.

# 7.8 Sealing the connection area

- $\circlearrowright$  Grid connection is prepared.
- 1 Feed the cables into the cover.
- 2 Place the cover at the marked position and click into place.
- 3 Set the DC isolator switch to "1".
- » Put the device into operation.

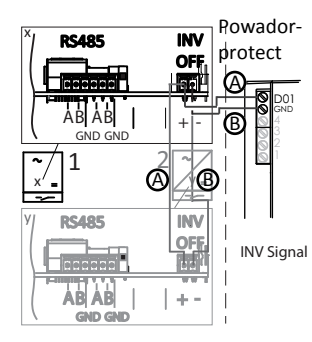

*Fig. 37:* Connecting the device to Powador-protect

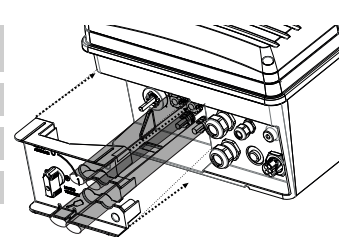

Fig. 38: Close the connection cover

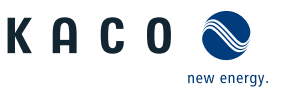

# 8 Commissioning

# 8.1 Requirements

# \Lambda DANGER

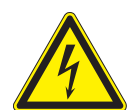

Lethal voltages are still present in the connections and cables of the device even after the device has been switched off and disconnected!

Severe injuries or death may occur if the cables and/or terminals/busbars in the device are touched. The device is only permitted to be commissioned by a qualified professional.

> Unauthorised persons must be kept away from the device.

# 8.2 Preconditions relating to standards

# Attachment of safety label in accordance with UTE C15-712-1

The code of practice UTE C15-712-1 requires that, upon connection to the French low-voltage distribution network, a safety sticker showing a warning to isolate both power sources when working on the device must be attached to each device.

Attach the provided safety sticker to the outside of the device housing where it is clearly visible.

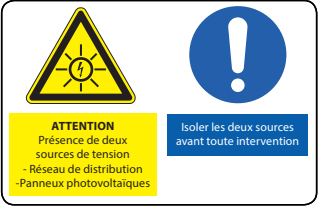

Fig. 39: Safety label UTE C15-712-1

# Self-test function

The system protection interface (SPI) in the device is implemented in accordance with the Italian guideline CEI 0-21 8.6.2. This applies to systems with a nominal power of up to 6 kVA. The self-test function described below is one of the SPI requirements.

## Accessibility

The self-test menu dialogue "self-test" for starting the self-test function is part of the parameter menu level Italy CEI 0-21 and is not password protected. The self-test is accessible as soon as the inverter starts up feed-in mode. Accordingly, the self-test menu dialogue is not visible if the inverter is disconnection from the grid. A corresponding remote control command for starting the self-test function via the RS485 interface is also available.

## **Test sequence**

The self-test checks the system protection interface against the requirements in SPI\_Uo S1 and S2, SPI\_Uu S1 and S2, SPI\_fu S1 and S2, SPI\_fo S1 and S2 (see "Standard requirements in accordance with CEI 021"). The self-test function operates in the manner detailed in the sequence diagram attached. The duration of the self-test is 250 ms, the increment is 1 V in the case of voltage shutdown thresholds and 0.01 Hz in the case of frequency shutdown thresholds. The tripping threshold value to be tested is moved to the current measurement value (grid voltage or frequency) by increasing or decreasing the relevant tripping level.

There is no limit on the duration of a single self-test step. The self-test can be aborted at any time by pressing the ESC key.

## Result

During the self-test, the device generates a test report on the RS485 interface at the same time (baud rate 9600). The results of the self-test are shown automatically on the display of the device once the test has been completed or the user has cancelled the test. The user can close the results display by pressing any key. The results display is closed automatically after 10 minutes. The self-test report contains the nominal tripping values, the actual tripping values and the corresponding tripping times.

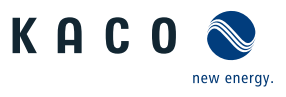

# 9 Configuration and operation

# 9.1 Initial start-up

When started for the first time, the device displays the configuration assistant. It takes you through the settings necessary for the initial start-up.

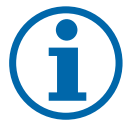

# NOTE

After configuration is completed, the configuration assistant does not appear again when the device is restarted. You can then change the country setting only in the password-protected parameter menu. The other settings can still be changed in the Settings menu.

1 In order to select a setting, press the  ${\tt Up}$  and  ${\tt Down}$  buttons.

2 To select the next menu option, press the Enter button.

 $3\ To\ return\ to\ the\ most\ recently\ selected\ menu\ option,\ press\ the\ {\tt ESC}\ button.$ 

4 Set the required settings.

5 In the last menu option, press the Enter button.

## **Configuration assistant**

1 Select the menu language.

2 Select the country of operation with grid type.

3 Set the date and time.

4 To store the set operator country and grid type permanently, confirm with " ${\tt Yes}".$ 

» You have completed the initial configuration. The device begins operation.

# 9.2 Controls

The device has a backlit LCD display as well as three status LEDs. The device is operated using 6 buttons.

The 3 LEDs on the device control panel show the different operating states. The LEDs can display the following states:

| LED illuminated   |          | LED flashing               | LED not illuminated                                                                                  |
|-------------------|----------|----------------------------|----------------------------------------------------------------------------------------------------|
| Operating status  | LED Icon | Display                    | Description                                                                                          |
| Start             |          |                            | The green "Operation" LED is on when<br>the AC voltage is present, independent of<br>the DC voltage. |
| Feed-in start     |          | Power fed into the grid or | The green "Operating" LED is lit.                                                                    |
|                   |          | measured values            | The green "Feed-in" LED is lit after the country-specific waiting period <sup>3</sup> .              |
|                   | • A      |                            | Ready for grid operation.                                                                            |
|                   |          |                            | The interface switch engages audibly.                                                                |
| Feed-in operation |          | Power fed into the grid or | The green "Operating" LED is lit.                                                                    |
|                   |          | measured values            | The green "Feed-in" LED is lit.                                                                      |
|                   |          |                            | The "Feed-in" icon appears on the LD display.                                                        |
|                   |          |                            | The unit feeds into the grid.                                                                        |
|                   |          |                            |                                                                                                    |

 <sup>\*)</sup> The waiting period ensures that the generator voltage continuously remains above the power delivery limit of 200 V. For country-specific waiting periods see our website.

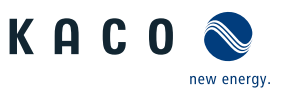

| Operating status   | LED | lcon | Display        | Description                                        |
|--------------------|-----|------|----------------|----------------------------------------------------|
| Non-grid feed mode |     | Q    | Status message | The display shows the corresponding mes-<br>sage.  |
|                    |     |      |                |                                                    |
| Fault              | ۲   |      | Fault message  | The display shows the corresponding error message. |
|                    |     |      |                | The red "Fault" LED is lit.                        |

## **Control buttons**

The device is operated using the 4-way button and the Enter and ESC buttons.

## Opening the menu

| $\circlearrowright$ The device is in operation and the LCD is showing the desktop. | Δ |   |
|------------------------------------------------------------------------------------|---|---|
| Press the right arrow button.                                                      |   | 7 |
| » The menu moves over the desktop from left to right.                              |   |   |
| Displaying the daily output                                                        |   |   |
| $\circlearrowright$ The device is in operation and the LCD is showing the desktop. | ⊲ | ⊳ |
| @ Press the down arrow button.                                                     |   |   |

» The LCD displays the daily yield in a diagram.

To return to the desktop, press any button.

## **Device menu**

| Selecting a menu option                                                      | Ĺ | 7 |
|------------------------------------------------------------------------------|---|---|
| $\circlearrowright$ You have left the desktop. The device displays the menu. | Q | ⊳ |
| Ise the up button or down button to navigate.                                | 7 | 7 |
| <sup>e</sup> Use the up button or down button to navigate.                   |   | 7 |

## Opening a menu item or a setting

<sup>@</sup> Use the right arrow button and the Enter button.

# Navigate to the next higher menu level/discard change

Ise the left arrow button or the ESC button.

|   | ESC | ┙ |
|---|-----|---|
|   |     |   |
|   |     | 2 |
| l | Ø   | ⊳ |
|   | 1   | 7 |
| 1 | ESC | 4 |

Δ

₊

₊

Δ

Δ

ESC

ESC

4

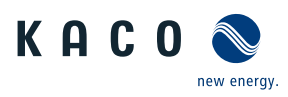

| Selecting an option                             | Δ     |
|-------------------------------------------------|-------|
| Use the right and left arrow buttons.           |       |
|                                                 |       |
|                                                 | ESC 🚽 |
| Changing on antion /the value of an input field |       |
| Changing an option/the value of an input field  | Δ     |
| Sethe up and down arrow buttons.                |       |
|                                                 |       |
|                                                 | ESC 🚽 |
|                                                 |       |
| Saving changed setting                          |       |
| ☞ Press the Enter button.                       |       |
|                                                 |       |
|                                                 |       |

# 9.3 User interface

After being switched on and after initial commissioning is complete, the device displays the start screen (the desktop). If you are in the menu and do not touch any control buttons for 2 minutes, the device returns to the start screen.

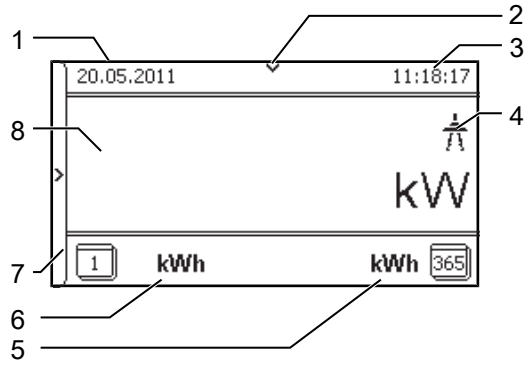

Fig. 40: Desktop

| 1 | Current date      | 5 | Annual yield   |
|---|-------------------|---|----------------|
| 2 | Status bar        | 6 | Daily yield    |
| 3 | Current time      | 7 | Menu indicator |
| 4 | Feed-in indicator | 8 | Current power  |

# **Graphical display**

The graphical display shows measured values and data and allows the configuration of the device using a graphical menu. In normal operation, the backlighting is switched off. As soon as you press one of the control buttons, the backlighting is activated. If no button is pressed for an adjustable period of time, the backlighting switches off again. You can also activate or disable the backlighting permanently.

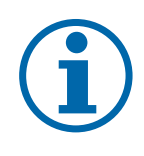

# NOTE

Depending on the tolerances of the measuring elements, the measured and displayed values are not always the actual values. However, the measuring elements ensure maximum solar yield. Due to these tolerances, the daily yields shown on the display/Monitor may deviate from the values on the grid operator's feed-in meter by up to 15%.

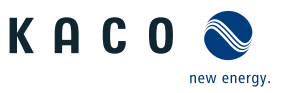

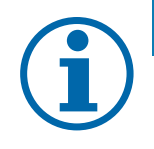

# NOTE

Calculating efficiency by measuring the current and voltage values can lead to misleading results due to the tolerances of the measurement devices. The purpose of these measured values is to monitor the basic operation of the system.

# 9.4 Menu structure

# Display on the LCD

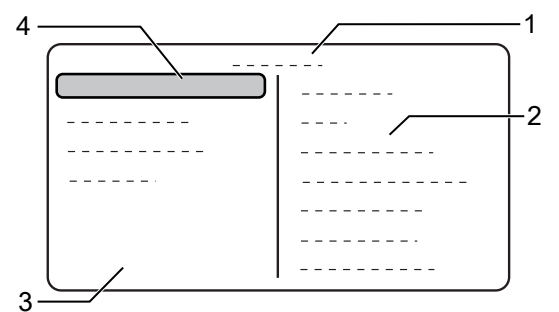

Fig. 41: Main menu

| 1 | Selected menu option          | 3 | Menu options in the active menu level     |
|---|-------------------------------|---|-------------------------------------------|
| 2 | Name of the active menu level | 4 | Menu options of the next lower menu level |

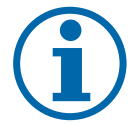

# NOTE

The menu options displayed on screen are dependent on the country and network settings, and may vary according to the type of device. Functions restricted to one or more countries are labelled with country codes in accordance with ISO 3166-1.

Symbols used

| 1 2 3 4    | Menu level (0,1,2,3) |          | Password-protected menu (password can be re-<br>quested from KACO customer service) |
|------------|----------------------|----------|-------------------------------------------------------------------------------------|
| $\bigcirc$ | Display              |          | Submenu                                                                             |
|            | Option menu          |          | Option box                                                                          |
|            |                      | ٩٩<br>١٩ | Setting range                                                                       |

## 9.4.1 Menu

| Country-<br>spec. Set-<br>tings | Men<br>u<br>level | Display/<br>Setting | Action in this menu/meaning                                                       |
|---------------------------------|-------------------|---------------------|-----------------------------------------------------------------------------------|
|                                 | 1-2-3-4           | Desktop             | The press Right arrow button.                                                     |
|                                 | 1-2-8-6           | Measured values     | Open the menu: Press the right arrow button or the OK button.                     |
|                                 | 1234              | Generator           | Displays the DC-side voltage, amperage and power.                                 |
|                                 | 1-2-3-4           | Grid                | Displays the AC-side voltage, amperage and power.                                 |
|                                 | 1234              | Power control       | Displays the current value of the external power limitation by the grid operator. |
|                                 | 1234              | cos-phi             | $\bigcirc$ Displays the reactive power factor $\cos \phi$ of the node.            |
|                                 | 1-2-3-4           | Unit temperature    | Displays the temperature inside the housing.                                      |
|                                 | 1236              | Yield counter       | Displays the yield in kWh.                                                        |
|                                 |                   |                     | Reset the counter using the RESET button.                                         |

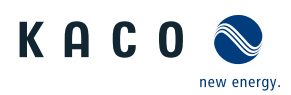

| Country-<br>spec. Set- | Men Display/<br>u Setting  | Action in this menu/meaning                                                                                     |
|------------------------|----------------------------|----------------------------------------------------------------------------------------------------|
| ungs                   | ievei<br>Maraz Vield today | Displays the cumulative yield for the current day                                                               |
|                        | mana Total vield           | Displays the total vield up to now                                                                              |
|                        | manana CO2 savings         | Displays the calculated CO. savings (in kg)                                                                     |
|                        | ामयाज्य Oper, hrs cntr     | NOTE: Displays the operating time in hours.                                                                     |
|                        |                            | Reset the counter using the RESET button.                                                                       |
|                        | ⊡⊡⊡⊪∎ Oper. time today     | Displays the duration of operation on today's date.                                                             |
|                        | াৰ্ডাৰ Total oper. time    | Displays the total operating time                                                                               |
|                        | THERE Log data view        | NOTE: Measurement data can be transferred hierarchically to a con-<br>nected USB stick by individual selection. |
|                        |                            | Open the menu: Press the Right arrow button or Enter<br>button.                                                 |
|                        | াল্ডাৰ Day display         | <b>O</b> NOTE: Displays the recorded operating data graphically.                                                |
|                        |                            | Select the measured value to be displayed.                                                                      |
|                        |                            | Supported measured values:                                                                                      |
|                        |                            | 1. Grid power P(grid)                                                                                           |
|                        |                            | 2. DC power of the string P                                                                                     |
|                        |                            | 3. DC voltage of the string U                                                                                   |
|                        |                            | 1 Select a day.                                                                                                 |
|                        |                            | 2 Press the Enter button.                                                                                       |
|                        |                            | $\Rightarrow$ The display shows the selected data.                                                              |
|                        |                            | 3 Press any button to return to the previous menu.                                                              |
|                        | I Month display            | Displays the recorded operating data graphically.                                                               |
|                        |                            | • 1 Select a month.                                                                                             |
|                        |                            | 2 Press the Enter button.                                                                                       |
|                        |                            | » The display shows the selected data.                                                                          |
|                        |                            | Press any button to return to the previous menu.                                                                |
|                        | ায়ঙাৰ Year display        | Displays the recorded operating data graphically.                                                               |
|                        |                            | 1 Select a year.                                                                                                |
|                        |                            | 2 Press the Enter button.                                                                                       |
|                        |                            | ⇒ The display shows the selected data.                                                                          |
|                        |                            | » Press any button to return to the previous menu.                                                              |
|                        | TETHE CSV log data         | Open the menu: Press the Right arrow button or Enter button.                                                    |
|                        | ায়াচাৰ Decimal separator  | Select decimal sign for export of saved operating data.                                                         |
|                        | INDE Save to USB           | NOTE: Opportunity to export the operating data to a connected USB storage device.                               |
|                        |                            | $\bigcirc$ You have connected a USB storage device to the device.                                               |
|                        |                            | 1 Select the data to be exported (year, month or day).                                                          |
|                        |                            | 2 Press the Enter button.                                                                                       |
|                        |                            | » The device writes the data to a connected USB storage device.                                                 |
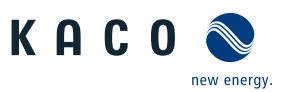

| Country-<br>spec. Set-<br>tings | Men Display/<br>u Setting<br>level | Action in this menu/meaning                                                                                                    |
|---------------------------------|------------------------------------|----------------------------------------------------------------------------------------------------|
|                                 | settings                           | Open the menu: Press the Right arrow button or Enter button.                                                                                                    |
|                                 | DIENE Language                     | Select the required language for the user interface.                                                                                                    |
|                                 | Define total yield                 | NOTE: You can set the total yield to any value, for example, when you have received a replacement unit and want to continue the recording from the present value.                                                                 |
|                                 | nava Interface                     | Select the Save button and confirm with the Enter button.           NOTE: The address must not be the same as the address of another                                                                                              |
|                                 |                                    | device or a Powador-proLOG device.                                                                                                    |
|                                 |                                    | Assign a unique RS485 bus address to the device.                                                                                                    |
|                                 | THERE Priwatt                      | Copen the menu: Press the Right arrow button or Enter button.                                                                                                    |
|                                 | Dense Activation mode              | NOTE: Re-activation depends on the operating mode selected and on the activation conditions.                                                                                                    |
|                                 |                                    | Activate function for a cycle                                                                                                    |
|                                 | Monitoring time                    | • Set time span during which the power threshold must be exceeded without interruption.                                                                                                    |
|                                 | Deter Power threshold              | Set power threshold from which the monitoring time up to activation begins.                                                                                                    |
|                                 | Dense Operation mode               | • 1 Power-dependent: the function remains active until below the set power threshold.                                                                                                    |
|                                 |                                    | 2 Time-dependent: The function is active independent of the sunlight for the set operation time.                                                                                                    |
|                                 | See Operation time                 | NOTE: The menu option is only available in "Time-dependent" opera-<br>tion mode.                                                                                                    |
|                                 |                                    | After connection, the function is active for the set operation time.                                                                                                    |
|                                 | DEFEN Quick start                  | Reduce the waiting times during the self-test by pressing<br>theActivate button.                                                                                                    |
|                                 | Interval                           | Specify the time period between 2 log data recordings.                                                                                                    |
|                                 | DEFE Log data backup               | NOTE: The device supports the backing up of all recorded yield data to a connected USB storage device.                                                                                                    |
|                                 |                                    | Activate or disable log data backup.                                                                                                    |
|                                 | াম্যান্য Display                   | 1 Configure the contrast setting for the display.                                                                                                    |
|                                 |                                    | 2 Set the length of time without user input after which the backlight-<br>ing of the LCD switches off.                                                                                                    |
|                                 |                                    | 3 Alternatively: Permanently activate or disable the backlighting by selecting "On" or "Off".                                                                                                    |
|                                 | DITE Date & time                   | NOTE: For self-diagnostics, the device performs a restart on a daily basis at 0:00 hours. To avoid having a restart occur during feed-in operation and to always obtain reliable log data, ensure that the time is correctly set. |
|                                 |                                    | Set the date and time.                                                                                                    |
|                                 | ITERIA Network                     | Upen the menu: Press the Right arrow button or Enter but-<br>ton.                                                                                                    |

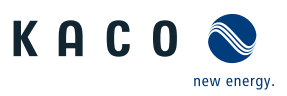

| Country-<br>spec. Set-<br>tings | Men Display/<br>u Setting<br>level |   | Action in this menu/meaning                                                                                                    |
|---------------------------------|------------------------------------|---|----------------------------------------------------------------------------------------------------|
|                                 | ਾਡਜ਼ਾਰ DHCP<br>ਛ≣ On / Off         |   | NOTE: The "IP address", "Subnet mask", "Gateway" and "DNS-Server" menu options are only displayed with DHCP disabled.                                                          |
|                                 | - , -                              |   | Activate or deactivate DHCP.                                                                                                    |
|                                 |                                    |   | On: Once the DHCP server becomes available, the IP address, subnet mask, gateway and DNS server are automatically applied and the afore-<br>mentioned menu options are hidden. |
|                                 |                                    |   | Off: Apply settings manually.                                                                                                    |
|                                 | IP address                         |   | Allocate a unique IPv4 address in the network.                                                                                                    |
|                                 | DETA IP address                    |   | NOTE: The "IP address", "Subnet masks", "Gateway" and "DNS server"<br>menu items                                                                                               |
|                                 | ana Subpet mask                    | - | are only displayed with DHCP disabled.                                                                                                    |
|                                 |                                    |   | <ul> <li>Assign a subject mask.</li> <li>Enter IDv4 address of the astoway</li> </ul>                                                                                          |
|                                 |                                    |   | <ul> <li>Enter IPv4 address of the gateway.</li> <li>Enter IPv4 address of DNC server.</li> </ul>                                                                              |
|                                 | TERM DNS server                    |   | er Enter IPv4 address of DNS server.                                                                                                    |
|                                 | Denie Web server                   |   | Open the menu: Press the Right arrow button or Enter<br>button.                                                                                                    |
|                                 | Deration mode                      |   | Activate or disable the integrated web server.                                                                                                    |
|                                 | TREE Port                          |   | Set the port at which the web server can be reached.                                                                                                    |
|                                 | াণ্ডতাৰ Remote config              |   | If necessary, activate the remote configuration.                                                                                                    |
|                                 | late on / Off                      |   |                                                                                                    |
|                                 |                                    |   | If necessary, activate the remote update.                                                                                                    |
|                                 |                                    |   |                                                                                                    |
|                                 | B≣ Off   Meteocontrol              |   | • Your II infrastructure must be adequately protected.                                                                                                    |
|                                 | User-defined 1-4:                  | l | Select operating mode. Off: The connection to the control is departiented.                                                                                                    |
|                                 |                                    |   | Off: The connection to the portal is deactivated.                                                                                                    |
|                                 |                                    |   | planet web of meteocontrol.                                                                                                    |
|                                 |                                    |   | User defined 1-4: The device attempts to log on via a user-defined portal that was set up by way of remote access.                                                             |
|                                 | TERM Modbus TCP                    |   | Activate/disable function.                                                                                                    |
|                                 | Dense Activation                   |   | NOTE: The menu options "Write access" and "Port" are only displayed with TCP activated.                                                                                        |
|                                 |                                    |   | 1 Activate Modbus TCP.                                                                                                    |
|                                 | IDIA Write access                  |   | Allow Modbus TCP write access.                                                                                                    |
|                                 | 1213-4 Port                        |   | Set network port.                                                                                                    |
|                                 | Connection status                  |   | Indicates the status of the network connection.                                                                                                    |
|                                 | াঞ্চনৰ Parameters                  |   | Press the Right arrow button or Enter button.                                                                                                    |
|                                 |                                    |   | NOTE: The device does not display the "Parameters" menu in the standard configuration. To display the Parameters menu:                                                         |
|                                 |                                    |   | 1 Open the menu.                                                                                                    |
|                                 |                                    |   | 2 Simultaneously hold down the Up and Down buttons for several seconds.                                                                                                    |

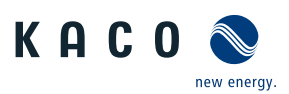

| Country-<br>spec. Set-<br>tings                                                          | Men Display/<br>u Setting<br>level                             | Action in this menu/meaning                                                                                                    |
|------------------------------------------------------------------------------------------|----------------------------------------------------------------|----------------------------------------------------------------------------------------------------|
|                                                                                          | Password protection                                            | NOTE: Opportunity to set password protection.                                                                                                    |
|                                                                                          | i≡= Status<br>On/Off                                           | item: Parameters.                                                                                                    |
|                                                                                          | DEFE Country                                                   | NOTE: This option influences the country-specific operating settings of the device. Please consult KACO service for further information.                                                                                                    |
|                                                                                          |                                                                | • 1 Enter the four-digit password using the 4-way button. The password is unit-specific.                                                                                                    |
|                                                                                          |                                                                | 2 Confirm the entry with the Enter button.                                                                                                    |
|                                                                                          |                                                                | 3 Set the desired country setting.                                                                                                    |
| CH, DE, ES,<br>FR, GB, GR,<br>IT, JO, JP,<br>LU, TH, ZA                                  | Diffe Grid type/guideline                                      | Select the grid type for the device's installation location.                                                                                                    |
| UD                                                                                       | DEDE Nominal grid voltage                                      | <ul> <li>Set the specified grid voltage for the site where the unit is used<br/>(please contact KACO Service)</li> </ul>                                                                                                    |
|                                                                                          | DEFENS Grid parameter                                          | Open the menu: Press the Right arrow button or Enter button.                                                                                                    |
| AT, BG, CZ,<br>FR-OLD,<br>FR-VFR13,<br>FR-VFR14,<br>IE, JP, NL,<br>PL, PT, TR,<br>TW, UD | DEDE Overvoltage shutd. Av-<br>erage value over ten<br>minutes | <ul> <li>1 Specify the shutdown threshold for overvoltage shutdown.</li> <li>⇒ The 10-minute average for the measured voltage as per EN50160 is used.</li> <li>2 Set period from occurrence of the fault to shutdown of the device.</li> </ul> |
| BE CH-NS                                                                                 | Dense Overvoltage shutd. Av-                                   | 1 Activate or disable password protection.                                                                                                    |
| CY DE-NS                                                                                 | erage value over ten                                           | 2 Specify the shutdown threshold for overvoltage shutdown.                                                                                                    |
| DK LO-NS                                                                                 | tection                                                        | ➡ The 10-minute average for the measured voltage as per EN50160 is used.                                                                                                    |
|                                                                                          |                                                                | 3 Set period from occurrence of the fault to shutdown of the device.                                                                                                    |
| AT FR-OLD<br>FR-VFR13<br>FR-VFR14                                                        | International Notage drop                                      | NOTE: The voltage drop between the device and the feed-in meter is<br>added to the limit value that was set for grid shutdown according to<br>EN 50160. The limit value can be set to 0-11 Volt increments.                                    |
| JP-50HZ<br>JP-60HZ<br>UD                                                                 |                                                                | Specify the shutdown value for the voltage drop (0-11 Volt).                                                                                                    |
| BE CH-NS<br>CY DE-NS<br>DK LU-NS                                                         | তালে Switch-off volt.                                          | NOTE: The device is equipped with redundant 3-phase monitoring. If<br>the grid voltage exceeds or drops below the configured values, the<br>device switches off. The minimum switch-off threshold can be set in<br>1 Volt increments.          |
|                                                                                          |                                                                | 1 Configure the switch-off values for undervoltage and overvoltage.                                                                                                    |
|                                                                                          |                                                                | 2 Where applicable, set period from occurrence of the fault to shut-<br>down of the device.                                                                                                    |

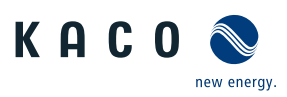

| Country-                                                                                                    | Men Display/                                      | Action in this menu/meaning                                                                                                    |
|----------------------------------------------------------------------------------------------------|---------------------------------------------------|----------------------------------------------------------------------------------------------------|
| spec. Set-<br>tings                                                                                                    | u Setting<br>level                                |                                                                                                    |
| AT, AU, BG,<br>CH—MS,                                                                                                    | , menere Overvoltage shutd.                       | 1 Specify the shutdown threshold for fast and slow overvoltage shut-<br>down.                                                                                                    |
| CZ, DE-MS,<br>ES, FR, GB,<br>GR, HR,<br>HU, IE, IL,<br>IN, IT, JO,<br>JP, KR,<br>NL, PL, PT,<br>RO, TH,<br>TR, TW, DU,<br>ZA                    |                                                   | 2 Set period from occurrence of the fault to shutdown of the device.                                                                                                    |
| See Over-<br>voltage                                                                                                    | INTER Undervoltage shutd.                         | 1 Specify the shutdown thresholds for fast and slow overvoltage shut-<br>down.                                                                                                    |
| shutd.                                                                                                    |                                                   | <br>2 Set period from occurrence of the fault to shutdown of the device.                                                                                                    |
| AT, AU, BG,<br>CD-MS, CZ,<br>DE-MS, ES,<br>FR, GB, GR,<br>HR, HU, IE,<br>IL, IN, IT,<br>JO, JP, KR,<br>NL, PL, PT,<br>RO, TH, TR,<br>TW, DU, ZA | , INDER Overfreq. shutd.                          | Set limit value for the slow and fast overfrequency shutdown.                                                                                                    |
| Page 000                                                                                                    | চ্চান্ত Underfreq. shutd.                         | Set limit value for the slow and fast underfrequency shutdown.                                                                                                    |
|                                                                                                    | াটেয়াৰ Grid parameter (fur-<br>ther information) | U<                                                                                                    |
|                                                                                                    |                                                   | If the value U< (slow undervoltage shutdown) is set to a value which is greater than the value of $U_{con}$ , $_{min}$ (minimum restart voltage) using the LC display, then the value of $U_{con}$ , $_{min}$ is automatically set to the value of U>.       |
|                                                                                                    |                                                   | If the value U> (slow overvoltage shutdown) is set to a value which is smaller than the value of $U_{con', max.}$ (maximum restart voltage) using the LC display, then the value of $U_{con', max.}$ is automatically set to the value of U>.                |
|                                                                                                    |                                                   | If the value f< (slow underfrequency shutdown) is set to a value which is greater than the value of $\rm f_{con,\ min.}$ (minimum restart frequency) using the LC display, then the value of $\rm f_{con'\ min.}$ is automatically set to the value of f<.   |
|                                                                                                    |                                                   | If the value f> (slow overfrequency shutdown) is set to a value which is smaller than the value of $f_{con}$ , $_{max.}$ (maximum restart frequency) using the LC display, then the value of $f_{con', max.}$ is automatically set to the value of $f_{r}$ . |

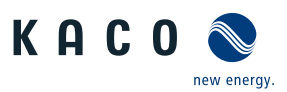

| Country-<br>spec. Set-<br>tings  | Men Display/<br>u Setting<br>level      | Action in this menu/meaning                                                                                                    |
|----------------------------------|-----------------------------------------|----------------------------------------------------------------------------------------------------|
| BE CH-NS<br>CY DE-NS<br>DK LU-NS | INTER Switch-off freq.                  | NOTE: The device continuously monitors the grid frequency. If the grid voltage exceeds or drops below the configured values, the device switches off.                                                                                                    |
|                                  |                                         | 1 Set limit values for underfrequency and overfrequency in 0.1 Hz increments.                                                                                                    |
|                                  |                                         | 2 Set period from occurrence of the fault to shutdown of the device.                                                                                                    |
|                                  | চ্চাচ্চ Fault ride-through              | NOTE: The device doesn't support dynamic grid stabilization (Fault Ride-Through).                                                                                                    |
|                                  | 마라라네 DC starting volt.                  | The device begins feed-in as soon as this DC voltage is present.                                                                                                    |
|                                  |                                         | Set the starting voltage.                                                                                                    |
|                                  | ায়ায়ৰ DC connection                   | Select between automatic detection and manual setting.                                                                                                    |
|                                  |                                         | NOTE: Note the connection examples!                                                                                                    |
|                                  |                                         | Recommended standard connection [See section 7.5.3 Page 25]                                                                                                    |
|                                  | DENSE Const. volt. ctrl.                | NOTE: Option to disable the MPP seek mode in order to operate the device with a constant DC voltage.                                                                                                    |
|                                  |                                         | 1 Activate or disable the constant voltage controller.                                                                                                    |
|                                  |                                         | 2 Set value for constant voltage controller.                                                                                                    |
|                                  | Instant Power limitation.               | NOTE: The output power of the device can be set permanently to a lower value than the maximum output power by the power limitation. This may be necessary in order to limit the maximum power rating of the system at the grid connection point, upon the grid operator's request. |
|                                  |                                         | NOTE: The value can be protected from the very first power limitation<br>entry. After setting a limitation, the value can only be changed by en-<br>tering a device-specific password.                                                                                             |
|                                  |                                         | NOTE: Only the external power limitation can be adjusted on the device. The internal power limitation can only be set via the web inter-<br>face.                                                                                                    |
|                                  |                                         | Configuration via web user interface [See section 9.4.2 ▶ Page 45]                                                                                                    |
|                                  | Deriver Power limitation. ex-<br>ternal | NOTE: External power limitation is possible with the extension module (KACO accessories).                                                                                                    |
|                                  |                                         | 1 Specify the activation status (on / off).                                                                                                    |
|                                  |                                         | 2 Select the activation threshold (Active Low / Active High) from di-<br>gital input 1, 2, 3 or 4 (only if activation status = on).                                                                                                    |
|                                  |                                         | 3 Specify the power limitation stages (only if activation status = on) a.)<br>Specify stage 0-3 b.) Specify stage 4-7 c.) Specify stage 8-11 d.) Spe-<br>cify stage 12-15                                                                                                    |
|                                  |                                         | 4 Confirm the entry with the Enter button.                                                                                                    |
|                                  | চ্চান্ত Fault ride-through              | NOTE: The device doesn't support dynamic grid stabilization (Fault Ride-Through).                                                                                                    |

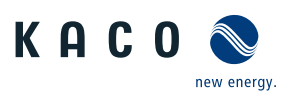

| Country-<br>spec. Set-<br>tings | Men<br>u<br>level | Display/<br>Setting                     | Action in this menu/meaning                                                                                                    |
|---------------------------------|-------------------|-----------------------------------------|----------------------------------------------------------------------------------------------------|
|                                 | 1234              | Powador-protect<br>≣≣ Auto   On   Off   | NOTE: Configures the support for grid shutdown by a Powador-protect connected to the digital input of the device.                                                                                                    |
|                                 |                   |                                         | • Auto/On: A Powador-protect is operating in the photovoltaic sys-<br>tem and is connected to the device at the digital input/output.                                                                                                    |
|                                 |                   |                                         | Set the operating mode for Powador-protect.                                                                                                    |
|                                 |                   |                                         | Auto: The device automatically detects a Powador-protect integrated into the photovoltaic system.                                                                                                    |
|                                 |                   |                                         | On: The digital signal of the Powador-protect must be present at the di-<br>gital input of the device for the device to begin feed-in.                                                                                                   |
|                                 |                   |                                         | Off: The device does not check whether a Powador-protect is integrated into the PV system.                                                                                                    |
|                                 | 12-3-4            | lso.resistor                            | Set threshold value (in 1kOhm increments) at which the insulation<br>monitor reports a fault.                                                                                                    |
|                                 | 1 2 3 4           | Power reduction P(f)                    | NOTE: The unit supports the internal power factor correction after P(f).                                                                                                    |
|                                 |                   |                                         | 1 Open the menu: Press the Right arrow button or Enter button.                                                                                                    |
|                                 |                   |                                         | Note: All the parameters are configurable here and via the WEB in-<br>terface <b>NOTE: .</b> Configuration via web user interface [See sec-<br>tion 9.4.2 Page 45]                                                                       |
| Not for IL,                     | 1-2-3-4           | P(f) operation mode                     | NOTE: More detailed information can be found in                                                                                                    |
| IT                              |                   | <sup>⊟</sup> ≣ Off   Mode 1  <br>Mode 2 | Specify the operation mode.                                                                                                    |
|                                 | 1234              | Threshold activated<br>≌45 Hz – 70 Hz   | Specify activation threshold (if mode 1 or mode 2 is active, this menu option is displayed permanently for IT and IL!)                                                                                                    |
|                                 |                   |                                         | NOTE: The function is activated if the activation threshold is exceeded.<br>In mode 2 this value also serves as a deactivation threshold.                                                                                                |
|                                 | 1-2-3-4           | Threshold deactivated                   | NOTE: If the grid frequency is within the deactivation range for the                                                                                                    |
|                                 |                   | 🚔 Min. 45 Hz – 61,5 Hz                  | duration of the deactivation time, then the function is deactiv-<br>ated.                                                                                                    |
|                                 |                   | 差 Max. 45 Hz – 70 Hz                    | <ol> <li>Specify deactivation threshold (if mode 1 or mode 2 is active, this<br/>menu option is displayed permanently for IT and IL!).</li> </ol>                                                                                        |
| Not for IL,<br>IT               | 1234              | Deactivation time                       | Specify time for power reduction (if mode 1 is active)                                                                                                    |
|                                 | 1234              | Gradient                                | Set gradient of power limitation function with increasing frequency<br>in % / Hz. The percentage value is based on the rated frequency (if<br>mode 1 or mode 2 is active, this menu option is displayed perman-<br>ently for IT and IL!) |
|                                 | 1-2-3-4           | Intentional delay                       | Set the power limitation delay in seconds (if mode 1 or mode 2 is act-<br>ive; this menu option is displayed permanently for IT and IL!).                                                                                                |
|                                 | 1234              | Settling time                           | Set the power reduction delay in seconds (if mode 1 or mode 2 is act-<br>ive; this menu option is displayed permanently for IT and IL!).                                                                                                 |
|                                 | 1-2-3-6           | Rise Outg. grad. & Fall.<br>Outg. grad. | Specify output gradient increase and decrease in<br><sup>0</sup> / <sub>00</sub> (per thousand).                                                                                                    |
|                                 | 1284              | Deact. grad.                            | Specify deactivation gradient in<br><sup>0</sup> / <sub>00</sub> (per thousand) /minute (if mode "1" or mode "2" is active. This<br>menu option is displayed permanently for IT and IL!).                                                |

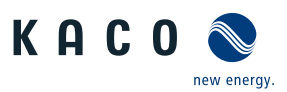

| Country-<br>spec. Set-<br>tings | Men<br>u<br>level | Display/<br>Setting                              |                  | Action in this menu/meaning                                                                                                    |
|---------------------------------|-------------------|--------------------------------------------------|------------------|----------------------------------------------------------------------------------------------------|
|                                 | 1-2-3-4           | Fault ride-through                               |                  | NOTE: The device supports dynamic grid stabilization (Fault Ride-<br>Through).                                                                                                    |
|                                 |                   |                                                  |                  | Further parameterisation is possible via the web interface                                                                                                    |
|                                 | 1284              | Reactive power                                   |                  | 1 Open the menu: Press the Right arrow button or Enter button.                                                                                                    |
|                                 |                   |                                                  |                  | 2 Activating reactive power process: Select process a press the Enter button. The active process is highlighted.                                                                                                    |
|                                 | 1-2-3-6           | cos-phi const.                                   |                  | More detailed information about the procedure can be found at:                                                                                                    |
|                                 |                   | 葦 1- 0.3                                         |                  | 1 Reactive power control [See section 10.1 Page 54]                                                                                                    |
|                                 |                   |                                                  | _                | 2 Determine the specified displacement factor.                                                                                                    |
|                                 |                   | 差 Over-excited   un-<br>der-excited              | r<br>i<br>c<br>c | If a power factor not equal to 1 is selected: Select the type of phase<br>shift: under-excited (inductive load), over-excited (capacitive load).                                                                                   |
|                                 | 1234              | Q constant<br><del>≩</del> 0 − 100%              |                  | More detailed information about the procedure can be found at:React-<br>ive power control [See section 10.1▶ Page 54]                                                                                                    |
|                                 |                   |                                                  |                  | Set the idle power Q (in %) to a fixed value.                                                                                                    |
|                                 |                   | B≣Under-excited                                  |                  | Select the type of phase shift.                                                                                                    |
|                                 |                   | over-excited                                     |                  | NOTE: Under-excited relates to inductive load, over-excited relates to capacitive load.                                                                                                    |
|                                 | 1-2-3-4           | Settling time                                    |                  | Set the settling time in the event of an abrupt change in the reactive                                                                                                    |
|                                 |                   | 축 1s − 120 s                                     |                  | power target value (e.g. caused by a voltage jump). The transient re-<br>sponse corresponds to a first-order filter (PT-1) with settling time =<br>5Tau.                                                                           |
|                                 | 1-2-3-4           | Lock-in voltage<br>≆ 23V – 287V                  |                  | Set the voltage above which control is activated.                                                                                                    |
|                                 | 1-2-3-4           | Lock-out voltage<br>差 23V – 287V                 |                  | Set the voltage below which control is deactivated.                                                                                                    |
|                                 | 1234              | Number of nodes<br>≆ 2 - 10                      |                  | NOTE: The maximum number of configurable nodes depends on the selected grid type.                                                                                                    |
|                                 |                   | -                                                |                  | Specify the number of nodes for the cos φ /(p/pn).                                                                                                    |
|                                 | 1-2-3-4           | 1st node … 10th node<br>□=<br>Voltage   Reactive |                  | Power factor for 1st ,10th node as a percentage of the maximum<br>power.                                                                                                    |
|                                 |                   | power   Excitation                               |                  |                                                                                                    |
|                                 |                   | <b>1</b> −0.3                                    | _                | ${}^{\ensuremath{\mathscr{P}}}$ Specify the <b>NOTE: cos <math>\phi</math></b> of the node.                                                                                                    |
|                                 |                   | Cver-excited   un-<br>der-excited                | _                | If a reactive power not equal to 1 is selected: Select the type of<br>phase shift.                                                                                                    |
|                                 | 1-2-3-4           | Q(U) 10 nodes                                    |                  | Open the menu: Press the Right arrow button or Enter<br>button.                                                                                                    |
|                                 |                   |                                                  |                  | NOTE: More detailed information about the procedure can be found at:                                                                                                    |
|                                 |                   |                                                  | F                | Reactive power control [See section 10.1 Page 54]                                                                                                    |
|                                 | 1234              | Settling time<br>≆1s – 120 s                     |                  | Set the settling time in the event of an abrupt change in the reactive<br>power target value (e.g. caused by a voltage jump). The transient re-<br>sponse corresponds to a first-order filter (PT-1) with settling time =<br>5Tau. |

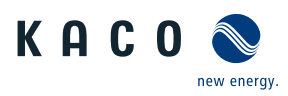

| Country-<br>spec. Set-<br>tings | Men Display/<br>u Setting<br>level                                       | Action in this menu/meaning                                                                                                    |
|---------------------------------|--------------------------------------------------------------------------|----------------------------------------------------------------------------------------------------|
|                                 | terese Lock-in power<br>                                                 | Set the active power as % of rated power above which control is ac-<br>tivated.                                                                                                    |
|                                 | tere Lock-out power<br>                                                  | Set the active power as % of rated power below which control is de-<br>activated.                                                                                                    |
|                                 | terese Lock-in time                                                      | Set the length of time that the active power must remain below the<br>lock-in power level before control is activated.                                                                                                    |
|                                 | tere Lock-out time                                                       | Set the length of time that the active power must remain below the<br>lock-out power level before control is deactivated.                                                                                                    |
|                                 | INDE Downtime                                                            | Set the intentional delay for the start of the Q(U) function.                                                                                                    |
|                                 |                                                                          | <br>NOTE: If the voltage switches from a characteristic curve section with Q=0 to a characteristic curve section with Q≠0 under active control, then the reactive power setting process is delayed by the set dead time. Once the dead time has expired, the control circuit is no longer subject to a delay and the set settling time determines the transient behaviour. |
|                                 | Image Rise Outg. grad. & Fall.<br>Outg. grad. B≡ increasing   decreasing | NOTE: In addition to configuring the transient behaviour using the set-<br>tling time corresponding to a first-order filter, the reactive power set-<br>ting can be determined by a maximum gradient - maximum change in<br>the reactive power per time period.                                                                                                    |
|                                 | ing<br>差1%-60000%/min                                                    | Maximum change in the reactive power %Smax/min in the event of a change to over-excited mode.                                                                                                    |
|                                 | 差 1 %-60000 %/min                                                        | <br>Maximum change in the reactive power %Smax/min in the event of a change to under-excited mode.                                                                                                    |
|                                 | াটার Min. cos-phi Q1 - Min.<br>cos-phi Q4                                | NOTE: In the event of a significant voltage deviation, the maximum re-<br>active power adjustment range can be limited by a minimum cos $\phi$ in<br>order to prevent an excessive reactive power supply and, as a result, a<br>significant reduction in the maximum active power that can be fed in.                                                                      |
|                                 |                                                                          | ${}^{\mathscr{P}}$ Enter the minimum cos $\phi$ factor for quadrants 1 and 4.                                                                                                    |
|                                 | In Priority mode                                                         | Set priority for reactive power – Q or active power – P.                                                                                                    |
|                                 | 🛱 Q priority   P priority                                                | NOTE: When it comes to P priority, the reactive power adjustment range is limited subject to the active power that is currently available and fed in.                                                                                                    |
|                                 | INAMA Active curve                                                       | Select active curve.                                                                                                    |
|                                 | <b>≟</b> 1-4                                                             | NOTE: Up to 4 characteristic curves can be configured independently and one of them can be activated for regulation each time.                                                                                                    |
|                                 | THE Reset the curve                                                      | Reset active curve to the default setting.                                                                                                    |
|                                 | াম্বান Number of nodes<br>쫉 2 - 10                                       | NOTE: The maximum number of configurable nodes depends on the selected grid type.                                                                                                    |
|                                 |                                                                          | Specify the number of nodes for the Q(U) characteristic curve.                                                                                                    |
|                                 | INTER Exten. standalone grid                                             | NOTE: Grid operators require shutdown of the device with standalone grid detection.                                                                                                    |
|                                 |                                                                          | <br>Further parameterisation is possible via the web interface.                                                                                                    |

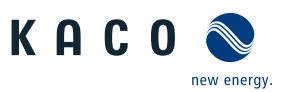

| Country-<br>spec. Set-<br>tings                     | Men<br>u<br>level | Display/<br>Setting |            | Action in this menu/meaning                                                                                     |
|-----------------------------------------------------|-------------------|---------------------|------------|----------------------------------------------------------------------------------------------------|
| BE CH-NS                                            | 1234              | Line error          |            | NOTE: Display of grid faults.                                                                                   |
| CY DE-NS<br>DK JP-50HZ<br>JP-60HZ<br>LU-NS TW<br>UD |                   |                     |            | To show the last 5 grid fault messages, press the Show button.                                                  |
|                                                     | 1234              | Advanced features   |            | Further parameterisation is possible via the web interface                                                      |
|                                                     | 1-2-3-6           | Information         |            | Open the menu: Press the right arrow button or the OK button.                                                   |
|                                                     | 1236              | Inv. type           |            | Displays the type designation of the device. If feed-in power is actively limited: display maximum power in kW. |
|                                                     | 1234              | Display country     |            | Displays the selected country setting. Optional: Displays the grid type if a grid type has been selected.       |
|                                                     | 1234              | Vendor              | $\bigcirc$ | The display shows information about the device manufacturer.                                                    |
|                                                     |                   |                     |            |                                                                                                    |

## 9.4.2 Configuration via web user interface

 $(\mathbf{i})$ 

# NOTE

In addition to the parameters in the chapterMenu [See section 9.4.1 Page 35], additional parameters are available and accessible via the web user interface. To do so, enable Remote config in Network under Webserver and enter the device IP address into your browser.

| Deven Operating settings                       | NOTE: Options for advanced setting of the operating parameters.                                                                                                    |
|------------------------------------------------|----------------------------------------------------------------------------------------------------|
| Deve DC starting volt.                         | The device begins feed-in as soon as this DC voltage is present.                                                                                                    |
|                                                | Set the starting voltage.                                                                                                    |
| Diffe Const. volt. ctrl.                       | NOTE: Option to disable the MPP seek mode in order to operate the device with a constant DC voltage.                                                                                                    |
|                                                | 1 Activate or disable the constant voltage controller.                                                                                                    |
|                                                | 2 Set value for constant voltage controller.                                                                                                    |
| চ্চচ্চৰ lso.resistor                           | Set threshold value (in 1kOhm increments) at which the insulation<br>monitor reports a fault.                                                                                                    |
| ਾਬਾਦ 3-phase monitoring<br>ਛ≣ On / Off         | NOTE: The device is equipped with redundant 3-phase monitoring. If<br>the grid voltage exceeds or drops below the configured values, the<br>device switches off. The minimum switch-off threshold can be set in<br>1 V increments. |
|                                                | Activate or disable monitoring.                                                                                                    |
| INDER FRT (Fault Ride<br>Through)              | NOTE: The device supports dynamic grid stabilization (Fault Ride-<br>Through).                                                                                                    |
| াম্টাৰ এ≡ Operation mode –                     | Select a control process.                                                                                                    |
| On   Off                                       | On: Activates dynamic grid support using dynamic reactive current.                                                                                                    |
|                                                | Off: Deactivates dynamic grid support using dynamic reactive current.<br>Dynamic grid support remains active on account of immunity to inter-<br>ference.                                                                          |
| Setting   Manual  Pre-<br>defined zero current | <br>Select a control process.                                                                                                    |
| Priority – Reactive cur-                       | <br>Select a control process.                                                                                                    |
| rent limitation   Active<br>current priority   |                                                                                                    |

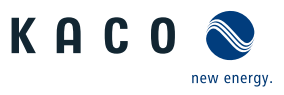

| uese Constant k positive se-<br>quence dip &   |   | Set amplification factor k for the pos. sequence for drop and increase<br>in the grid voltage.                                           |
|------------------------------------------------|---|----------------------------------------------------------------------------------------------------|
| Constant k positive se-<br>quence swell        |   |                                                                                                    |
| 🍄 k 0 – 10 💿 2                                 |   |                                                                                                    |
| uence dip                                      |   | Set amplification factor k for the neg. sequence for drop and increase<br>in the grid voltage.                                           |
| Constant k negative se-<br>quence swell        |   |                                                                                                    |
| 🌣 k 0 – 10 💿 2                                 | _ |                                                                                                    |
| চত্ৰন্থৰ Dead band                             |   | ☞ Set dead band in %.                                                                                                    |
| ✿ 0 - 100 [% Uref] ◎<br>10.0                   |   |                                                                                                    |
| rent only                                      |   | NOTE: With FRT mode activated, the pre-fault reactive current can be added.                                                              |
| B≣Off   On                                     |   | If necessary, activate pre-fault reactive current.                                                                                       |
| াত্ৰন্থৰ Dead band mode                        |   | Select dead band mode for the active control process.                                                                                    |
| ⊟≡Mode 1   Mode 2                              |   |                                                                                                    |
| াত্রান Reference voltage                       |   | Set reference voltage for the active control process.                                                                                    |
| ੇ ਦੇ U< - U>                                   |   |                                                                                                    |
| voltage                                        |   | Set voltage range for the active control process.                                                                                        |
| ✿45 – 125.0 [% Unom]<br>&                      |   |                                                                                                    |
| Maximum operating voltage                      |   |                                                                                                    |
| 🍄45 – 125.0 [% Unom]                           |   |                                                                                                    |
| Password protection                            |   |                                                                                                    |
| B≣ Status                                      |   |                                                                                                    |
| voltage threshold                              |   | Set the voltage threshold for zero current mode.                                                                                         |
| Zero current over-<br>voltage threshold        |   |                                                                                                    |
| ✿0 – 184 V / 253 – 340<br>V                    |   |                                                                                                    |
| tion                                           |   | Set the reactive power limitation.                                                                                                    |
| 🍄 0 – 100 % [ % Imax]                          |   |                                                                                                    |
| াছাৰ Minimum support time                      |   | Set the minimum support time.                                                                                                    |
| 🌣 1000 – 15000 ms                              |   |                                                                                                    |
| Date Connection cond.                          |   | NOTE: The device checks the grid voltage and grid frequency. The grid feed-in mode begins if the measurements are within the set ranges. |
|                                                |   | Set minimum and maximum values for connection.                                                                                           |
| তালের Min. conn. voltage<br>after grid failure |   | Set min. and max. switch-on voltage after grid monitoring.                                                                               |
| Max conn. voltage<br>after grid failure        |   |                                                                                                    |

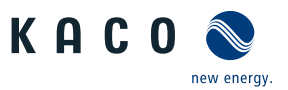

| ায়েয়াৰ Min. conn. frequency                                                                                        | Set min. and max. switch-on frequency after grid monitoring.                                                                                                    |
|----------------------------------------------------------------------------------------------------|----------------------------------------------------------------------------------------------------|
| after grid failure                                                                                                   |                                                                                                    |
| Max. conn. frequency after grid failure                                                                              |                                                                                                    |
| used Monitoring time PV voltage                                                                                      | Set time for voltage monitoring.                                                                                                    |
| Monitoring time grid<br>voltage                                                                                      | Set time for voltage monitoring.                                                                                                    |
| time Waiting time after grid failure                                                                                 | Set wait time for grid monitoring.                                                                                                    |
| tion                                                                                                    | NOTE: Grid operators require shutdown of the device with standalone grid detection<br>Advanced islanding detection [See section 10.5) Page 67]                                                                                                    |
| াক্ষণৰ Frequency shift                                                                                               | C Activate frequency shift.                                                                                                    |
| B≣ Off   On                                                                                                    |                                                                                                    |
| TOTE ROCOF threshold stage<br>1 value 0.1 – 6.0<br>[Hz / s]                                                          | Contraction of the shold for ROCOF                                                                                                    |
| ROCOF threshold stage<br>2 value  0.1 – 6.0<br>[Hz / s]                                                              |                                                                                                    |
| ROCOF threshold stage<br>1 time $20.10 - 5.00$<br>[s]<br>ROCOF threshold stage<br>2 time $20.10 - 5.00$              | Define time value for ROCOF.                                                                                                    |
| [ s]                                                                                                    |                                                                                                    |
| Change password for                                                                                                  | 1 Enter old password.                                                                                                    |
| "installer"                                                                                                    | 2 Enter a new, secure password.                                                                                                    |
| bian Password of the<br>logged-on user   New<br>password for the "in-<br>staller" access   Con-<br>firm new password | 3 Confirm and apply new password.                                                                                                    |
| াফাৰ Change password for                                                                                             | • 1 Enter old password.                                                                                                    |
| "user"                                                                                                    | 2 Enter a new, secure password.                                                                                                    |
| B≡ Password of the<br>logged-on user   New<br>password for the<br>"user" access   Confirm<br>new password            | 3 Confirm and apply new password.                                                                                                    |
| TEST Power Limitation                                                                                                | NOTE: The output power of the device can be set permanently to a lower value than the maximum output power by the internal power limitation. This may be necessary in order to limit the maximum power rating of the system at the grid connection point, upon the grid operator's request. |
| stated Internal                                                                                                    | NOTE: Opportunity to limit the power internally                                                                                                    |
| Devier Limitation                                                                                                    |                                                                                                    |
| Power Limitation                                                                                                    | Specify the activation status.                                                                                                    |

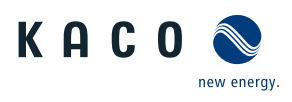

| power Slim <b>device.</b>                                                                                                    | er of the                                 |
|----------------------------------------------------------------------------------------------------|-------------------------------------------|
| 1000 – S <sub>max</sub> [VA] More detailed information at:                                                                                                    |                                           |
| Other grid-supporting functions that are effective in the ca<br>power [See section 10.4▶ Page 66]                                                                                                    | ase of active                             |
| Enter the value or set the value using the slider.                                                                                                    |                                           |
| The apparent power is limited globally to the configured va<br>active and reactive power control values use S <sub>lim</sub> instead of<br>100 %, if S <sub>lim</sub> is configured.                                                                                                    | alue in VA. All<br>f S <sub>max</sub> as  |
| INDEM Maximum active power OF More detailed information at:                                                                                                    |                                           |
| Plim<br>Other grid-supporting functions that are effective in the ca<br>1.0 - 100.0 [% Slim] power [See section 10.4» Page 66]                                                                                                    | ase of active                             |
| Password protection The value or set the value using the slider.                                                                                                    |                                           |
| B≡ Status Active power is limited globally to the configured value in the configured value in the con | % $S_{lim}$ or $S_{max}$ .                |
| 1 Optional: Activate password protection.                                                                                                    |                                           |
| 2 Confirm the action field.                                                                                                    |                                           |
| Image: EPC (extended power Log NOTE: EPC settings control)                                                                                                    |                                           |
| Fallback power 1 Set fallback power.                                                                                                    |                                           |
| <ul> <li>0 – 1000 %</li> <li>2 Set time until shutdown takes place.</li> </ul>                                                                                                    |                                           |
| Timeout 3 Apply the values using the Apply button.                                                                                                    |                                           |
| 🌣 3 – 100000 s                                                                                                    |                                           |
| Priority mode<br>☞ Set priority for reactive power – Q or active power – P.                                                                                                    |                                           |
| Q-Priority   P-Prior-<br>ity<br>ity<br>NOTE: When it comes to P priority, the reactive power ac<br>range is limited subject to the active power that is curren<br>and fed in.                                                                                                    | ljustment<br>itly available               |
| <ul> <li>Activation threshold with overfrequency</li> <li>The set frequency thresholds for activating the power limi overvoltage.</li> </ul>                                                                                                    | tation with                               |
| 2 Set the frequency thresholds for activating the powerActivation thresholdwith underfrequency                                                                                                    | limitation                                |
| ≈ 40 – 45 (Hz)                                                                                                    |                                           |
| Power reduction P(U)     NOTE: To prevent the device from shutting down due to oprotection, the active power can be regulated in addition power control in order to reduce the active power feed-in the output voltage is reduced.                                                                                                    | overvoltage<br>1 to reactive<br>n whereby |
| P(U) operation mode Activate the control process.                                                                                                    |                                           |
| 🗄 Off L On 🛛 🖳 Off: Deactivates dynamic grid support using dynamic react                                                                                                    | ive current.<br>hity to inter-            |
| Dynamic grid support remains active on account of immur<br>ference.                                                                                                    |                                           |
| Dynamic grid support using dynamic reaction         Dynamic grid support remains active on account of immur ference.         Dame Reference power         Select the power-dependent control method.                                                                                                    |                                           |
| Image: Strip of the second strip of the support during dynamic reaction.         Dynamic grid support remains active on account of immur ference.         Image: Reference power         Image: Reference power                                                                                                    |                                           |
| Image: Second point of the second point of the support damaged support damaged                                |                                           |
| Image: State of a point of the sectivates dynamic grid support damp dynamic reaction.         Dynamic grid support remains active on account of immur ference.         Image: Reference power       Image: Select the power-dependent control method.         Image: Reference power       Image: Select the power-dependent control method.         Image: Reference power       Image: Select the power-dependent control method.         Image: Reference power       Image: Select the voltage to be rated.         Image: Reference power       Image: Select the voltage to be rated.         Image: Reference power       Image: Select the voltage is evaluated in a three-phase system voltage is evaluated in a three-phase system voltage                                                                                                    | m.                                        |
| Image: Select the power dependent control method.         Image: Select the power-dependent control method.         Image: Select the power-dependent control method.         Image: Select the voltage to be rated.         Image: Notice of the power of the voltage is evaluated in a three-phase syste voltage is evaluated in a three-phase syste voltage         Image: Note: Hysteresis mode         Note: Hysteresis mode                                                                                                    | m.<br><b>f P(U).</b>                      |

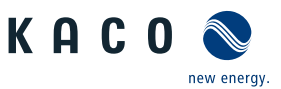

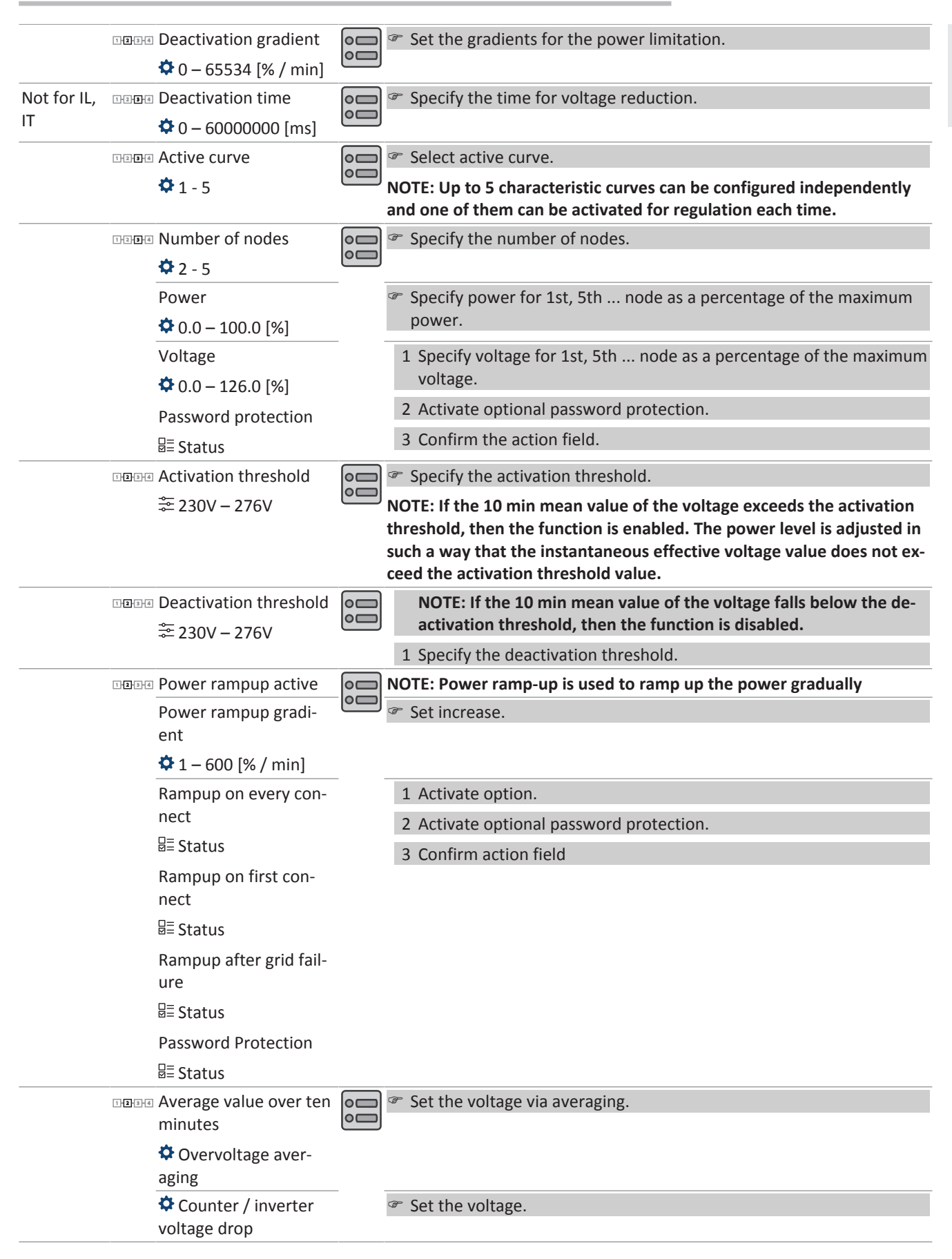

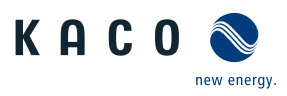

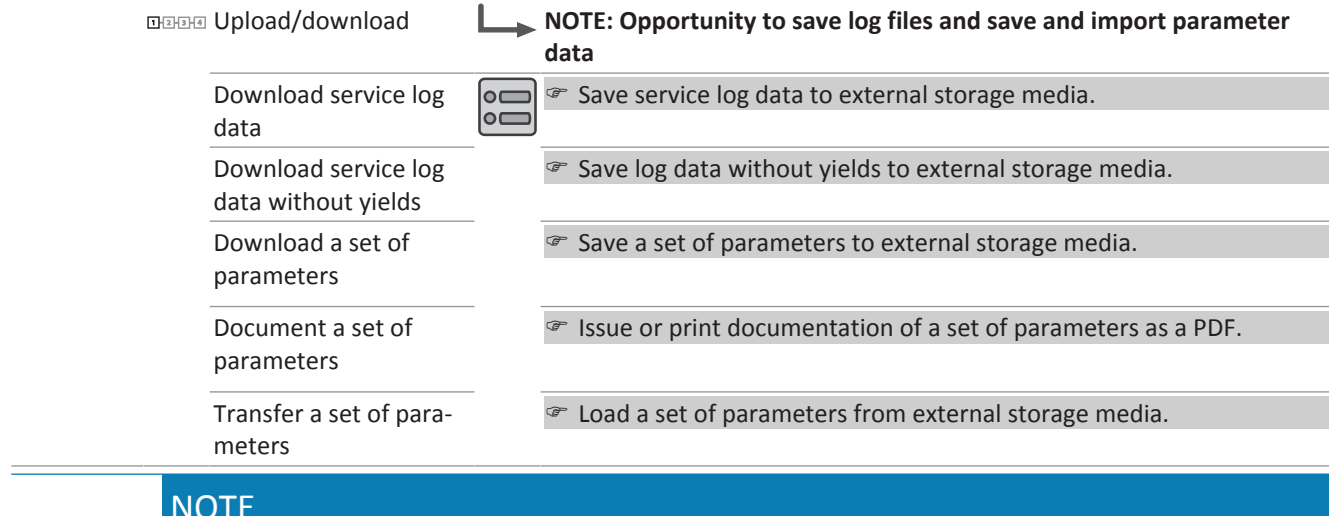

### NOTE

With regard to the selection of country settings, KACO new energy attests:

- > that the relevant certificates are only valid if the corresponding country settings have been selected.
- ightarrow that all configured grid parameters must be configured in accordance with the requirements of the grid operators.
- > that the configuration of parameters using IEEE 1547: 2003 table 1 is possible but is only permitted if it is requested by the grid operators.

#### 9.5 Monitoring the device

The device has an integrated web server. This makes it possible to monitor and record the operating state and yield of your PV system.

#### **USB** interface

Use an external USB storage device to read operating data saved on the device.

#### **Reading log data**

- 1 Connect a suitable USB storage device to the USB interface on the connection circuit board.
- 2 Open the "Log data view" menu.
- 3 Select "Save to USB".
- 4 Select the desired log data using the 4-way button.
- 5 Press the Enter button.
- » The device saves the selected log data to the USB storage device.

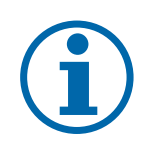

## NOTE

The USB interface is approved solely for use with USB flash storage devices ("USB sticks"). The maximum available current is 100 mA. If a device with a higher power requirement is used, the power supply for the USB interface automatically shuts down to protect the device from damage.

#### Web server

This device has an integrated web server. After configuring the network and activating the web server in the Settings menu, you can open the web server from an internet browser. The language version of the website delivered by the web server is adapted dynamically to the pre-set language preferences in your Internet browser. If your Internet browser requests a language that is unknown to the device, the web server uses the menu language set in the device.

- Vou have connected the device to your network.
- 1 When using a DHCP server: Activate DHCP.
- 2 For manual configuration (DHCP off):

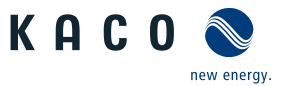

- 3 Open the Settings/Network menu.
- 4 Assign a unique IP address.
- 5 Assign a subnet mask.
- 6 Assign a gateway.
- 7 Assign DNS server.
- 8 Save your settings.

### Using the web server

To avoid problems with incompatibility, use the most recent version of your Internet browser. JavaScript must be enabled in the browser settings to display the web server correctly.

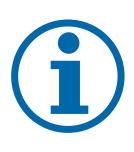

## NOTE

You can also access the web server of the device via the Internet. To do this, additional settings of your network configuration, particularly your internet router, are required. Note that communication with the device is carried out over an unsecured connection, particularly in the case of a connection via the internet.

○ Configure the Ethernet interface.

 $\bigcirc$  Connect the Ethernet cable.

1 Open an Internet browser.

2 In the address field of the internet browser, enter the IP address of the device and open the site.

» The internet browser displays the home screen of the web server.

After it has opened, the web server displays information about the device as well as the current yield data.

| • | Feed-in power | • | Generator power   |
|---|---------------|---|-------------------|
| • | Status        | • | Generator voltage |
| • | Grid power    | • | Unit temperature  |
| • | Grid voltage  | • |                   |

Tab. 4: Display of measurement and yield data

In order to display and export yield data, proceed as follows:

### Select the display period

1 Call up the web server

2 Select the display period by selecting one of the buttons: daily view, monthly view, yearly view or overview.

### Filtering the display period (only possible with daily view)

- 1 Open the web server.
- 2 Select the daily view.

3 To show or hide measurements, select or deselect the corresponding checkboxes in the "Choose view" area.

### **Exporting data**

- 1 Filter the display data if necessary.
- 2 Select the display period if applicable (daily, monthly, yearly or overview).
- 3 Press the "Export data" button.

4 Save the file.

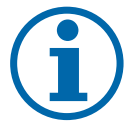

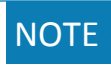

Regardless of the display data selected in the "Choose view" area, an export file always contains all measurement data and yield data available for the selected period.

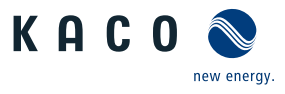

# 9.6 Performing a firmware update

You can update the software of the device to a new version using the integrated USB interface. Use a FAT32-formatted USB stick to do this.

Do not use any storage media with an external power supply (for example: an external hard disk).

New functions can be added to the device via firmware updates.

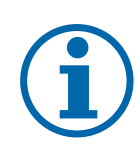

# NOTE

#### Ensure the active DC power supply of the device

It is only possible to update all of the device's components to the most current firmware version in this operating state.

# 

#### Damage to the device from faulty power supply

The update can fail if the power supply is interrupted during the update process. Parts of the software or of the device itself may be damaged.

- > Never disconnect the DC and AC power supply for or during a firmware update.
- > Do not remove the USB stick during the firmware update.

#### Preparing a firmware update

- 1 Download the firmware update file from the KACO web site www.kaco-newenergy.com and store it on your hard disk.
- 2 Extract the complete firmware update file to a USB stick.
- » Perform the firmware update.

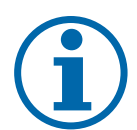

# NOTE

In order to adopt new country-specific parameters, the set user country must be changed prior to every firmware update.

> Once the firmware update is complete, you can return to the original user country.

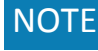

The firmware update can take several minutes. The "Operating" LED flashes during the update process. The device may restart several times as required.

The following message appears if the DC power supply is too low: "DC power supply too low! Perform update anyway? .

In this case, select "No" and perform the update with a stable power supply.

### Performing a firmware update

- $\circlearrowright$  Ensure that the power supply is connected.
- 1 Connect the USB stick to the device.
  - ⇒ The message appears on the display: "Software found. Load?"
- 2 If you would like to perform the update, press the "Yes" button. If "No", pressing the "Enter" button cancels the update process and the device goes into feed-in mode.
  - $\Rightarrow$  The device begins the update.
    - The update has been imported in full when the message "Software update successful. " appears.
    - If the update fails, the message "Software update incomplete" appears.

3 When an error occurs, the update process must be repeated.

You can check to see if the update was successful in the menu:

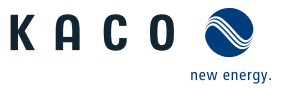

#### Displaying the firmware version

Open the Information / SW version menu.

» The device will display the versions and checksums of the software that is currently loaded.

### 9.7 Access via Modbus

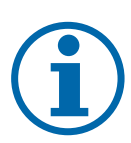

### NOTE

In order to make use of the Modbus functionality, we recommend using the "SunSpec-Modbus-Interface" specification we have made available for the firmware version installed on your device.

Follow the description in the document "Modbus-Protokol.pdf" in order to use the two Excel files with a high level of process reliability.

 $\bigcirc$  Firmware version of device is identical to the specifications of the Sunspec<sup>®</sup> Modbus<sup>®</sup>.

1 Enable the entry Network - Modbus TCP - Operation mode / Network services - Modbus TCP - Operation mode in the menu on the device or on the web interface.

- 2 If necessary, allow write access.
- 3 Set up the Port for access. [Default: 502]
- » Access via Modbus enabled.

# 10 Specifications

## 10.1 Reactive power control

Reactive power can be used in electrical energy supply networks to bolster the level of voltage. As such, feed-in inverters can contribute to statistical voltage stability. Reactive power brings about a voltage drop at the inductive and capacitive components of the equipment which can either bolster or reduce the level of voltage. If the generating plant draws inductive reactive power while active power is being fed in, part of the voltage swing caused by the active power feed can be compensated for by the supply of reactive power.

This reactive power mode and the respective control process are specified by the grid operator. If no control process has been specified, then the system should be operated using a reactive power specification of 0%.

### 10.1.1 Operating power range depending on grid voltage

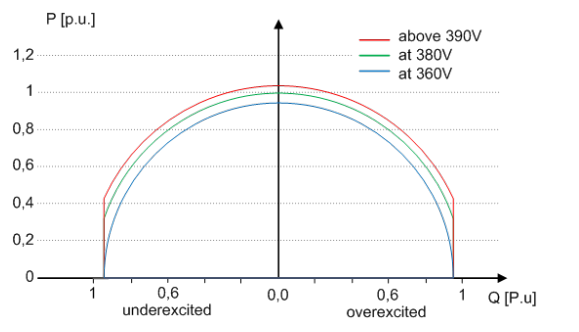

*Fig. 42:* P-Q operating range for devices below 12 kVA with  $U_N 220/380, 230/400, 240/415V$  (Qmax=0.95Smax)

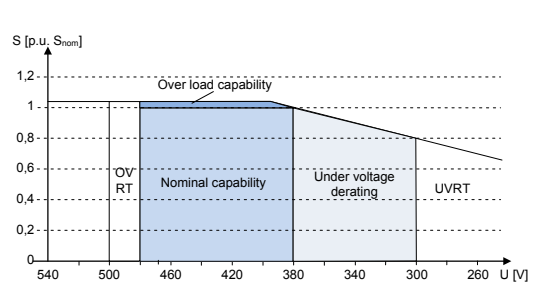

*Fig. 43:* Apparent power subject to grid voltage for devices below 12 kVA with UN 220/380, 230/400, 240/415V

### 10.1.2 Dynamics and accuracy

In all control methods the specified target value at the inverter's connection terminals is adjusted using a stationary deviation of the reactive power of maximum  $2\% S_N$ . This maximum deviation always relates to the specified value as reactive power. If the shift factor  $\cos \phi$  is specified in the control method, then the deviation relates to the reactive power value brought about by the current power level.

The transient response of the control methods is determined by a PT-1 filter. In this case, the settling time corresponds to 5 Tau, or in other words, achieving approx. 99% of the final value for a PT-1 filter. Subject to the control method selected, there are also other parameters that determine dynamic behaviour.

### 10.1.3 Reactive power functions

The following functions for controlling the reactive power are implemented in the devices listed above:

- · cos φ constant
- Q constant
- cos φ /(p/pn)
- Q(U) 10 nodes
- Reactive power is prioritised in each method. The maximum possible active power that can be fed in is reduced in line with the P-Q operating range when a specific reactive power level is specified.

#### $\cos \phi$ constant

In cos- $\phi$  constant mode the specified displacement factor cos- $\phi$  is set permanently by the inverter. In doing so, the reactive power level is set according Q=P\*tan  $\phi$  dependent on power output which produces the specified displacement factor cos- $\phi$  continuously. If the specification is changed, the new value is adopted attenuated by a filter. The transient time is 1 s with the transient response of a first-order filter (PT-1) with a time constant of Tau=200ms. The specified displacement factor may be configured in the display or via communication, via KACO RS485 protocol and MODBUS/SunSpec.

If the applicable grid code requires the  $\cos-\phi$  response to set point by a defined gradient or settling time slower than the configured Tau=200ms, this gradient or settling time must be implemented in the plant control system.

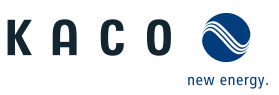

### **Q** constant

In Q constant mode, the specified reactive power value is set permanently by the inverter. If the specification is changed, the new value is adopted attenuated by a filter. The transient time is 1s with the transient response of a first-order filter (PT-1) with a time constant of Tau=200ms. The specified reactive power may be configured in the display or via communication, via KACO RS485 protocol and MODBUS/SunSpec.

### cos φ /(P/Pn)

In  $\cos \phi/(P/Pn)$ , mode, the set value of  $\cos-\phi$  and, derived from this, the set value of the reactive power is calculated continuously as a function of the actual power level. This function ensures that grid support is provided by the reactive power when a significant voltage increase is anticipated due to a high feed.in level. A characteristic curve is specified which can be used to configure up to 10 nodes, value pairs for active power and  $\cos \phi$ . The active is entered as a % in relation to the nominal power. Other parameters allow to limit functionality and to limit activation to certain voltage range.

### Q(U)

In Q(U) 10 nodes mode, the set value of the reactive power is calculated continuously as a function of the grid voltage. This function ensures that grid support is provided by reactive power as soon as the voltage actually deviates from the target voltage. In this case, a characteristic curve is specified which can be used to configure up to 10 nodes, value pairs for voltage and reactive power. Other parameters allow to limit functionality and to limit activation to certain power levels as well as parametrize the transient response.

The positive sequence voltage is used to calculate the reactive power target value for three-phase units.

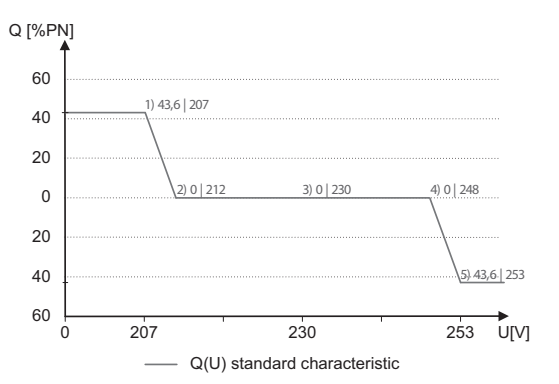

Fig. 44: Q(U) standard characteristic curve with 5 nodes

### 10.1.4 Parameters for reactive power control

| Country-<br>spec. Set-<br>tings | Men<br>u<br>level | Display/<br>Setting                 | Action in this menu/meaning                                                                                                    |
|---------------------------------|-------------------|-------------------------------------|----------------------------------------------------------------------------------------------------|
|                                 |                   | cos-phi const.                      | Specified displacement factor                                                                                                    |
|                                 |                   | <b>♀</b> 1-0.3                      |                                                                                                    |
|                                 |                   | ₴ Over-excited   un-<br>der-excited | Reactive power mode Under-excited relates to inductive load, over-ex-<br>cited relates to capacitive load.                                                                           |
|                                 |                   | Q constant                          | Specification as a % of the maximum power                                                                                                    |
|                                 |                   | 🍄 0 – 100 [% S <sub>max</sub> ]     |                                                                                                    |
|                                 |                   | B≣Under-excited  <br>over-excited   | Reactive power mode Under-excited relates to inductive load, over-ex-<br>cited relates to capacitive load.                                                                           |
|                                 |                   | cos-phi(P/Plim)                     |                                                                                                    |
|                                 |                   | Settling time                       | Determines the dynamic behaviour in the event of a change in the $\cos\varphi$                                                                                                    |
|                                 |                   | 🌣 200 – 30000 [ms]                  | set value. With a change of the active power or the lock-in and lock out voltage, the $\cos \phi$ is changed according to a PT-1 characteristic curve with a settling time of 5 Tau. |
|                                 |                   | Lock-in voltage                     | The control is activated above this voltage.                                                                                                    |
|                                 |                   | 23V – 287V                          |                                                                                                    |

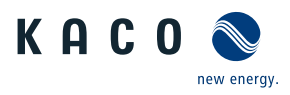

| Country-<br>spec. Set-<br>tings | Men<br>u<br>level | Display/<br>Setting                                                        | Action in this menu/meaning                                                                                                    |
|---------------------------------|-------------------|----------------------------------------------------------------------------|----------------------------------------------------------------------------------------------------|
|                                 |                   | Lock-out voltage<br>≩ 23V – 287V                                           | The control is deactivated below this voltage.                                                                                                    |
|                                 |                   | Number of nodes                                                            | Specify the number of nodes for the $\cos \phi/(p/pn)$ characteristic curve                                                                                                    |
|                                 |                   | 1st node 10th node                                                         | Power of the node as a percentage of the maximum power.                                                                                                    |
|                                 |                   | E Voltage   Reactive<br>power   Excitation<br>♀ 0 – 100 [% S]              | For the 1st node, the power must be 0%; for the last node, the power must be 100%. The power values of the nodes must increase continuously.                                                                                                    |
|                                 |                   | i i i i i i i i i i i i i i i i i i i                                      | Note: Storage inverters only for feed-in operation                                                                                                    |
|                                 |                   | <b>≟</b> 0 − 100%                                                          | $\cos \phi$ of the node                                                                                                    |
|                                 |                   | 差 Over-excited   un-<br>der-excited                                        | Reactive power mode Under-excited relates to inductive load, over-ex-<br>cited relates to capacitive load.                                                                                                    |
|                                 |                   | Q(U) 10 nodes                                                              |                                                                                                    |
|                                 |                   | Lock-in power<br>• 0 – 100 [% S <sub>max</sub> ]                           | Power threshold, function is activated if limit value is exceeded.                                                                                                    |
|                                 |                   | Lock-out power                                                             | Power threshold, function is activated if limit value is undershot.                                                                                                    |
|                                 |                   | Lock-in time $\mathbf{O} = 60$ [s]                                         | Length of time that the active power must remain below the lock-in power level before control is deactivated.                                                                                                    |
|                                 |                   | Lock-out time $\mathbf{\dot{\mathbf{v}}} = 0 - 60 [\mathbf{s}]$            | Length of time that the active power must remain below the lock-out power level before control is deactivated.                                                                                                    |
|                                 | 1-2-3-4           | Downtime                                                                   | Set the intentional delay for the start of the Q(U) function.                                                                                                    |
|                                 |                   | 축 0 s − 10 s                                                               | NOTE: If the voltage switches from a characteristic curve section with Q=0 to a characteristic curve section with Q $\neq$ 0 under active control, then the reactive power setting process is delayed by the set dead time. Once the dead time has expired, the control circuit is no longer subject to a delay and the set settling time determines the transient behaviour. |
|                                 |                   | Rise Outg. grad. & Fall.<br>Outg. grad.<br>B≣ increasing   decreas-<br>ing | In addition to configuring the dynamic behaviour using the transient<br>time corresponding to a first-order filter, the reactive power setting can<br>be determined by a maximum gradient - this means the maximum<br>change in the reactive power per time period.                                                                                                    |
|                                 |                   | ✿ 1 − 60000 [% S <sub>max</sub> /<br>min]                                  | Maximum change in the reactive power $S_{\rm N}/{\rm min}$ in the event of a change to over-excited mode                                                                                                    |
|                                 |                   |                                                                            | NOTE: The gradient is overlaid with the settling time.                                                                                                    |
|                                 |                   | Min. cos-phi Q1 - Min.<br>cos-phi Q4                                       | In the event of a significant voltage deviation, the maximum reactive<br>power adjustment range can be limited by a minimum $\cos \phi$ factor in<br>order to prevent an excessive reactive power supply and, as a result, a<br>significant reduction in the maximum active power that can be fed in.                                                                         |
|                                 |                   | Q1                                                                         | Minimum $\cos \phi$ in over-excited operating mode (in-feed).                                                                                                    |
|                                 |                   | Q4                                                                         | Minimum $\cos \phi$ in under-excited operating mode (in-feed).                                                                                                    |
|                                 |                   | Q2                                                                         | Minimum $\cos \phi$ in over-excited operating mode (charge).                                                                                                    |
|                                 |                   | Q3                                                                         | Minimum cos $\phi$ in over-excited operating mode (charge).                                                                                                    |

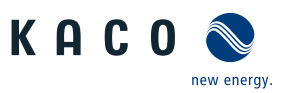

| Country-<br>spec. Set-<br>tings | Men<br>u<br>level         | Display/<br>Setting                       | Action in this menu/meaning                                                                                                   |
|---------------------------------|---------------------------|-------------------------------------------|----------------------------------------------------------------------------------------------------|
|                                 |                           | Priority mode                             | P priority can be selected as an alternative to the standard setting Q pri-                                                   |
|                                 | 🛬 Q priority   P priority | 差 Q priority   P priority                 | is limited subject to the limited apparent power of the inverter and the active power that is currently available and fed in. |
|                                 |                           | Active curve                              | Up to four characteristic curves can be configured independently and                                                          |
|                                 |                           | 출 1−4                                     | one of them can be activated for regulation each time.                                                                        |
|                                 |                           | Reset the curve                           | Reset active curve to the factory setting, depending of the country set-<br>ting.                                             |
|                                 |                           | Number of nodes                           | Specify the number of nodes for the Q(U) characteristic curve.                                                                |
|                                 |                           | <b>♀</b> 2 - 10                           |                                                                                                    |
|                                 |                           | 1st node 10th node                        | Voltage of the node in volts.                                                                                                 |
|                                 |                           |                                           | The voltage values of the nodes must increase continuously. At voltages                                                       |
|                                 |                           | OV - Max. voltage in continuous operation | below the 1st node and voltages above the last node, the reactive power value of the 1st or last node is used each time.      |
|                                 |                           | 1-0.3                                     | Reactive power of the node as a percentage of the maximum power                                                               |
|                                 |                           | Over-excited   under-<br>excited          | Reactive power mode Under-excited relates to inductive load, over-ex-<br>cited relates to capacitive load.                    |
|                                 |                           |                                           |                                                                                                    |

### 10.2 Active power regulation

### 10.2.1 Active power limitation

The function "P target value" is integrated into the MPP tracking of the inverter on all PV inverters. The P target value is continuously re-calculated on the basis of the MPP tracking algorithm.

#### P limit

The function "P limit" is available for limiting the maximum feed-in power. If necessary, this can be used to reduce the feed of an inverter, e.g. for managing bottlenecks for the operator of the distribution grid.

P limit is only available via the MODBUS/SunSpec inverter model 123 WMaxLimPct and via RS485 communication. You can find detailed information on the communication protocol at www.kaco-newenergy.de in the "Software" subsection of the "Downloads" section.

When a target value is received for P limit, the output power of the inverter is limited to the specified power value. If the limit value is changed, the new value is adopted by way of a filter and a gradient limitation. The current power may be below the specified limit value because the available power (PV) or the target power value (storage) may be below the specified limit value. Depending on the inverter series, the settling time and gradient limitation may be adjustable.

| Parameters                       | Setting              | Reference | Description                                                                                                    |
|----------------------------------|----------------------|-----------|----------------------------------------------------------------------------------------------------|
| Power Limitation<br>[WMaxLimPct] | <b>☆</b> 0 – 100 [%] |           | Specifies the standard power in the event of a communication failure. If no active power command is received within the configured timeout, the inverter sets the power to the configured fallback power. |
| Timeout [WMaxLimPct_RvrtTms]     | ✿ 3 – 100000 [%]     |           | Specifies the timeout time after which the inverter sets the fallback power in the event of a communication failure.                                                                                      |
| Settling time                    | 🌣 1000 [ms]          |           | Non-configurable settings 1 s.                                                                                                    |
| [VArPct_RmpTms]                  |                      |           |                                                                                                    |

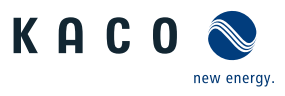

### Limitation of power gradients

The power reduction parameters can be adjusted in SunSpec model DID123. During this process, you should also check whether internal and/or external power reduction is active.

| Internal power limitation                                        | Parameters for external power limita-<br>tion                  | Parameters for power limitation                                                      |
|------------------------------------------------------------------|----------------------------------------------------------------|--------------------------------------------------------------------------------------|
| Status = active                                                  | Status = active                                                | Parameters in SunSpec model 123:                                                     |
| Maximum apparent power S <sub>lim</sub> =<br>100000 VA           |                                                                | "WMaxLimPct" = 50% P <sub>lim</sub> (approx. 40000 W)<br>"WMaxLimPct_RvrtTms" = 60 s |
| Maximum active power P <sub>lim</sub> = 80%<br>(approx. 80000 W) | AC fallback active power Pfb = 75% $P_{lim}$ (approx. 60000 W) | "WMacLimPct_RmpTms" = 2 s                                                            |
|                                                                  | PT1 settling time = 1 s                                        | "WMaxLim_Ena" = 1                                                                    |

Tab. 5: Sample parameters for power limitation

If the ramp time "WMacLimPct\_RvrtTms" in the SunSpec model is specified as 0 s, then the internal output gradient is used. Otherwise, the set value will be used.

Irrespective of the communication protocol used, the settling time "WMaxLim\_Ena" is used in order to transfer the new power value. Otherwise, the internally configured value will be used.

The additional ramp time "WMacLimPct\_RmpTms" specifies the jump time from a power value to the new power value.

The following formulae are used to calculate the gradient  $S_{lim/min}$ :

$$GradientWattPerMin = \frac{\left(\frac{WMaxLimPct}{100} \times Plim - Pactual\right)}{WMaxLimPct_{RmpTms}} \times 60 \times \frac{100}{Slim}$$

$$GradientWattPerMin = \frac{\left(\frac{50\%}{100} \times 40000 W - 60000 W\right)}{2 s} \times 60 \times \frac{100}{100000 VA}$$

### GradientWattPerMin = -600 % Slim /min

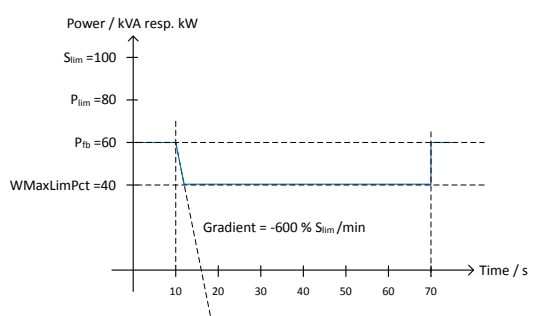

Fig. 45: Power gradient according to sample parameters and calculation

The following formulae are used to calculate the Q filter parameter and cos-phi gradient:

$$GradientVArPerMin = \frac{\left(\frac{VArMaxPct}{100} \times Slim - Qactual\right)}{VArPct_RmpTms} \times 60 \times \frac{100}{Slim}$$

Fig. 46: Formula for calculating the Q filter parameter

$$GradientVArPerMin = \frac{\left(\frac{VArMaxPct}{100} \times Slim - Qactual\right)}{OutPFSet\_RmpTms} \times 60 \times \frac{100}{Slim}$$

Fig. 47: Formula for calculating the cos-phi gradient (internal power gradient)

### 10.2.2 Voltage-dependent power reduction P(U)

If it is not possible to compensate adequately for increase in voltage in the upstream distribution network by intake on reactive power, it may be necessary to curtail the active power. In this case, P(U) control is available for making optimum use of the capacity of the upstream grid.

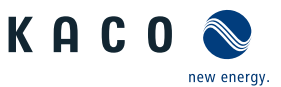

P(U) control reduces the active power that is fed in as a function of the grid voltage using a prescribed characteristic curve as a basis. P(U) control is implemented as an absolute power limit. The actual power of the inverter may vary freely below this limit due to a possible fluctuation in the available power or the target value, but at no time increases above the absolute power limit.

[See figure 48] [ Page 59] and [See figure 49] [ Page 59] are two examples of configuration. In figure 1 without hysteresis, the function is activated as soon as the voltage exceeds the configured voltage of data point 1 (dp1). The power limit follows the characteristic curve, a straight line between dp1 and dp2. The function is deactivated as soon as the voltage falls below dp1. In [See figure 49] [ Page 59], the function is activated as soon as the voltage exceeds the configured voltage of dp2. In this case, dp1 does not result in activation of the function because the power limit remains at 100%. The power limit follows the characteristic curve, a straight line between dp2 and dp3. However, because hysteresis is activated, the power limit is not increased when the voltage drops. The function is deactivated as soon as the voltage falls below dp1.

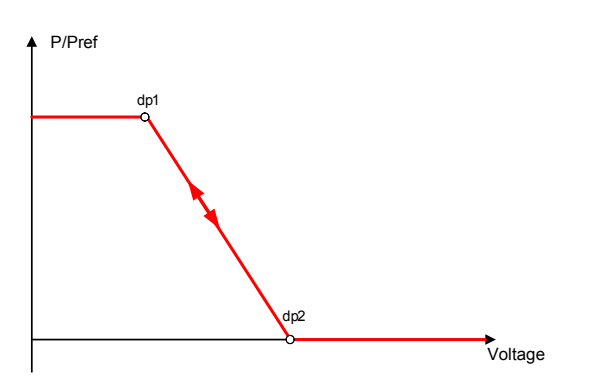

Fig. 48: Example characteristic curve without hysteresis

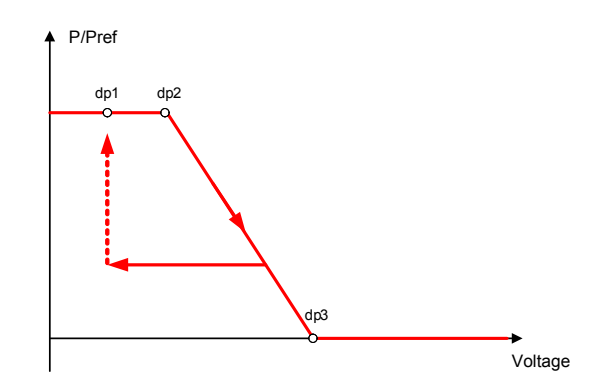

*Fig. 49:* Example characteristic curve with hysteresis and a deactivation threshold below the activation threshold

| Country-<br>spec. Set-<br>tings | Men<br>u<br>level | Display/<br>Setting                                                    |                    | Action in this menu/meaning                                                                                                    |
|---------------------------------|-------------------|------------------------------------------------------------------------|--------------------|----------------------------------------------------------------------------------------------------|
|                                 | 1-2-3-4           | P(U) operation mode                                                    | O<br>D<br>fe<br>Sp | Activate the control process.                                                                                                    |
|                                 |                   | B≣ Off   On                                                            |                    | Off: Deactivates dynamic grid support using dynamic reactive current.<br>Dynamic grid support remains active on account of immunity to inter-<br>ference.                                                                                                    |
|                                 |                   | Reference power                                                        |                    | Specifies the power reference for the characteristic curve. 100 % here                                                                                                    |
|                                 |                   | B≣ Actual power  <br>Nominal power                                     |                    | corresponds to the nominal power or the actual power at the time the<br>function was activated, the time when the voltage passes the con-<br>figured node.                                                                                                    |
|                                 | 1-2-3-6           | Evaluated voltage                                                      |                    | Select the voltage to be rated.                                                                                                    |
|                                 |                   | B<br>■Maximum phase<br>voltage   Positive<br>phase sequence<br>voltage |                    | Specifies which voltage is evaluated in a three-phase system.                                                                                                    |
|                                 |                   | Hysteresis mode<br>≣€Off   On                                          |                    | Off: In non-hysteresis mode, the active power is increased immediately with dropping voltage.                                                                                                    |
|                                 |                   |                                                                        |                    | On: In hysteresis mode, the power is not increased with dropping voltage                                                                                                    |
|                                 |                   | Deactivation gradient                                                  |                    | If the available power is above the actual output at the time of deactiva-                                                                                                    |
|                                 |                   | 🍄 0 – 65534 [% / min]                                                  |                    | tion, the power increase back to the maximum power is limited. The<br>limitation is implemented by an absolute power limitation that in-<br>creases with a continuous gradient up to the maximum power. The ac-<br>tual power of the inverter may vary freely below this limit due to a pos-<br>sible fluctuation in the available power or the target value, but at no<br>time increases above the absolute power limit. |

### 10.2.2.1 Parameters for P(U)

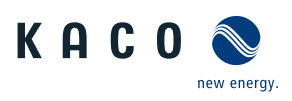

| Country-<br>spec. Set-<br>tings | Men<br>u<br>level | Display/<br>Setting                                                                                            | Action in this menu/meaning                                                                                                    |
|---------------------------------|-------------------|----------------------------------------------------------------------------------------------------|----------------------------------------------------------------------------------------------------|
|                                 |                   | Deactivation time • 0 – 60000000 [ms]                                                                          | Only evaluated with activated hysteresis mode: Monitoring time during which the voltage must remain below the lowest configured node before the function is deactivated.                                                                                 |
|                                 |                   | Settling time<br>• 100 – 1200000 [ms]                                                                          | Determines the dynamic behaviour in the event of a change in the act-<br>ive power set value. With a voltage change, the active power is changed<br>according to a PT-1 characteristic curve with a settling time of 5 Tau.                              |
|                                 |                   |                                                                                                    | Note: The settling time is overlaid with the increasing and decreasing gradient.                                                                                                    |
|                                 |                   | Number of nodes<br>Power<br>✿ 0,0 – 100,0 [% P <sub>ref</sub> ]<br>Voltage<br>✿ 80 – 125 [% U <sub>nom</sub> ] | Up to five nodes for voltage [V] and power [% Pref] are configurable.<br>The power value of the first and last value pair is also used as the max-<br>imum or minimum active power value that is valid across the limits of<br>the characteristic curve. |
|                                 | 1 2 3 4           | Active curve                                                                                                   | Select active curve.                                                                                                    |
|                                 |                   | <b>‡</b> 1-5                                                                                                   | NOTE: Up to 5 characteristic curves can be configured independently and one of them can be activated for regulation each time.                                                                                                    |

### 10.2.3 P(f)

### Adjusting the active power P(f) in the event of overfrequency

Feed-in inverters must assist with frequency stability in the grid. If the grid frequency leaves the normal tolerance range (e.g.  $\pm 200$  mHz), then the grid will be in a critical state. In the event of overfrequency, there is a generation surplus, in the event of underfrequency, there is a generation deficit.

PV systems must adapt their feed-in power relative to the frequency deviation. In the event of overfrequency, the power adjustment is determined by a maximum feed-in limit. The actual power of the inverter may vary freely below this limit due to a possible fluctuation in the available power or the target value, but at no time increases above the absolute power limit.

$$P_{max-limit} = P_M + \Delta P$$

Fig. 50: Equation 1

$$\Delta P = g \cdot P_{ref} \cdot (f_1 - f)$$

Fig. 51: Equation 2

Equation 1 [See figure 50] [ $\triangleright$  Page 60] defines the maximum limit with  $\Delta P$  relevant to 2 [See figure 51] [ $\triangleright$  Page 60],  $P_M$  the current power at the time of activation and  $P_{ref}$  the reference power. In the case of PV inverters from KACO,  $P_{ref}$  is defined as  $P_M$ , the current power at the time of activation. f is the current frequency and  $f_1$  is the specified activation threshold.

$$\Delta P = \frac{1}{s} \times \frac{(f_1 - f)}{fn} \times Pref$$

Fig. 52: Equation 3

$$g = \frac{1}{s \cdot f_n}$$

Fig. 53: Equation 4

In some standards, the power adjustment is specified by a drop (s) instead of a gradient (g), as shown in equation 3 [See figure 52] [> Page 60]. The drop s can be transformed into a gradient g in accordance with equation 4 [See figure 53] [> Page 60].

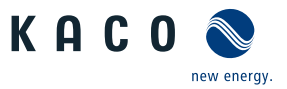

The frequency f remains above the activation threshold  $f_1$  during an overfrequency incident. Consequently, the expression  $(f_1 - f)$  is negative and  $\Delta P$  corresponds to a reduction in the feed-in power.

The measurement accuracy of the frequency is greater than 10 mHz.

The specific mode of operation of the function is specified by the grid operator or the pertinent standards or the grid connection guidelines. The configurability of the function makes it possible to satisfy a wide variety of standards and guidelines. Certain configuration options are not available in some country settings because the pertinent standards or grid connection guidelines prohibit adjustments.

#### Adjusting the active power P(f) in the event of underfrequency

Some grid connection guidelines also require adjustment of the active power P(f) in the event of underfrequency. Due to the fact that PV systems are typically run at the maximum power point, there are no power reserves for increasing the power in the event of underfrequency.

However, in the event that the system power is reduced due to market regulation, it is possible to increase the active power up to the power level available. Because the inverter is unable to distinguish between P constant target values for obligatory bottleneck management by the grid operator and for market regulation, this needs to be implemented in the site-specific infrastructure of system control.

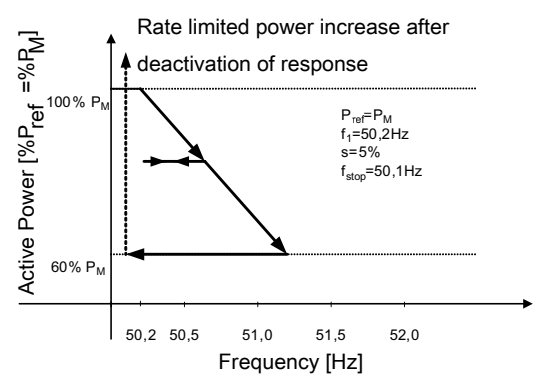

Fig. 54: Example behaviour with hysteresis (mode 1)

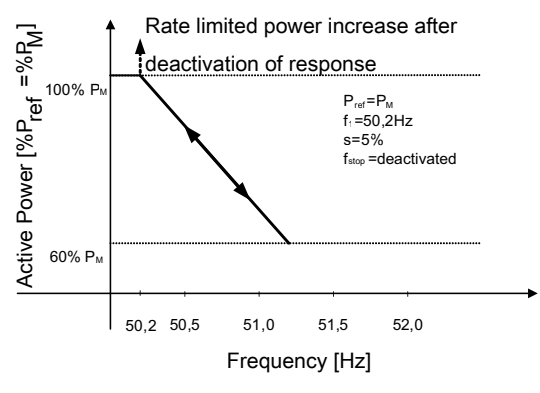

*Fig. 55:* P(f) example characteristic without hysteresis Mode 2

| Country-<br>spec. Set-<br>tings | Men<br>u<br>level                                         | Display/<br>Setting                                                                               | Action in this menu/meaning                                                                       |
|---------------------------------|-----------------------------------------------------------|---------------------------------------------------------------------------------------------------|---------------------------------------------------------------------------------------------------|
|                                 |                                                           | P(f) operation mode                                                                               | Activate or deactivate function.                                                                  |
|                                 |                                                           | لاق≡ Off   Mode 1  <br>Mode 2                                                                     | Mode 1: With hysteresis activated. See figure 3.                                                  |
|                                 |                                                           |                                                                                                   | Mode 2: Without hysteresis activated FEHLENDER LINK                                               |
|                                 |                                                           | Power reference mode                                                                              | Power reference with overfrequency:                                                               |
|                                 |                                                           | with overfrequency<br>= Actual power  <br>Nominal power                                           | Power reference for power adjustment as in equation 6 and equation 7 for overfrequency incidents. |
|                                 |                                                           | Rower reference mode                                                                              | Power reference with underfrequency:                                                              |
|                                 | with underfrequency<br>물를 Actual power  <br>Nominal power | Power reference for power adjustment as in equation 6 and equation 7 for overfrequency incidents. |                                                                                                   |

#### 10.2.3.1 Parameters for P(f)

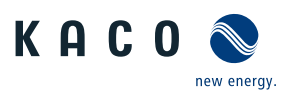

| Country-<br>spec. Set-<br>tings | Men<br>u<br>level                                       | Display/<br>Setting                                                                                                    | Action in this menu/meaning                                                                                                    |
|---------------------------------|---------------------------------------------------------|----------------------------------------------------------------------------------------------------|----------------------------------------------------------------------------------------------------|
|                                 | Activation threshold                                    | Activation threshold (f1) overfrequency:                                                                                                    |                                                                                                    |
|                                 |                                                         | with overfrequency<br>50.2 – 70 (Hz)<br>Activation threshold<br>with underfrequency                                                                                                    | Determines the frequency threshold for activating the function in case<br>of overfrequency incidents. The active power adjustment is activated if<br>the frequency rises above the configured value and mode 1 or 2 is activ-<br>ated.                                                        |
|                                 |                                                         | 출 40 − 45 (Hz)                                                                                                    | In mode 2, the function is deactivated if the frequency falls below the configured value.                                                                                                    |
|                                 |                                                         |                                                                                                    | Activation threshold (f1) underfrequency:                                                                                                    |
|                                 |                                                         |                                                                                                    | Determines the frequency threshold for activating the function in case<br>of underfrequency incidents. The active power adjustment is activated if<br>the frequency falls below the configured value and mode 1 or 2 is activ-<br>ated.                                                       |
|                                 |                                                         |                                                                                                    | In mode 2, the function is deactivated if the frequency rises above the configured value.                                                                                                    |
|                                 | P(f) intentional delay $\mathbf{O} = 5000 \text{ [ms]}$ | P(f) intentional delay                                                                                                    | The activation of the function based on the activation threshold is delayed by the configured time.                                                                                                    |
|                                 |                                                         |                                                                                                    | Note 1: This function is regarded as critical for the stability of the trans-<br>mission grid and is therefore prohibited by several national grid connec-<br>tion regulations.                                                                                                    |
|                                 |                                                         |                                                                                                    | Note 2: This function is stipulated as a requirement by some domestic grid connection directives in order to prevent any negative impact on island detection. However, P(f) has no negative impact on KACO's enhanced island detection.                                                       |
|                                 |                                                         | Frequency of the max-                                                                                                    | Deactivation range lower limit:                                                                                                    |
|                                 |                                                         | imum deactivation                                                                                                    | Only evaluated in mode 1.                                                                                                    |
|                                 |                                                         | B≣ 45 - 50.2 (Hz)                                                                                                    | The function is deactivated if the frequency returns to the deactivation range and remains in this range for the duration of the deactivation                                                                                                    |
|                                 |                                                         | imum deactivation                                                                                                    | time.                                                                                                    |
|                                 |                                                         | threshold                                                                                                    | Deactivation range upper limit:                                                                                                    |
|                                 | <b>⊒</b> ≣ 45 – 50.2 (Hz)                               | B≣ 45 – 50.2 (Hz)                                                                                                    | Only evaluated in mode 1.<br>The function is deactivated if the frequency returns to the deactivation<br>range and remains in this range for the duration of the deactivation<br>time.                                                                                                    |
|                                 |                                                         | P(f) deactivation time                                                                                                    | Only evaluated in mode 1.                                                                                                    |
|                                 | 🍄 0 – 3600 [s]                                          | The function is deactivated if the frequency returns to the range<br>between the minimum and maximum deactivation threshold and re-<br>mains in this range for the duration of the deactivation time. |                                                                                                    |
|                                 |                                                         | P(f) deactivation gradi-<br>ent<br>✿ 0 – 65534 [% / min]                                                                                                    | If the available power is above the actual output at the time of deactiva-<br>tion, the power increase back to the maximum power is limited. The<br>limitation is implemented by an absolute power limitation that in-<br>creases with a continuous gradient up to the maximum power. The ac- |
|                                 |                                                         |                                                                                                    | tual power of the inverter may vary freely below this limit due to a pos-<br>sible fluctuation in the available power or the target value, but at no<br>time increases above the absolute power limit.                                                                                        |

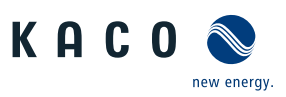

| Country-<br>spec. Set-<br>tings | Men<br>u<br>level                                                                      | Display/<br>Setting                                                                                                    | Action in this menu/meaning                                                                                                    |
|---------------------------------|----------------------------------------------------------------------------------------|----------------------------------------------------------------------------------------------------|----------------------------------------------------------------------------------------------------|
|                                 |                                                                                        | Maximum dynamic                                                                                                    | Dynamic gradient maximum frequency:                                                                                                    |
|                                 | gradient frequency 🍄 50.22 – 70.5 [Hz]                                                 | If dynamic gradient mode is activated, the gradient is calculated in order<br>to guarantee a linear power adjustment and reach the maximum char- |                                                                                                    |
|                                 |                                                                                        | Minimum dynamic                                                                                                    | ging power if the frequency rises to the maximum configured frequency.                                                                                                    |
|                                 |                                                                                        | <b>2</b> 45 – 50 [Hz]                                                                                                    | Dynamic gradient minimum frequency:                                                                                                    |
|                                 | • 45 - 50 [H2]                                                                         |                                                                                                    | If dynamic gradient mode is activated, the gradient is calculated in order<br>to guarantee a linear power adjustment and reach the maximum feed-in<br>power if the frequency drops to the minimum configured frequency.                   |
|                                 |                                                                                        | P(f) settling time<br>✿ 200 – 2000 [ms]                                                                                                    | Determines the dynamic behaviour in the event of a change in the act-<br>ive power limit. In the event of a change in frequency, the active power<br>is altered subject to a PT-1 characteristic curve using a settling time of 5<br>Tau. |
|                                 |                                                                                        |                                                                                                    | The settling time is overlaid with the increasing and decreasing gradient.                                                                                                    |
|                                 | 1-2-3-4                                                                                | Output gradient limita-<br>tion increase & Output<br>gradient limitation de-<br>crease                                                           | Specify the increasing and decreasing output gradient.                                                                                                    |
|                                 | tion increase & Output<br>gradient limitation de-<br>crease<br>\$\$1 - 65534 [% / min] |                                                                                                    | Specifies the dynamic response on changing the active power for power increase and decrease. With a voltage change, the active power is changed with the specified gradient.                                                              |
|                                 |                                                                                        | <br>Note: The gradient is overlaid with the settling time.                                                                                       |                                                                                                    |

## 10.3 FRT

## Dynamic grid support (Fault Ride Through)

A generator plant's ability to remain immune to voltage dips and voltage swells in the supply system is a key element in establishing a reliable energy supply. Immunity to interference ensures that brief disruptions do not result in a loss of generation capacity in a larger area of the interconnected grid. Grid support by way of fast fault current injection also limits the spatial extent of the incident.

With its dynamic grid support by way of immunity, the device has this characteristic. The ability to remain on the grid is particularly relevant. The protective settings also determine the device's ability to remain on the grid or not. Protective settings take the upper hand over the capacity of immunity to interference.

### 10.3.1 Dynamic grid support by way of immunity to interference

### Interference immunity against undervoltage

Voltage drop above the limit curve in can be overcome without the need for shutdown from the grid. The feed-in power remains constantly within the limits of the maximum continuous current of the inverter.

If a reduction in power occurs, the power is brought back up to the pre-fault level within 100 ms of the voltage returning.

The inverters can ride through voltage swells provided the voltage level does not remain above the continuous operation voltage range for longer than 100 s and does not increase beyond the short-term max. operating voltage range (up to 100s). The values specific to each inverter can be found here.

The interface protection (voltage, frequencey, ant-islanding) integrated in the inverter is configurable in a range allowing the behaviour above. However, if the interface protection setting is limiting the voltage time characteristic, the interface protection will trip and interrupt the ride through as configured.

### 10.3.2 Dynamic grid support using a fast feeding of residual current

When dynamic grid support using a fast feeding of residual current is activated, then residual current is fed in in addition to the immunity to interference properties against drops and spikes described above.

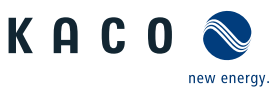

The inverter adapts its current feed as soon as a drop or spike incident occurs in order to bolster the grid voltage. The support takes place in the event of voltage drop in the form of over-excited reactive current (corresponds to a capacitive load), in the event of voltage spike in the form of over-excited reactive current (corresponds to an inductive load). In the reactive current priority mode, the effective current is reduced to the extent necessary to comply with the limits of the maximum continuous current of the inverter.

A drop or spike is detected if either the normal voltage range setting is exceeded by at least one phase-phase or phase neutral conductor voltage, or if an abrupt change in the positive or negative phase sequence voltage greater than the dead band setting occurs. The extent of the abrupt change in voltage with regard to the positive and negative phase sequence voltage equates to the difference between the pre-fault voltage and the actual voltage based on the reference voltage. The pre-fault voltage is calculated as a 50-period mean value.

$$\Delta u = \frac{U - U50per}{Uref}$$

Fig. 56: Formula no. 1

The reactive current is adapted using a response time of <20 ms and a transient time of <60 ms after the incident has occurred. Responses to changes in the voltage during the incident or to the voltage recovery at the end of the incident take place with the same dynamic.

The formula for calculating the dynamic reactive current that is fed for the positive or negative phase sequence voltage is:

Fig. 57: Formula no. 2, depending on the nominal current IN of the inverter

For the positive and negative phase sequence voltage,  $\Delta u$  equates to the difference between the pre-fault voltage and the current voltage based on the reference voltage. The pre-fault voltage is calculated as a 1-min mean value.

$$\Delta u = \frac{U - U1min}{Uref}$$

Fig. 58: Formula no. 3

On account of the definition of a voltage jump in pre-norm EN50549-2 and in VDE-AR-N 4120 and VDE-AR-N 4110, it is typically the case that another voltage jump is detected when the incident is at an end, when the fault is rectified and when the voltage returns to a normal state. The result of this is that in an active operation mode a dynamic grid support using a fast feeding of residual current remains active even after the incident has passed and that reactive current is fed in according to the formulae (2) and (3). Dynamic grid support using fast feeding of residual current is then deactivated after a configured minimum support time, usually 5 s.

$$l_{b}=(\Delta u_{1}-tb)*k*l_{N}$$

Fig. 59: Formula no. 4

### 10.3.3 Extract from FRT menu

| Country-<br>spec. Set-<br>tings | Men Display/<br>u Setting<br>level | Action in this menu/meaning                                                    |
|---------------------------------|------------------------------------|--------------------------------------------------------------------------------|
|                                 | IDDIE FRT (Fault Ride<br>Through)  | NOTE: The device supports dynamic grid stabilization (Fault Ride-<br>Through). |

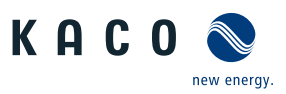

| Country-<br>spec. Set-<br>tings                                                                                           | Men<br>u<br>level                                                               | Display/<br>Setting                          | Action in this menu/meaning                                                                                                    |
|----------------------------------------------------------------------------------------------------|---------------------------------------------------------------------------------|----------------------------------------------|----------------------------------------------------------------------------------------------------|
|                                                                                                    |                                                                                 | ₽= Operation mode –                          | Setting: Manual                                                                                                    |
|                                                                                                    | On  <br>Settir<br>defin                                                         | On   Off                                     | All parameters can be configured independently.                                                                                                    |
|                                                                                                    |                                                                                 | Setting   Manual   Pre-                      | Setting: Predefined zero current                                                                                                    |
|                                                                                                    |                                                                                 | defined zero current                         | Dynamic grid support active on account of immunity to interference and zero current feed-in. During a voltage incident, the current in the inverter is reduced to zero.                                                                                                    |
|                                                                                                    |                                                                                 |                                              | All parameters are pre-configured, only the activation threshold for zero current has to be configured.                                                                                                    |
|                                                                                                    |                                                                                 |                                              | Dynamic grid support active on account of immunity to interference and fast feeding of residual current. The inverter feeds additional reactive current according to the formulae (2) and (4).                                                                                                    |
|                                                                                                    |                                                                                 | Priority – Reactive cur-                     | Priority: Reactive current priority                                                                                                    |
|                                                                                                    | rent<br>curre                                                                   | rent limitation   Active<br>current priority | Dynamic grid support active on account of immunity to interference and fast feeding of residual current. The inverter feeds additional reactive current according to the formulae (2) and (4).                                                                                                    |
|                                                                                                    |                                                                                 |                                              | Priority: Effective current priority                                                                                                    |
|                                                                                                    |                                                                                 |                                              | Dynamic grid support active on account of immunity to interference and fast feeding of residual current with dynamic reactive current. The inverter feeds in as much active power as available. If, as a result of this, the maximum continuous current is not achieved, the device supplies additional reactive current according to the formulae (2) and (4) up to the limit of continuous current. |
|                                                                                                    |                                                                                 | Zero current under-<br>voltage threshold     | If one or more phase/phase or phase/neutral conductor voltages move<br>above the configured threshold, the inverter changes to zero current                                                                                                    |
|                                                                                                    |                                                                                 | Zero current over-<br>voltage threshold      | mode. The total current is regulated to virtually zero.                                                                                                    |
|                                                                                                    |                                                                                 | ✿0 – 184 V / 253 – 340<br>V                  |                                                                                                    |
|                                                                                                    |                                                                                 | Reference voltage                            | Nominal value of the phase/neutral conductor voltage used as a refer-                                                                                                    |
|                                                                                                    | _                                                                               | ≊U<-U>                                       | ence voltage for formula (1) and (3). Adjustable in the range from level 1<br>undervoltage protection to level 1 overvoltage protection.                                                                                                    |
|                                                                                                    |                                                                                 | Constant k negative se-<br>quence dip        | Amplification factor for the negative sequence used in the calculation of the reactive current using formulae (2) and (4) Can be configured inde-                                                                                                    |
|                                                                                                    |                                                                                 | Constant k negative se-<br>quence swell      | pendently for drops and spikes.                                                                                                    |
|                                                                                                    |                                                                                 | 🍄 k 0 – 10 💿 2                               |                                                                                                    |
|                                                                                                    |                                                                                 | Constant k positive se-<br>quence dip &      | Amplification factor for the negative sequence used in the calculation of the reactive current using formulae (2) and (4) Can be configured inde-                                                                                                    |
|                                                                                                    |                                                                                 | Constant k positive se-<br>quence swell      | pendently for drops and spikes.                                                                                                    |
|                                                                                                    |                                                                                 | ✿ k 0 – 10 <sup></sup>                       |                                                                                                    |
|                                                                                                    |                                                                                 | Dead band                                    | Dynamic grid support through fast feeding of residual current activated                                                                                                    |
| <ul> <li>✿ 0 - 100 [% Uref] <ul> <li>in the case of voltage event</li> <li>10.0</li> <li>dead band.</li> </ul> </li></ul> | in the case of voltage events with a voltage change greater than the dead band. |                                              |                                                                                                    |

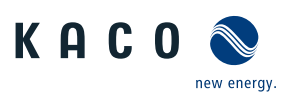

| Country-<br>spec. Set-<br>tings | Men<br>u<br>level                         | Display/<br>Setting                              | Action in this menu/meaning                                                                                                    |
|---------------------------------|-------------------------------------------|--------------------------------------------------|----------------------------------------------------------------------------------------------------|
|                                 |                                           | Dynamic reactive cur-<br>rent only<br>⊞≣Off   On | Standard: The reactive current according to the formulae (2) and (4) is fed as additional reactive current. The means that sum of the pre-fault and additional reactive current is fed in.                                                                                                    |
|                                 |                                           |                                                  | Only dynamic: The reactive current according to the formulae (2) and (4) is fed in as absolute reactive current. This means that regardless of the reactive current before the voltage event, only the reactive current is fed in according to the formulae (2) and (4) is fed in during the voltage event.                                                        |
|                                 | Dead band mode<br>□=<br>⊠=Mode 1   Mode 2 | Dead band mode                                   | Mode 1: When calculating the reactive current, the value of the dead band is not subtracted from the amount of voltage change.                                                                                                    |
|                                 |                                           | M=Mode 1   Mode 2                                | As such, formula (2) applies to overvoltage and undervoltage incidents.                                                                                                    |
|                                 |                                           |                                                  | Mode 2: When calculating the reactive current, the value of the dead band is subtracted from the amount of voltage change. For overvoltage and undervoltage events, formula (4) therefore applies:<br>$I_b = (\Delta u_1 - t_b) * k * I_N$                                                                                                    |
|                                 |                                           | Minimum operating voltage                        | Dynamic grid support via fast feeding of residual current is activated on voltage events with at least one phase/phase or phase/neutral con-<br>ductor voltage outside the configured normal operating voltage range.<br>Dynamic grid support via fast feeding ore residual current is deactivated when the voltage returns to the normal operating voltage range. |
|                                 |                                           | Ф́45 − 125.0 [%<br>Unom] &                       |                                                                                                    |
|                                 |                                           | Maximum operating<br>voltage                     |                                                                                                    |
|                                 |                                           | 🍄45 – 125.0 [%<br>Unom]                          |                                                                                                    |
|                                 |                                           | Reactive current limita-                         | The reactive power component of the fast feeding of residual current is                                                                                                    |
|                                 |                                           |                                                  | limited to permit a defined proportion of active power components.                                                                                                    |
|                                 |                                           | ₩ 0 - 100 % [ % Imax]                            | If due to purply an increased and with formula (1) and the same                                                                                                    |
|                                 |                                           | iviinimum support time                           | IT due to a voltage jump in accordance with formula (1) and the con-<br>figured dead band is activated, the dynamic grid support is deactivated                                                                                                    |
|                                 |                                           | ₩ 1000 – 15000 ms                                | via fast feeding of residual current after the minimum support time elapses.                                                                                                    |

### 10.4 Other grid-supporting functions that are effective in the case of active power

### 10.4.1 Permanent power limitation

The maximum active and apparent power to be installed for a generation plant is agreed between the grid operator and plant operator. The device capacity of a plant can be set to the exact agreed value using the  $S_{lim}$  and  $P_{lim}$  settings. To ensure that the load on the devices in the plant is uniform, we recommend distributing the performance reduction evenly across all devices.

Some grid connection rules insist that the agreed reactive power be supplied from every operating point of the plant without a reduction in the actual active power. Considering the fact that all KACO TL3 inverters have a semi-circular P-Q operating range, a reduction in the active power is, however, required during operation at maximum active power because an apparent power reserve is not available. By adjusting P<sub>lim</sub>, the maximum active power can be restricted in order to establish an apparent power reserve and ensure that the agreed reactive power can be delivered from any active power operating point. [See figure 60] [▶ Page 67] Displays the appropriate P-Q operating range with a required example active power of 48% of the maximum apparent power of the plant or 43% of the maximum active power of the plant.

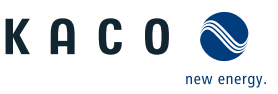

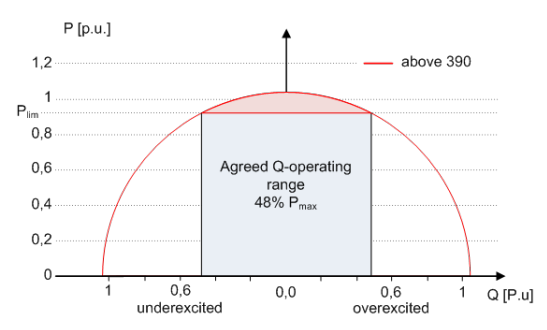

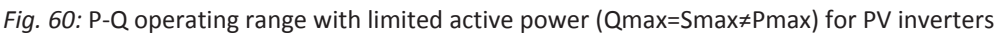

### 10.4.2 Soft start-up / Power rampup

A soft start-up function is available to prevent the grid from being negatively impacted by a sudden increase in feed-in power from the inverters.

When the inverter is activated or switched on, the increase in power is restricted by the set gradient. It is possible to configure whether the soft start-up should occur every time the device is switched on, only upon initial start-up each day or only upon start-up after the device has been switched off by grid protection. Due primarily to the fact that there is the risk that many plants could increase their power levels simultaneously after they have been switched off by grid protection, a soft start-up is usually only required for start-up after a device has been switched off by grid protection.

The soft start up is implemented by an absolute power limitation that increases with a continuous gradient up to the maximum power. The actual power of the inverter may vary freely below this limit due to a possible fluctuation in the available power or the target value, but at no time increases above the absolute power limit.

## 10.5 Advanced islanding detection

Due to decentralized generation, there is the possibility that a deactivated part of the grid will remain live in an unintended island due to the balance of load and generation in this part of the grid. The detection of unintended island formation is an important function of decentralized generating units and is related to the prevention of damage to equipment as well as safety of personnel.

Depending on the structure and the operation of the distribution grid several dangers exist:

- In case of maintenance work in a distribution grid, personnel may be placed in danger if the deactivated part of the grid remains live as an island. This is especially the case if not all safety rules are followed.
- If fast auto-reclosure is used in a distribution grid and the deactivated part of the grid remains live as an island, reclosure will likely happen during phase displacement which might cause damage to rotating machinery on the grid.
- In the event of a fault in a medium voltage grid, the faulty part of the grid is disconnected. If the fault has a significant
  resistance, the deactivated part of a medium-voltage grid remains live as an island. Depending on the type of fault, but
  explicitly in case of a fault in the transformer, dangerous medium voltage might be accessible or even present in lowvoltage appliances.

Especially for the last example very fast disconnection of the generating units to cause collapse of the forming island is necessary. At the same time any island formation detection method may cause false tripping. The industry is therefore in constant research to develop methods that are fast and reliable and at the same time reliably prevent false tripping.

### **Enhanced island detection method**

The enhanced island detection of KACO new energy, employs a strategy to reliably detect island formation that is based on the characteristic differences between an interconnected grid and an islanded grid, thus ensuring reliable fast detection and prevention of false tripping.

An interconnected grid is dominated by rotating machinery, as a consequence frequency is proportional to active power balance and voltage is proportional to reactive power balance. In contrast an islanded grid behaves like a resonant circuit, as a consequence frequency is proportional to reactive power balance and voltage is proportional to active power balance. The active enhanced island detection method detects this difference by monitoring the behaviour of the grid. The enhanced island detection is monitoring the natural fluctuation of the grid frequency and injects a minimal reactive power proportional to the rate of change of frequency. In the moment of formation of an island the connected power systems is closing a positive feedback loop what allows the inverter to detect the changed situation and to disconnect. In case of formation of an island, the inverter disconnects within some 100 ms, well below 1000 ms.

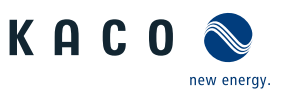

- The number of parallel inverters does not affect the reliability of this function.
- This method also ensures that the impact on the distribution grid is kept to a minimum.
- In normal operation no effects on harmonic content, flicker and grid stability are detected.

This detection method is combined with a two stage passive rate of change of frequency (ROCOF) observation. If the RO-COF of the grid exceeds the configured disconnection threshold (stage 1) for the configured disconnection time, the device switches to zero current mode. If the ROCOF of the grid exceeds the configured shutdown threshold (stage 2) for the configured shutdown time, the device shuts down. In case of an island, this will shut down the island instantaneously. If the grid stabilizes, what might be the case if the ROCOF event was due to a short disturbance in the power grid, the inverter will resume normal operation. In the event of active stage 1, the device switches to zero current mode, and restarts the infeed after a few 100ms. At stage 2, the device has shut down and the set reconnection conditions apply.

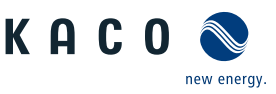

# 11 Maintenance and troubleshooting

## 11.1 Visual inspection

Inspect the product and cables for visible external damage and note the operating status display, where applicable. In the event of damage, notify your installation engineer. Repairs may only be carried out by authorised electricians.

# \Lambda DANGER

#### Risk of fatal injury due to contact voltages!

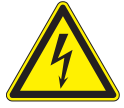

Removing the plug connections before disconnecting the device from the PV generator may lead to injuries and damage the device.

- During installation: Electrically disconnect the DC positive and DC negative from the protective earth (PE).
- > Disconnect the device from the PV generator using the integrated DC isolator switch.
- > Remove the plug connector.

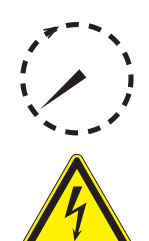

## 🚹 DANGER

Dangerous voltage due to two operating voltages

Severe injuries or death may occur if the cables and/or terminals/busbars in the device are touched. The discharge time of the capacitors is up to 5 minutes.

- > Only appropriately qualified electricians authorised by the mains supply network operator are permitted to open and maintain the device.
- ightarrow Before opening the device: Disconnect the AC and DC sides and wait at least 5 minutes.

### NOTE

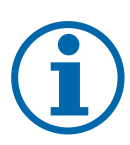

There are components in the housing of the device which may only be repaired by the customer service team.

Do not attempt to repair faults that are not described here (in the chapter on troubleshooting and fault rectification). Contact our customer service department. Only perform the maintenance work that is described here.

The device should be checked for proper operation by a qualified electrician at regular intervals and if you experience problems, you should always contact the system manufacturer service department.

## 11.2 Cleaning

#### 11.2.1 Cleaning the housing

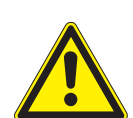

# DANGER

Danger of death due to penetrating fluid

Serious injuries or death can result if moisture enters the system.

- > Only use completely dry objects to clean the device.
- > The device should only be cleaned from the outside.

# 

#### Damage to the housing parts when using cleaning agents!

> If the device is contaminated, only clean the housing, cooling fins, housing cover, display and the LEDs with water and a cloth.

#### WARNING! Do not use compressed air or high-pressure cleaners!

1 Use a vacuum cleaner or a soft brush to remove dust from the fan cover and from the top of the device on a regular basis.

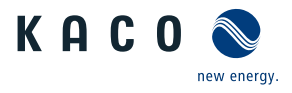

### 11.2.2 Cleaning the heat sink

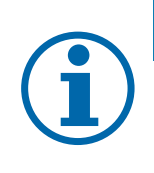

# NOTE

- Refer to our service and guarantee conditions on our homepage.
- $\checkmark$  The cleaning intervals must be adapted to match the ambient conditions of the installation location.
  - $^{\scriptscriptstyle >}\,$  In sandy environments, we recommend cleaning the heat sinks and fans every quarter.

### 11.3 Replacing the fan

The device is equipped with an axial fan. This is located in the left-hand side panel of the housing. Replace the fan in the following circumstances:

- Heavy soiling
- A fault

 $\circlearrowright\,$  Device switched off on integrated DC isolator switch.

- $\circlearrowright$  Wait until the fan is no longer turning.
- 1 Release the protective cover and ventilation grille by unscrewing the 4 screws  $[XT_15]$
- 2 Carefully take down the protective cover and fan and remove the power supply connector plug from the fan.
- » Replace or clean the defective fan.

#### Dismounting the fan

- $\circlearrowright$  You have removed the cover and fan.
- U NOTE: Make a note of the installation position of the fan before you dismount it!
- 1 Remove the fan from the protective cover by opening the latch bracket.
- 2 Clean fan cover.
- » Install the replacement fan.

#### Inserting the fan

- $\bigcirc$  You have removed the defective fan.
- **O NOTE:** The replacement fan should be identical in construction and type.
- 1 Insert the replacement fan into the latch bracket on the protective cover.
- 2 Latch fan into latch bracket.
- 3 Plug in the fan plug.
- 4 Place fan cover onto fan cavity and fix in place with the fastening screws.
- » The replacement fan is ready for operation.
- » Switch unit on.

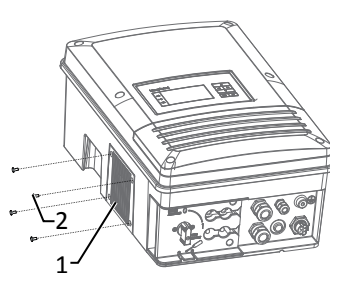

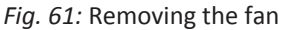

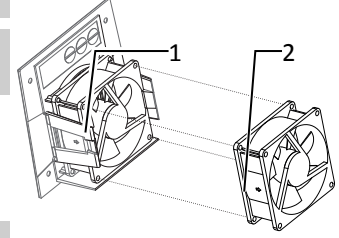

Fig. 62: Unplugging the fan

| 1 | Protective grating for fan            |
|---|---------------------------------------|
| 2 | Fastening for protective grat-<br>ing |
| 3 | Fan                                   |
| 4 | Fan lock                              |

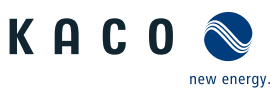

# 11.4 Shutting down for maintenance / troubleshooting

# 1 DANGER

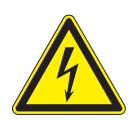

Lethal voltages are still present in the connections and cables of the device even after the device has been switched off and disconnected!

Severe injuries or death may occur if the cables and/or terminals/busbars in the device are touched.

Only appropriately qualified electricians authorised by the mains supply network operator are permitted to open and maintain the device.

Comply with all safety regulations and current technical connection specifications of the responsible power supply company.

## 11.5 Disconnecting connections

### 11.5.1 AC connection

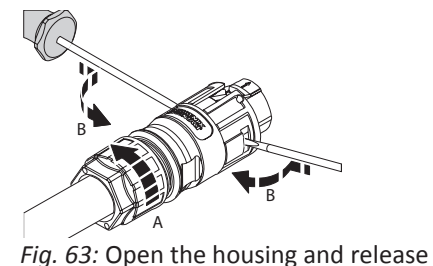

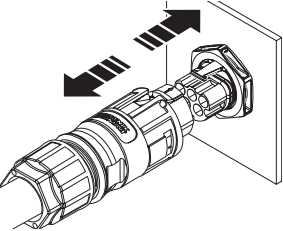

*Fig. 64:* Disconnect AC connection plug

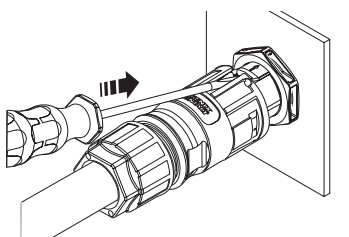

*Fig. 65:* Detach the AC connection plug from the device connector

○ Ensure there is no AC/DC voltage present.

1 Use a screwdriver (blade size 3 mm) to push in the latch on the coupling.

2 Unlock the plug connection and pull out the connector.

3 Unscrew the cable fitting.

4 Use a screwdriver to unlock the contact carrier on both sides.

5 Remove the contact carrier from the housing.

6 Unfasten and remove the screws on the contact carrier.

### 11.5.2 DC connection

# ▲ DANGER

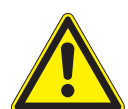

the cables

Destruction of the DC plug connectors

DC plug connectors can be destroyed by arcing if disconnected while still live. It is absolutely essential that the following shutdown sequence be carried out in the correct order:

- > Check that there is no current in any of the DC cables using a clip-on ammeter.
- $\circlearrowright$  Ensure there is no AC/DC voltage present.
- Check that there is no current using a clip-on ammeter.
- NOTE: Plug connectors may be unplugged under voltage, but never under load.
- 1 Use a screwdriver (blade width 3 mm) to push out the latch on the coupling.
- 2 Leave the screwdriver in place.
- 3 Disconnect the DC connector from the DC socket.

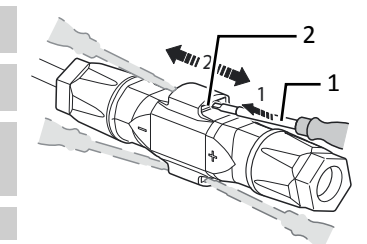

*Fig. 66:* Unplugging the plug connector

- 1 Screwdriver
- 2 Latch

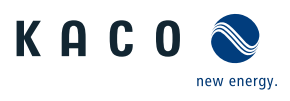

# 11.6 Faults

### 11.6.1 Procedure

### 🚹 DANGER

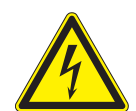

Lethal voltages are still present in the connections and cables of the device even after the device has been switched off and disconnected!

Severe injuries or death may occur if the cables and/or terminals/busbars in the device are touched.

- > If a fault occurs, notify an appropriately authorized and qualified electrician or KACO new energy GmbH Service.
- > The operator can only carry out actions marked with a B.

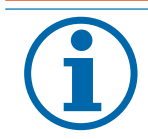

# NOTE

In case of power failure, wait for the system to automatically restart. Notify your electrician if there is an extended power failure.

### 11.6.2 Rectifying a fault

| Fault                                                                            | Possible cause                                      | Explanation/remedy                                                                                                    | Ву |
|----------------------------------------------------------------------------------|-----------------------------------------------------|----------------------------------------------------------------------------------------------------|----|
| The display is blank and the LEDs do not light up                                | Grid voltage not avail-<br>able                     | <ul> <li>Check whether the DC and AC voltages are within the permit-<br/>ted limits (see Technical Data)</li> </ul>                                                | E  |
|                                                                                  |                                                     | > Notify KACO Service.                                                                                                    | E  |
| The device stops feeding into the grid shortly                                   | g Faulty grid separation relay in the device.       | If the grid separation relay is defective, the device will recog-<br>nise this error during the self-test.                                                         | К  |
| after being switched on,                                                         |                                                     | > Ensure that there is sufficient PV generator power.                                                                                                    | E  |
| sunlight present.                                                                |                                                     | If the grid separation relay is defective, have it replaced by<br>KACO Service.                                                                                    |    |
|                                                                                  |                                                     | > Notify KACO Service.                                                                                                    |    |
| Device is active but is<br>not feeding into the grid.<br>The display indicates a | Grid-feed is interrupted<br>d. due to a grid fault. | Due to a grid fault (over/undervoltage, over/underfrequency),<br>the device stopped the feed-in process and disconnected from<br>the grid for safety reasons.      |    |
| grid failure.                                                                    |                                                     | <ul> <li>Change the grid parameters within the permitted operating<br/>limits (see the "Start-Up" section).</li> </ul>                                             | Ε  |
| The grid fuse trips.                                                             | The grid fuse capacity is too low.                  | In case of a high level of solar radiation, the inverter exceeds its rated current for a short period, depending on the PV generator.                              |    |
|                                                                                  |                                                     | Select the capacity of the device's backup fuse to be somewhat higher than the maximum feed-in current (see the "Installa-tion" section).                          | E  |
|                                                                                  |                                                     | > Contact the grid operator if the grid failure continues to oc-<br>cur.                                                                                           | E  |
| The grid fuse trips.                                                             | Hardware damage on the device.                      | If the grid fuse trips immediately when the device goes into feed-in mode (after the start-up period is complete), the device's hardware is probably damaged.      |    |
|                                                                                  |                                                     | > Contact KACO Service to test the hardware.                                                                                                    | E  |
| The device is displaying<br>an impossible daily peak<br>value.                   | Faults in the grid.                                 | The device continues to operate as normal without losses to<br>the yield, even when an erroneous daily peak value is dis-<br>played. The value is reset overnight. |    |
|                                                                                  |                                                     | To reset the value immediately, switch the device off by dis-<br>connecting it from the grid and switching off the DC, then<br>switch it back on.                  | E  |
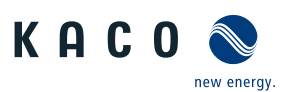

| Daily yields do not cor-<br>respond to the yields on<br>the feed-in meter.Tolerances of the meas-<br>uring elements in the<br>device.The measuring elements of the device have been selected to<br>ensure maximum yields. Due to these tolerances, the daily<br>yields shown may deviate from the values on the feed-in meter                                                                                                    | E    |
|----------------------------------------------------------------------------------------------------|------|
| by up to 15%.                                                                                                    |      |
| > No action.                                                                                                    |      |
| Device is active but is not feeding into the grid. low; grid voltage or PV generator voltage or power is not sufficient for feed-in (solar radiation is too low). The inverter checks the grid parameters before the feed-in process begins. The length of time it takes to switch back on again differs from country to country, depending on applicable standards and regulations, and may be several minutes. The starting voltage may have been set incorrectly.                                                                                                    |      |
| > Adjust starting voltage in the Parameter menu.                                                                                                    | E    |
| Noise emission from the Particular ambient con-<br>device. ditions. When there are certain ambient conditions, the devices may<br>emit audible noises. Grid interference or grid failure caused by<br>particular loads (motors, machines, etc.) which are either con-<br>nected to the same point on the grid or located in the vicinity<br>of the device. Under particular grid conditions, resonances may<br>form between the device's input filter and the grid; these may<br>be audible even when the device is switched off. These noise<br>emissions do not affect the operation of the device. They do<br>not lead to loss of performance, failure, damage or to a short-<br>ening of the device's service life. People with very sensitive<br>hearing (particularly children) are able to hear the high-fre-<br>quency hum caused by the device's operating frequency of ap-<br>proximately 17 kHz. |      |
| > No action                                                                                                    |      |
| In spite of high radiationParticular ambient con-<br>ditions.Because the temperatures inside the device are too high, the<br>device reduces its power to prevent damage to the device.not feed the maximum<br>power into the grid.Note the technical data. Ensure that the convection cooling is<br>not impeded from the exterior. Do not cover the cooling fins.                                                                                                    |      |
| > Ensure sufficient cooling of the device.                                                                                                    | В    |
| > Remove any foreign bodies which are present on the device.                                                                                                    | В    |
| > Clean the cooling fins                                                                                                    | E    |
| DC fuse faulty A generator string is disconnected from the device owing to a faulty fuse. Check why it has tripped by measuring all DC strings using a clip-on ammeter If there is no current flow in a string, the associated DC fuse is faulty.                                                                                                    |      |
| <ul> <li>Check the no-load voltage and dimensioning of the PV gener-<br/>ator. Replace any damaged modules.</li> </ul>                                                                                                    | В, Е |
| > Replace the PV fuse with a fuse of the same size and type.                                                                                                    |      |

Tab. 6: Troubleshooting

B = Operator's responsibility ; E = The indicated work may only be carried out by an authorised electrician. ; K = The indicated work may only be carried out by a service employee of KACO new energy GmbH!

#### 11.7 Fault messages

Many fault signals indicate a fault in the grid. They are not operational faults of the device. The triggering levels are defined in standards, e.g. VDE0126-1-1. The device shuts down if the values exceed or fall below the approved levels.

| Fault LED (red) | Status            | Explanation                                              | LED |
|-----------------|-------------------|----------------------------------------------------------|-----|
|                 | FS (fault status) | <ul> <li>Fault signal relay has been tripped.</li> </ul> | To: |
| -               |                   | Feed-in was ended due to a fault.                        |     |

KACO blueplanet 3.0TL3 KACO blueplanet 4.0TL3 KACO blueplanet 5.0TL3 KACO blueplanet 6.5TL3 KACO blueplanet 6.5TL3 planet 7.5 TL3 KACO blueplanet 8.6TL3 KACO blueplanet 9.0TL3 KACO blueplanet 10.0TL3

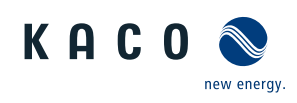

| Fault LED (red) | Status                | Explanation                                                                                                    | LED |
|-----------------|-----------------------|----------------------------------------------------------------------------------------------------|-----|
|                 | OS (operating status) | <ul> <li>The fault relay releases again.</li> <li>The device feeds back into the grid again after a country-</li> </ul> | Off |
|                 |                       | specific time period.                                                                                                   |     |

### 11.8 Troubleshooting

The following table lists the possible status and fault messages, the ProLog<sup>©</sup> status messages that the device can display by means of the LC display / web interface and the LEDs.

| No. | Grid<br>LED | LED | Display                                                                        | Status description                                                                                                    | Action                                                                                                    | Pers |
|-----|-------------|-----|--------------------------------------------------------------------------------|----------------------------------------------------------------------------------------------------|----------------------------------------------------------------------------------------------------|------|
| 1   |             |     | Waiting for feed-in                                                            | The start voltage (pre-)set in the device is<br>higher than the actual voltage. The device<br>waits for the solar voltage to exceed an ad-<br>justable value and for a stable grid. | -                                                                                                    | В    |
| 2   |             |     | Generator-Spannung zu<br>niedrig Batterie-Spannung<br>zu niedrig               | Insufficient generator voltage and power, status before the transition to night shutdown.                                                                                           | -                                                                                                    | В    |
| 4   |             |     | Yield counter for daily and annual yields are displayed                        | In cases of sufficient sunlight, the unit feeds<br>into the grid with MPP control so as to maxim-<br>ise yields.                                                                    | -                                                                                                    | В    |
| 7   |             |     | Self test in progr.                                                            | During the self-test, the following sequence is<br>run through: 1. S7 (start-up) 2. S75 (load DC<br>link) 3. S8 (relay and buffer test) Inverter ob-<br>jective is to switch to S4  | -                                                                                                    | В    |
| 8   |             |     | Self test in progr.                                                            | Self test of relays, testing of line relays prior to beginning grid feed                                                                                                    | -                                                                                                    | -    |
| 10  | ۲           | ۲   | Temperature in unit too high                                                   | If the device overheats due to a lack of air cir-<br>culation, the device switches off. Cause: ambi-<br>ent temperature too high, device error.                                     | Cool off the area<br>around the inverter.<br>Uncover the fans.<br>Contact a qualified<br>electrician.            | ΒE   |
| 11  | ۲           |     |                                                                                | Power limitation: If the generator power is too<br>high, the device limits itself to the maximum<br>power (e.g. around noon if the generator ca-<br>pacity is too large).           | -                                                                                                    | -    |
| 17  |             | ۲   | "Powador-protect discon-<br>nection" or "External grid<br>protection shutdown" | The activated grid and system protection has been tripped.                                                                                                    | Wait for reactiva-<br>tion. Elektrofach-<br>kraft benachrichti-<br>gen, wenn der<br>Fehler mehrmals<br>auftritt! | E    |
| 18  |             |     | Resid. current shutdown                                                        | AFI shutdown as a result of a sudden residual current in the system                                                                                                    | in Fehlerstrom<br>wurde festgestellt.<br>The feed-in was in-<br>terrupted.                                       | E    |
| 19  | ۲           | ۲   | Generator insulation fault                                                     | There is an insulation fault on the PV gener-<br>ator. The feed-in was interrupted.                                                                                                 | There is an insula-<br>tion fault on the PV<br>generator. The<br>feed-in was inter-<br>rupted.                   | E    |
| 20  |             |     | Active ramp limitation                                                         | Internal ramp limiting, e.g.: "Ramp Up" 10 %/<br>Min • After an overvoltage has been detected,<br>for example, the device limits its output and<br>slowly ramps up again (RampUp).  | -                                                                                                    | -    |

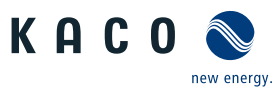

| No. | Grid<br>LED | LED | Display                                                              | Status description                                                                                                    | Action                                                                                                    | Pers |
|-----|-------------|-----|----------------------------------------------------------------------|----------------------------------------------------------------------------------------------------|----------------------------------------------------------------------------------------------------|------|
| 21  |             | ۲   | Fehler Generator-Überstrom<br>1                                      | The DC current has exceeded the permissible maximum value on PVx. A shutdown is carried out to protect the device.                                                                                                    | -                                                                                                    | В    |
| 22  |             | ۲   | Fehler Generator-Überstrom<br>2                                      | See description in the event of a fault 21                                                                                                    | -                                                                                                    | В    |
| 29  |             | ١   | Check ground fault fuse                                              | DC side ground fault A ground fault was detec-<br>ted on the DC side. There is the option of<br>switching this on in all country versions via a<br>display entry. Ground fault monitoring is al-<br>ways active in the USA. | -                                                                                                    | E    |
| 32  |             | ۲   | Self test error                                                      | The internal grid separation relay test has failed.                                                                                                    | Elektrofachkraft<br>benachrichtigen,<br>wenn der Fehler<br>mehrmals auftritt!                                                                      | E    |
| 33  |             | ۲   | DC feed-in error                                                     | The DC feed-in has exceeded the permitted value. This DC feed-in can be caused in the device by grid conditions and may not necessarily indicate a fault.                                                                   | Notify your author-<br>ised electrician if<br>the fault occurs sev-<br>eral times.                                                                 | E    |
| 35  |             | ۲   | Protection shutdown SW                                               | Protective shutdown of the software (AC over-<br>voltage, AC overcurrent, DC link overvoltage,<br>DC overcurrent, DC overtemperature).                                                                                      | Kein Fehler! Grid-re-<br>lated shutdown, the<br>grid connects again<br>automatically.                                                              | -    |
| 37  |             |     | Unknown hardware                                                     | No valid version of the power unit was detec-<br>ted. Incorrect hardware installed.                                                                                                    | Gerät von AC-/DC-<br>Versorgung<br>trennen. Nach<br>Minuten wieder<br>einschalten. Falls<br>kein Erfolg Elektro-<br>fachkraft bena-<br>chrichtigen | BE   |
| 38  |             | ۲   | Error: Generator Voltage too<br>high Error: Battery over-<br>voltage | PV overvoltage error The solar voltage of the generators has exceeded the permissible maximum value                                                                                                    | Notify your author-<br>ised electrician.                                                                                                    | E    |
| 41  |             |     | Line failure undervoltage L1                                         | Grid failure over/undervoltage Lx grid voltage<br>Lx below set minimum permissible grid voltage                                                                                                    | Notify your author-<br>ised electrician.                                                                                                    | E    |
| 42  |             | ۲   | Line failure overvoltage L1                                          | See description in the event of a fault 42                                                                                                    | Notify your author-<br>ised electrician.                                                                                                    | E    |
| 43  |             | ۲   | Line failure undervoltage L2                                         | See description in the event of a fault 42                                                                                                    | Notify your author-<br>ised electrician.                                                                                                    | E    |
| 44  |             | ۲   | Line failure overvoltage L2                                          | See description in the event of a fault 42                                                                                                    | Notify your author-<br>ised electrician.                                                                                                    | E    |
| 46  |             | ۲   | Line failure overvoltage L3                                          | See description in the event of a fault 42                                                                                                    | Notify your author-<br>ised electrician.                                                                                                    | E    |
| 47  | ۲           | ۲   | Grid failure phase-to-phase<br>voltage                               | The phase angle between the individual phases of the three-phase supply network is not correct, possibly no three phase connection                                                                                          | Software-Version<br>prüfen (Möglicher<br>Abbruch beim Up-<br>load) KACO-Service<br>benachrichtigen!                                                | B/K  |
| 48  |             | ۲   | Line failure: underfreq.                                             | Grid frequency below the minimum permiss-<br>ible grid frequency set                                                                                                    | Notify your author-<br>ised electrician.                                                                                                    | E    |

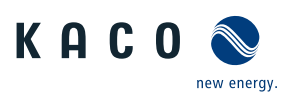

| No. | Grid<br>LED | LED | Display                                                | Status description                                                                                                    | Action                                                                                         | Pers |
|-----|-------------|-----|--------------------------------------------------------|----------------------------------------------------------------------------------------------------|------------------------------------------------------------------------------------------------|------|
| 49  |             | ۲   | Line failure: overfreq.                                | Grid frequency above the maximum permiss-<br>ible grid frequency set                                                                                                | Notify your author-<br>ised electrician.                                                       | E    |
| 50  |             | ۲   | Line failure: average voltage                          | The grid voltage measurement according to EN 50160 has exceeded the maximum permitted limit value. This fault may be grid-related.                                  | Notify your author-<br>ised electrician.                                                       | E    |
| 56  |             |     | SPI Remote Abschaltung                                 | Shutdown via digital input Remote control for Italy CEI 0-21 Remote trip Off                                                                                        | -                                                                                              | -    |
| 57  | ۲           | ۲   | Waiting for reactivation                               | Waiting time of the device following an error.                                                                                                    | Inverter does not<br>switch on again un-<br>til the country-spe-<br>cific time has<br>elapsed. | -    |
| 58  |             | ۲   | Control board overtemp.                                | The internal temperature is too high. The<br>device shuts down to avoid hardware damage.<br>This error can only occur at very high ambient<br>temperatures (>60°C)! | Provide for suffi-<br>cient ventilation.                                                       | E    |
| 60  |             |     | Generator voltage too high<br>Battery voltage too high | The inverter does not begin feeding into the grid until the PV voltage falls below a specified value.                                                               | -                                                                                              | -    |
| 61  |             |     | External limit x%                                      | The grid operator has activated the external PowerControl limit. The inverter limits the power.                                                                     | -                                                                                              | -    |
| 63  | ۲           |     | Frequency-dependent power reduction                    | P(f)/frequency-dependent power reduction:<br>When certain country settings are activated,<br>the frequency-dependent power reduction is<br>activated.               | -                                                                                              | -    |
| 64  | ١           |     | Output current limiting                                | Output current limiting: The AC current is lim-<br>ited once the specified maximum value has<br>been reached.                                                       | -                                                                                              | -    |
| 70  |             |     | Fan 1 error                                            | The fan is malfunctioning.                                                                                                    | Replace defective<br>fan                                                                       | E    |
| 73  |             | ۲   | Standalone grid err.                                   | Grid failure: Islanding Shutdown as there is no longer a public grid.                                                                                               | -                                                                                              | -    |
| 78  |             | ۲   | Resid. current shutdown<br>(AFI)                       | AFI shutdown: The measured residual current<br>has exceeded the max. permissible residual<br>current for the device series.                                         | Check cabling in the system.                                                                   | В    |
| 79  |             |     | Insulation measurement                                 | PV generator's insulation is being measured                                                                                                    | -                                                                                              | -    |
| 80  |             | ۲   | Insulation meas. not pos-<br>sible                     | The insulation measurement cannot be per-<br>formed because the generator voltage is too<br>volatile.                                                               | -                                                                                              | -    |
| 81  |             | ١   | Protection shutdown line<br>volt. L1                   | Overvoltage has been detected on a con-<br>ductor. An internal protective mechanism has<br>disconnected the device to protect it against<br>damage.                 | In case of repeated<br>occurrence: Notify<br>your authorised<br>electrician.                   | E    |
| 82  |             |     | Protection shutdown line<br>volt. L2                   | See description in the event of a fault 82                                                                                                    | In case of repeated<br>occurrence: Notify<br>your authorised<br>electrician.                   | E    |

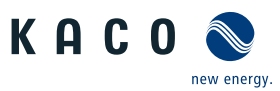

| No. | Grid<br>LED | LED | Display                                     | Status description                                                                                                    | Action                                                                           | Pers |
|-----|-------------|-----|---------------------------------------------|----------------------------------------------------------------------------------------------------|----------------------------------------------------------------------------------|------|
| 83  | ۲           | ۲   | Protection shutdown line<br>volt. L3        | See description in the event of a fault 82                                                                                                    | In case of repeated<br>occurrence: Notify<br>your authorised<br>electrician.     | E    |
| 84  |             | ۲   | Protection shutdown under-<br>volt. DC link | DC link voltage is too low. Protection shut-<br>down                                                                                                    | In case of repeated<br>occurrence: Notify<br>your authorised<br>electrician.     | E    |
| 85  |             | ۲   | Protect. shutdown overvolt.<br>DC link      | Protective shutdown overvolt. DC link                                                                                                    | In case of repeated<br>occurrence: Notify<br>your authorised<br>electrician.     | E    |
| 86  |             |     | Protect. shutdown DC link<br>asymmetry      | Overvoltage has been found in the DC link. An internal protective mechanism has disconnected the device to protect it against damage.                         | In case of repeated<br>occurrence: Notify<br>your authorised<br>electrician.     | E    |
| 87  |             | ۲   | Schutzabschaltung Über-<br>strom L1         | A current that has been found on a conductor<br>is too high. An internal protective mechanism<br>has disconnected the device to protect it<br>against damage. | In case of repeated<br>occurrence: Notify<br>your authorised<br>electrician.     | E    |
| 88  |             | ۲   | Schutzabschaltung Über-<br>strom L2         | See description in the event of a fault 87                                                                                                    | In case of repeated<br>occurrence: Notify<br>your authorised<br>electrician.     | E    |
| 89  |             | ۲   | Schutzabschaltung Über-<br>strom L3         | See description in the event of a fault 87                                                                                                    | In case of repeated<br>occurrence: Notify<br>your authorised<br>electrician.     | E    |
| 91  |             |     | Protect. shutdown drop 2.5V                 | Protective shutdown drop 2.5 V                                                                                                    | -                                                                                | -    |
| 92  |             |     | Protect. shutdown drop 1.5V                 | Protective shutdown drop 1.5 V                                                                                                    | -                                                                                | -    |
| 97  |             | ۲   | Protection shutdown over-<br>current HW     | Too much power has been fed into the grid.<br>Complete disconnection of the device.                                                                           | Notify authorised<br>electrician / KACO<br>Service!                              | E/K  |
| 100 |             |     | Protect. shutdown HW over-<br>heating       | The device has been switched off because the temperatures in the housing were too high.                                                                       | Check to make sure<br>that the fans are<br>working. Replace<br>fan if necessary. | ΒE   |
| 103 |             |     | Plausibilitätsfehler Zwis-<br>chenkreis     | The device has shut down because of implaus-<br>ible internal measured values.                                                                                | KACO-Service bena-<br>chrichtigen!                                               | K    |
| 104 |             |     | Plausibility fault AFI module               | The device has shut down because of implaus-<br>ible internal measured values.                                                                                | KACO-Service bena-<br>chrichtigen!                                               | К    |
| 105 |             |     | Plausibility fault relay                    | The device has shut down because of implaus-<br>ible internal measured values.                                                                                | KACO-Service bena-<br>chrichtigen!                                               | К    |
| 106 |             |     | Plausibility error DCDC con-<br>verter      | The device has shut down because of implaus-<br>ible internal measured values.                                                                                | KACO-Service bena-<br>chrichtigen!                                               | К    |
| 108 |             | ۲   | Line failure overvoltage L1                 | Shutdown because the grid voltage on phase L1 is outside the upper limit value (2-stage inspection). 108113 quick shutdowns                                   | -                                                                                | -    |

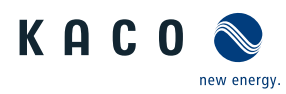

| No. | Grid<br>LED | LED | Display                             | Status description                                                                                                    | Action | Pers |
|-----|-------------|-----|-------------------------------------|----------------------------------------------------------------------------------------------------|--------|------|
| 125 | ۲           | ۲   | Fehler Relaisansteuerung            | The enable signal for the relay control is read<br>back. The shutdown is carried out if the level is<br>incorrect. AC relay error relay control                                                                                                    | -      | -    |
| 128 |             | ۲   | Fehler interner Speicher 1          | Internal RAM test in Delfino (AC-DSP) failed                                                                                                    | -      | -    |
| 130 |             | ۲   | Fehler Selbsttest AFCI-<br>Modul    | Self-test error AFCI module The AFCI module<br>carries out cyclical self-tests on the entire<br>measurement chain. One channel is tested<br>every minute.                                                                                                    | -      | -    |
| 148 |             |     | Fehler externer Speicher 1          | External memory error 1 EEPROM on control card defective                                                                                                    | -      | -    |
| 149 |             | ۲   | Kommunikationsfehler AFCI-<br>Modul | Communication error AFCI module Delfino<br>from AC controller has communication error<br>with AFCI module                                                                                                    | -      | -    |
| 150 |             | ۲   | Schutzabschaltung Einbruch<br>1.65V | Internal voltage supply incorrect. Internal ref-<br>erence voltage of 1.65 V on control card has<br>breached its permitted tolerance range.                                                                                                    | -      | -    |
| 151 |             | ٠   | Input current limitation DC1        | No error message, merely a protective func-<br>tion of the inverter to prevent the current car-<br>rying capacity of the input from being ex-<br>ceeded. Input current limitation DC1 The DC<br>input current 1 is limited once the specified<br>maximum value has been reached. Safety<br>function of the inverter. | -      | -    |
| 152 |             |     | Input current limitation DC2        | No error message, merely a protective func-<br>tion of the inverter to prevent the current car-<br>rying capacity of the input from being ex-<br>ceeded. Input current limitation DC2 The DC<br>input current 2 is limited once the specified<br>maximum value has been reached. Safety<br>function of the inverter. | -      | -    |
| 153 | 0           | 0   | Input current limitation DC3        | No error message, merely a protective func-<br>tion of the inverter to prevent the current car-<br>rying capacity of the input from being ex-<br>ceeded. Input current limitation DC3 The DC<br>input current 3 is limited once the specified<br>maximum value has been reached. Safety<br>function of the inverter. | -      | -    |
| 154 |             |     | Input power limitation DC1          | No error message, merely a protective func-<br>tion of the inverter to prevent the capacity of<br>the input from being exceeded. Input power<br>limitation DC1 The DC input power is limited<br>once the specified maximum value has been<br>reached. Safety function of the inverter.                               | -      | -    |
| 155 |             | ٢   | Input power limitation DC2          | No error message, merely a protective func-<br>tion of the inverter to prevent the capacity of<br>the input from being exceeded. Input power<br>limitation DC2 The DC input power is limited<br>once the specified maximum value has been<br>reached. Safety function of the inverter.                               | -      | -    |

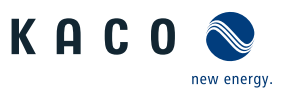

| No. | Grid<br>LED | LED | Display                    | Status description                                                                                                    | Action | Pers |
|-----|-------------|-----|----------------------------|----------------------------------------------------------------------------------------------------|--------|------|
| 156 | 0           | 0   | Input power limitation DC3 | No error message, merely a protective func-<br>tion of the inverter to prevent the capacity of<br>the input from being exceeded. Input power<br>limitation DC3 The DC input power is limited<br>once the specified maximum value has been<br>reached. Safety function of the inverter. | -      | -    |
| 160 |             | ۲   | Fehler: Netzrelais L1      | During the self-test, it is discovered that the<br>grid-side L1 relay becomes stuck. The self-test<br>does not check whether the relay switches on.<br>Grid-side L1 relay defective                                                                                                    | -      | -    |
|     |             | N   | OTE                        |                                                                                                    |        |      |

Fault number not found?

If fault numbers are displayed on the device but are not listed here, then it is usually necessary to have this looked at by your installation partner.

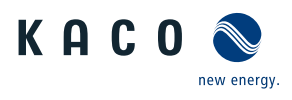

# 12 Decommissioning and dismantling

### 12.1 Switching off the device

## \Lambda DANGER

Lethal voltages are still present in the connections and cables of the device even after the device has been switched off and disconnected!

Severe injuries or death may occur if the cables and/or terminals/busbars in the device are touched.

- $\rightarrow\,$  The device must be mounted in a fixed position before being connected electrically.
- > Comply with all safety regulations and current technical connection specifications of the responsible power supply company.
- > The device is only permitted to be opened or serviced by a qualified electrician.
- $\,\,{\scriptstyle >}\,$  Switch off the grid voltage by turning off the external circuit breakers.
- $^{\scriptscriptstyle >}\,$  Check that all AC and DC cables are completely free of current using a clip-on ammeter.
- $\rightarrow\,$  Do not touch the cables and/or terminals/busbars when switching the device on and off.
- $\,\,$   $\,$  Keep the device closed when in operation.

## ⚠ DANGER

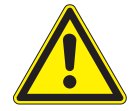

#### Destruction of the DC plug connectors

DC plug connectors can be destroyed by arcing if disconnected while still live. It is absolutely essential that the following shutdown sequence be carried out in the correct order:

 $^{\scriptscriptstyle >}\,$  Check that there is no current in any of the DC cables using a clip-on ammeter.

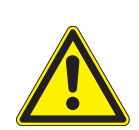

#### \rm WARNING

Risk of burns caused by hot housing components

Housing components can become hot during operation.

> During operation, only touch the housing cover on the device.

### 12.2 Uninstalling the device

## \Lambda DANGER

#### Dangerous voltage due to two operating voltages

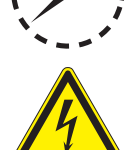

Severe injuries or death may occur if the cables and/or terminals/busbars in the device are touched. The discharge time of the capacitors is up to 5 minutes.

- > Only appropriately qualified electricians authorised by the mains supply network operator are permitted to open and maintain the device.
- $\,\,>\,$  Before opening the device: Disconnect the AC and DC sides and wait at least 5 minutes.

#### O Device disconnected and secured against restart.

- 1 Undo the 2 screws and carefully remove the housing cover [ $XT_30$ ]
- 2 Remove the interface cables.

3 Disconnect AC connection plug from the device. AC connection [See section 11.5.1 Page 71]

4 Detach the equipotential bonding cable from the grounding point [ $XT_30$ ]

5 Detach the interface cables from the sockets on the communication board.

- 6 Detach the DC cables from the DC plug connectors and furnish with protective caps. DC connection [See section 11.5.2 ▶ Page 71]
- 7 Open the cable fittings [ $\times$ W\_29 /  $\times$ W\_19].
- 8 Pull the cables out of the device.

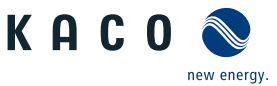

#### 12.3 Disassembling the device

 $\bigcirc$  Unit has been switched off and uninstalled.

1 Remove the screw that prevents the device from being lifted off the mount.

2 Use the lateral openings and lift the device off the mount.

» Device removed. Proceed with the packaging process.

#### 12.4 Packaging the device

 $\circlearrowright$  Device has been uninstalled.

1 If possible, always pack the device in the original packaging. If this is no longer available, an alternative is to use equivalent packaging.

2 You must be able to close the box completely and it must be able to accommodate the weight and size of the device.

#### 12.5 Storing the device

### ▲ CAUTION

#### Property damage as a result of condensation

Faulty storage can form condensate in the device and impair the device functioning (e.g. storage outside the ambient conditions or temporary relocation from a cold to a hot environment).

- ✓ Store in accordance with the technical data > Environmental data [See section 4.3) Page 14]
- > Prior to installation, check the inner area for condensation and if necessary, allow it to dry sufficiently before installation.

#### $\circlearrowright$ Device packaged.

☞ Store the device at a dry location, in accordance with the ambient temperature range Environmental data [See section 4.3 Page 14].

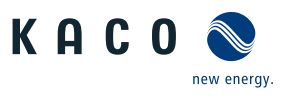

## 13 Disposal

# 

Risk to the environment if disposal is not carried out in the correct manner

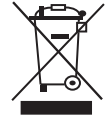

For the most part, both the device and the corresponding transport packaging are made from recyclable raw materials.

Unit: Do not dispose of faulty devices or accessories together with household waste. Ensure that the old devices and any accessories are disposed of in a proper manner.

Packaging: Ensure that the transport packaging is disposed of properly.

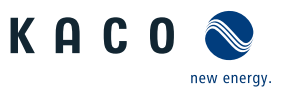

## 14 Service and warranty

If you need help solving a technical problem with one of our KACO products, please contact our service hotline.

Please have the following information ready so that we can help you quickly and efficiently:

- · Device name / serial number
- · Date of installation / Start-up report
- Fault message shown on the display / Description of the fault / Did you notice anything unusual? / What has already been done to analyse the fault?
- Module type and string circuit
- · Consignment identification / Delivery address / Contact person (with telephone number)
- · Information about the accessibility of the installation site.

You can find the following items and other information at our web site Kaco-newenergy:

- our current warranty conditions,
- · a complaint form,
- a form for registering your device. Please register your device without delay. In this manner, you can assist us in providing you with the quickest service possible.

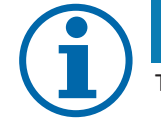

### NOTE

The maximum length of the warranty is based on the currently applicable national warranty conditions.

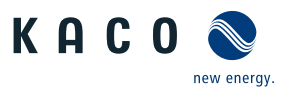

## 15 Appendix

### 15.1 EU Declaration of Conformity

| Manufacturer's name and address | KACO new energy GmbH                   | KACO new energy GmbH               |  |  |  |
|---------------------------------|----------------------------------------|------------------------------------|--|--|--|
|                                 | Carl-Zeiss Straße 1                    |                                    |  |  |  |
|                                 | 74172 Neckarsulm, Germany, Germany     | 74172 Neckarsulm, Germany, Germany |  |  |  |
| Product description             | Photovoltaic feed-in inverter          |                                    |  |  |  |
| Type designation                | KACO blueplanet 3.0 TL3 M2 WM OD IIG0  | [1001670]                          |  |  |  |
| [KACO art. no.]                 | KACO blueplanet 4.0 TL3 M2 WM OD IIG0  | [1001671]                          |  |  |  |
|                                 | KACO blueplanet 5.0 TL3 M2 WM OD IIG0  | [1001205]                          |  |  |  |
|                                 | KACO blueplanet 6.5 TL3 M2 WM OD IIG0  | [1001204]                          |  |  |  |
|                                 | KACO blueplanet 7.5 TL3 M2 WM OD IIG0  | [1001203]                          |  |  |  |
|                                 | KACO blueplanet 8.6 TL3 M2 WM OD IIG0  | [1001461]                          |  |  |  |
|                                 | KACO blueplanet 9.0 TL3 M2 WM OD IIG0  | [1001202]                          |  |  |  |
|                                 | KACO blueplanet 10.0 TL3 M2 WM OD IIG0 | [1001460]                          |  |  |  |

This is to confirm that the devices listed above comply with the protection requirements set forth in the Directive of the Council of the European Union of 26th February 2014 on the harmonisation of the laws of the member states relating to Electromagnetic Compatibility (2014/30/EU) and the Low Voltage Directive (2014/35/EU).

The devices conform to the following standards:

| 2014/35/EU                                                   | Safety of the device                   |
|--------------------------------------------------------------|----------------------------------------|
| "Directive relating to electrical equipment designed for use | EN 62109-1:2010                        |
| within certain voltage limits"                               | EN 62109-2:2011                        |
| 2014/30/EU                                                   | Interference immunity                  |
| "Directive relating to electromagnetic compatibility"        | EN 61000-6-1:2007                      |
|                                                              | EN 61000-6-2:2005+AC:2005              |
|                                                              | Emitted interference                   |
|                                                              | EN 55011:2016+A1:2017 group 1, class B |
|                                                              | Secondary effects on the grid          |
|                                                              | EN 61000-3-2:2014                      |
|                                                              | EN 61000-3-3:2013                      |

The types mentioned above are therefore labelled with the CE mark.

Unauthorised modifications to the supplied devices and/or any use of the devices that is contrary to their intended use render this Declaration of Conformity null and void.

This declaration of conformity is issued under the sole responsibility of KACO new energy GmbH.

Neckarsulm, 15.04.2020

KACO new energy GmbH

pp Thomas Kittel Head of Projectmanagement

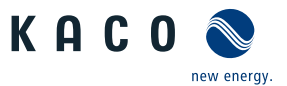

| Neckarsulm, 15.04.2020 | Neckarsulm, 15.04.2020 |
|------------------------|------------------------|
| KACO new energy GmbH   | KACO new energy GmbH   |

Ralf Hofmann Managing Director

p.p. Matthias Haag Head of Technology

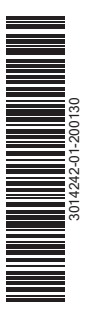

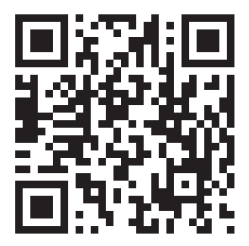

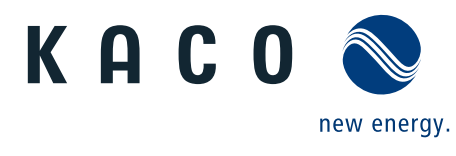

Carl-Zeiss-Strasse 1 · 74172 Neckarsulm · Germany · Tel. +49 7132 3818-0 · Fax. +49 7132 3818-703 · info@kaco-newenergy.de · www.kaco-newenergy.de